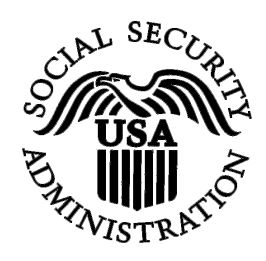

## **BSO Tutorial for Tax Year 2008**

# View Submission Status, Errors, and Notice Information

Contains the following lessons:

- <u>View Current Submission Status</u>
- View Submission Details
- <u>View Report-Level Information for a Submission</u>
- <u>View Resubmission Notices</u>
- <u>View Error Information for Previously Submitted Data</u>

### **LESSON 1: VIEW CURRENT SUBMISSION STATUS**

The View Submission Status, Errors, and Notice Information link should be used by the individual who submitted the file. If you would like to view report level information that was submitted on your behalf by a third party, use the View Employer Report Status, Errors, and Notice Information link. See the *View Employer Report Status/Errors/Notice Information* section for more information.

**STEP 1**: Point your browser to the Business Services Online (BSO) Welcome page: www.socialsecurity.gov/bso/bsowelcome.htm.

| Social Security Online                                                                                                    | Business Servi                                                                                                    | ces Online                                                                                                    |                                                                                                    |                                                         |  |
|----------------------------------------------------------------------------------------------------|----------------------------------------------------------------------------------------------------|----------------------------------------------------------------------------------------------------|----------------------------------------------------------------------------------------------------|---------------------------------------------------------|--|
| http://val.ssa.gov/                                                                                                    | Home Questions?                                                                                                    | Contact Us                                                                                                    | Search                                                                                                    | GO                                                      |  |
| Online Services Availability<br>Monday-Friday: 5 AM - 1 AM EST<br>Saturday: 5 AM - 11 PM EST<br>Sunday: 6 AM - 11:30 PM EST                                            |                                                                                                    | Business Services (<br>Welcome to Business Servi                                                                                                    | Online<br>ices Online                                                                                                    | <u>BSO HELP</u>                                         |  |
| DON'T USE YOUR BROWSER'S BACK BUTTON<br>Effective as of October 2007, your Personal<br>Identification Number (PIN) is now referred to as<br>your User ID.              | Business Services Online (I<br>information to the Social Se<br>Access various BSO servic<br><b>REGISTRATION</b> - If you are<br>started and need to comple                                                                                                    | BSO) enables organizations and authorized indivi<br>curity Administration. You must Register to use th<br>tes and functions.<br>e a new user, select the "Register" button to creat<br>te your Registration process, select the "Complet<br>Activate and Access services and functions | iduals to conduct business with and submit<br>is website. Registered users may Request<br>te a password and receive your User ID. If y<br>te <sup>e</sup> button. In either case, after your Registra | confidential<br>t, Activate and<br>/ou have<br>ation is |  |
| BSO Electronic W-2 Filing Handbook     SSIVS Handbook     Video - Software Demonstration     Tutorial     Employer Information     Suite of Services     Apply Egr FIN | LOG IN to REQUEST, AC<br>display the BSO Main Menu<br>Maintenance" to request ac<br>contact information.                                                                                                    | TIVATE AND ACCESS FUNCTIONS - Register<br>Then you may access services and functions you<br>tivation of additional services and functions, deac<br>or en Español                                                                                                    | red users can select the "Log In" button to li<br>uu have already activated, or you may selec<br>tivate your User ID, and/or change your pa                                                           | ogin and<br>t "Account<br>ssword or                     |  |
| Navigation     Online Security Policy                                                                                                    | Log in to Business Se                                                                                                    | rvices Online here                                                                                                    | Log In                                                                                                    |                                                         |  |
| <u>The Privacy Act and the Freedom of</u><br><u>Information Act</u> Contact Us                                                                                         | New user? Register fo                                                                                                    | r Business Services Online here                                                                                                    | Register                                                                                                    |                                                         |  |
| Electronic Records Express     Government to Government Services     Online                                                                                            | Complete Phone Regis                                                                                                    | stration <u>what is this?</u>                                                                                                    | Complete Phone Registration                                                                                                    |                                                         |  |
| News  Wage News Electronic Records Express News Social Security Number Verification News Consent Based SSN Verification Form SSA-1694 News                             | Reporting Wages to the<br>Allows you to send form<br>keying W-2 and W-2c i<br>you have received a no<br>for a one time 15-day e                                                                                                    | Explanation of BSO Se<br>e SSA<br>ms W-2 and W-2c to Social Security by uploading<br>information into an online form. Capability to view<br>tice requesting that you resubmit your wage file, i<br>xetension to the deadline for resubmiting your wa                                   | a specifically formatted electronic file or by<br>Submission and Report processing status<br>t can be acknowledged online. Additionally<br>de file.                                                   | / directly<br>is available. If<br>, you may ask         |  |
|                                                                                                    |                                                                                                    | More information about Repo                                                                                                    | orting Wages                                                                                                    |                                                         |  |
|                                                                                                    | Social Security Numbe                                                                                                    | r Verification Service (SSNVS)                                                                                                    |                                                                                                    |                                                         |  |
|                                                                                                    | For the purposes of completing W-2 and W-2c SSNVS allows you to complete an online form or submit specifically for<br>files to request verification of names and Social Security Numbers of employees of the company for which you work or<br>company that has hired you to perform this service.                                                                  |                                                                                                    |                                                                                                    |                                                         |  |
|                                                                                                    |                                                                                                    | More information about Verifying Soc                                                                                                    | cial Security Numbers                                                                                                    |                                                         |  |
|                                                                                                    | Form SSA-1694 Request for Business Entity Taxpayer Information<br>Business entities that have attorney and/or non-attorney representatives as partners or employees who receive direct payment<br>must provide SSA with taxpayer identification information using the Form SSA-1694. For information on how to register, contact<br>OCO AREP Registration@ssa.gov. |                                                                                                    |                                                                                                    |                                                         |  |
|                                                                                                    | Select Login to compl                                                                                                    | lete, update or view the Form SSA-1694.                                                                                                    |                                                                                                    |                                                         |  |
|                                                                                                    | Select Register to obt                                                                                                    | tain a User ID and password to complete the Forr                                                                                                    | m SSA-1694.                                                                                                    |                                                         |  |
|                                                                                                    |                                                                                                    | More information about the Attor                                                                                                    | mey Fee Service                                                                                                    |                                                         |  |
|                                                                                                    | Have a question? Call <b>1-800-772-5270</b> to speak with Employer Customer Service personnel.<br>For TDD/TTY' call <b>1-800-325-0778</b> .                                                                                                    |                                                                                                    |                                                                                                    |                                                         |  |
| ÚSA.gov                                                                                                    | Privacy Policy   Website Policies & Othe                                                                                                    | er Important Information   Site Map                                                                                                    | Need Larg                                                                                                    | er Text?                                                |  |

**STEP 2**: Select the **Log In** button on the BSO Welcome page. The system displays the Log In to BSO page.

|                                                                                        | Business Services Online                                                                                                    |          |
|----------------------------------------------------------------------------------------|----------------------------------------------------------------------------------------------------|----------|
| Social Security Online www.socialsecurity.gov                                          | RSO Welcome   RSO Information   Keyboard Navigation                                                                                                    |          |
| ,                                                                                      |                                                                                                    |          |
|                                                                                        |                                                                                                    | BSO HELP |
|                                                                                        | BSO Welcome > Login                                                                                                    |          |
|                                                                                        |                                                                                                    |          |
| <ul> <li>Monday-Friday: 5 AM - 1 AM EST</li> <li>Saturday: 5 AM - 11 PM EST</li> </ul> | User ID:                                                                                                    |          |
| <ul> <li>Sunday: 8 AM - 11:30 PM EST</li> </ul>                                        | (formerly referred to as PIN)                                                                                                    |          |
|                                                                                        | Password: Forgot your password?                                                                                                    |          |
| BACK BUTTON                                                                            | (not case sensitive)                                                                                                    |          |
| Effective October 2007, your<br>Personal Identification Number (PIN)                   | I understand that the Social Security Administration (SSA) will validate<br>the information I provide against the information in SSA's files.<br>I certify that:                                                                                                    |          |
| is now referred to as your User ID.                                                    | <ul> <li>I understand that I may be subject to penalties if I submit fraudulent<br/>information. I agree that I am responsible for all actions taken with<br/>my User ID.</li> </ul>                                                                                                    |          |
| Need to complete your phone<br>registration?                                           | <ul> <li>I understand that SSA may prevent me from using these services if<br/>SSA determines or suspects there has been misuse of the<br/>services.</li> </ul>                                                                                                    |          |
|                                                                                        | <ul> <li>I am aware that any person who knowingly and willingly makes any<br/>representation to falsely obtain information from Social Security<br/>records and/or intends to deceive the Social Security<br/>Administration as to the true identity of an individual could be<br/>punished by a fine or imprisonment, or both.</li> </ul> |          |
|                                                                                        | I am authorized to do business under this User ID.                                                                                                    |          |
|                                                                                        | By checking the box below you certify that you have read, understand and agree to the user certification of Business Services Online.                                                                                                    |          |
|                                                                                        | □ I Accept                                                                                                    |          |
|                                                                                        | Cancel Login                                                                                                    |          |
|                                                                                        | Have a question? Call <b>1-800-772-6270</b> Monday through<br>Friday, 7:00 a.m. to 7:00 p.m. Eastern Time to speak with Employer Customer<br>Service personnel. For TDD/TTY' call <b>1-800-325-0778</b> .                                                                                                    |          |
| www.socialsecurity.gov                                                                 | BSO Welcome   BSO Information   Keyboard Navigation                                                                                                    |          |

**STEP 3:** Enter your User ID and password.

STEP 4: Select the "I Accept" check box after reading the conditions defined on the Log In to BSO page. Select the Login button. The system displays the BSO Main Menu page (To return to the Business Services Online Welcome page, select the Cancel button.).

| Social Security Online                                                                                                    | Business S                                                                 | Services Online                                                                                                    |                                             |
|----------------------------------------------------------------------------------------------------|----------------------------------------------------------------------------|----------------------------------------------------------------------------------------------------|---------------------------------------------|
| www. <u>s</u> ocialsecurity.gov                                                                                                    |                                                                            | BSO Main Menu   BSO Information   Contact Us   Keyboard                                                                                                    | d <u>N</u> avigation                        |
|                                                                                                    |                                                                            | Main Menu                                                                                                    | LOGOUT   BSO HELP                           |
| Online Services Availability                                                                                                    |                                                                            |                                                                                                    |                                             |
| Monday-Friday: 5 AM - 1 AM ET     Saturday: 5 AM - 11 PM ET     Sunday: 5 AM - 11 PM ET                                                                                           | Welcome, KAMAL<br>Your password exp                                        | JIT RANDHAWA<br>bires on <b>September 15, 2008</b>                                                                                                    |                                             |
| <ul> <li>Sunday, 6 AM - 11.50 PM ET</li> </ul>                                                                                                    | Report Wages                                                               | To Social Security                                                                                                    |                                             |
| DON'T USE YOUR BROWSER'S BACK<br>BUTTON                                                                                                    | Submit, downloa<br>View submissior<br>Request resubm                       | ad or process W-2s and W-2cs<br>n status, acknowledge resubmission notices or<br>nission extensions                                                                                            |                                             |
| To use any Business Services<br>Online, you must first request access<br>to that service. To request access to<br>BSO services, select "Account<br>Maintenance". From the Account | View File / Wag<br>View report state                                       | ge Report Status with Name / SSN Errors<br>us, errors and notice information                                                                                                    | <u>s</u>                                    |
| Maintenance page, select "Request<br>Access to BSO Services".                                                                                                    | Social Securit<br>Request online S<br>Submit files for S                   | y Numbers Verification Service<br>SSN verification, or<br>SSN verification                                                                                                    |                                             |
|                                                                                                    | Form SSA-169<br>Submit or update<br>representation                         | 94 Request for Business Entity Taxpaye<br>e a Business Taxpayer Information form to receive form 1099 fo                                                                                       | r Information<br>r work related to claimant |
|                                                                                                    | Account Maint                                                              | tenance                                                                                                    |                                             |
|                                                                                                    | Request, activat<br>Re-request activ<br>Change your pas<br>Update your use | e or remove access to services<br>ration code for services<br>ssword<br>er registration or employer information, or Remove employer info                                                       | rmation                                     |
|                                                                                                    |                                                                            | Have a question? Call <b>1-800-772-6270</b> Monday through<br>Friday, 7:00 a.m. to 7:00 p.m. Eastern Time to speak with Employe<br>Service personnel. For TDD/TTY call <b>1-800-325-0778</b> . | n<br>Ir Customer                            |
| www.socialsecurity.gov                                                                                                    |                                                                            | BSO <u>M</u> ain Menu   BSO Information   Contact <u>U</u> s   Keyboard                                                                                                    | d <u>N</u> avigation                        |

STEP 5: Select the Report Wages to Social Security link.

**Report Wages To Social Security** 

Submit, download or process W-2s and W-2cs View submission status, acknowledge resubmission notices or Request resubmission extensions

The system displays the Report Wages to Social Security menu page.

| Social Security Online                                                                                                   | Business Services Online                                                                                                    |                 |
|----------------------------------------------------------------------------------------------------|----------------------------------------------------------------------------------------------------|-----------------|
| www. <u>s</u> ocialsecurity.gov                                                                                          | BSO Main Menu   BSO Information   Contact Us   Keyboard Navigation                                                                                                    |                 |
|                                                                                                    | Report Wages to Social Security                                                                                                    | <u>BSO HELP</u> |
| Online Services Availability                                                                                             |                                                                                                    |                 |
| <ul> <li>Monday-Friday: 5 AM - 1 AM ET</li> <li>Saturday: 5 AM - 11 PM ET</li> <li>Sunday: 8 AM - 11:30 PM ET</li> </ul> | Submit or Resubmit Wage File, W-2 Online, and W-2c Online and View<br>Submission Status                                                                                                    |                 |
| DON'T USE YOUR BROWSER'S BACK<br>BUTTON                                                                                  | Resubmission Notice Processing<br>Acknowledge resubmission notices and request resubmission extensions                                                                                     |                 |
|                                                                                                    | BSO Main Menu                                                                                                    |                 |
|                                                                                                    |                                                                                                    |                 |
|                                                                                                    |                                                                                                    |                 |
|                                                                                                    |                                                                                                    |                 |
|                                                                                                    |                                                                                                    |                 |
|                                                                                                    | Have a question / vall 1-800-772-8270 Monday through<br>Friday, 7:00 a.m. to 7:00 p.m. Eastern Time to speak with Employer Customer<br>Service personnel. For TDD/TTY call 1-800-325-0778. |                 |
| www. <u>s</u> ocialsecurity.gov                                                                                          | BSO <u>M</u> ain Menu   BSO Information   Contact Us   Keyboard Navigation                                                                                                    |                 |

STEP 6: Select the Submit or Resubmit Wage File, W-2 Online, and W-2c Online and View Submission Status link. The system displays the Submit or Resubmit Wage File, W-2 Online, and W-2c Online and View Submission Status menu page.

(To return to the BSO Main Menu page, select the **BSO Main Menu** button.)

| Social Security Online                                                                                                    | Business Services Online                                                                                                    |
|----------------------------------------------------------------------------------------------------|----------------------------------------------------------------------------------------------------|
| www.socialsecurity.gov                                                                                                    | BSO <u>M</u> ain Menu   BSO Information   Contact Us   Keyboard <u>N</u> avigation                                                                                                    |
| *******<br>*****                                                                                                    | Submit or Resubmit Wage File, W-2 Online, and W-<br>2c Online and View Submission Status<br>BSO Main Menu > Report Wages to Social Security > Submit or Resubmit Wage File, W/2 Online, and W/2c Online and View Submission<br>Status                                                                                                    |
| Online Services Availability  Monday-Friday: 5 AM - 1 AM EST Saturday: 5 AM - 11 PM EST Sunday: 8 AM - 11:30 PM EST  DONT USE YOUR BROWSER'S BACK BUTTON | Submit a W-2 Wage File<br>Send an electronic file that contains annual wage data in the EFW2 format. You may submit a new EFW2<br>submission, an EFW2C submission to correct previous reports, or, if a Resubmission Notice has been received,<br>resubmit a file that has been returned because Social Security was unable to process the file successfully. (Note:<br>This link should not be used to submit wage reports created using W-2 Online or W-2c Online. |
|                                                                                                    | View File / Wage Report Status without Name/SSN Errors<br>View report status, errors, and notice information for previously submitted W-2s.                                                                                                    |
|                                                                                                    | Create Form W-2 Online                                                                                                    |
|                                                                                                    | Enter Form W-2<br>Create, print, and submit your Forms W-2 and Form W-3 for Tax Year 2006. Twenty (20) reports can be entered at<br>one time.                                                                                                    |
|                                                                                                    | Resume Unsubmitted W-2s<br>Continue processing your unsubmitted W-2s.                                                                                                    |
|                                                                                                    | Download Submitted W-2s<br>Download a printable version of your submitted Forms W-2 and Form W-3. This printable version can be saved to<br>your PC. (This feature is only available for Forms W-2 and Form W-3 created with W-2 Online within 30 days of the<br>date of submission).                                                                                                    |
|                                                                                                    | Create Forms W-2c Online                                                                                                    |
|                                                                                                    | Enter Forms W-2c<br>Create, print, and submit your Forms W-2c and Form W-3c for previously submitted and processed Tax Year 2006<br>W-2s. Five (5) reports can be entered at one time.                                                                                                    |
|                                                                                                    | Resume Unsubmitted W-2c<br>Continue processing your unsubmitted W-2cs.                                                                                                    |
|                                                                                                    | Download Submitted W-2c<br>Download a printable version of your submitted Forms W-2c and Form W-3c. This printable version can be saved to<br>your PC. (This feature is only available for Forms W-2c and Form W-3c created with W-2c Online within 30 days of<br>the date of submission).                                                                                                    |
|                                                                                                    | BSO Main Menu                                                                                                    |
|                                                                                                    | Have a question? Call <b>1-800-772-6270</b> Monday through<br>Friday, 7:00 a.m. to 7:00 p.m. Eastern Time to speak with Employer Customer<br>Service personnel. For TDD/TTY call <b>1-800-325-0778</b> .                                                                                                    |
| www. <u>s</u> ocialsecurity.gov                                                                                                    | BSO <u>M</u> ain Menu   BSO Information   Contact Us   Keyboard <u>N</u> avigation                                                                                                    |

STEP 7: Select the View File/Wage Report Status [with or without] Name/SSN Errors link.

(To return to the BSO Main Menu page, select the BSO Main Menu button.)

View File / Wage Report Status without Name/SSN Errors View report status, errors, and notice information for previously submitted W-2s.

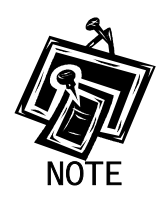

If you did not elect to View File/Wage Report with or without Name/SSN Errors when you selected your roles in the Request Access to BSO process, the link may appear as View Submission Status Information. If that is the case, selection of the View Submission Status Information link results in display of the Query Attestation page, as shown in Step 9 below, for you to then proceed with Step 10.

The system displays the View File/Wage Report Status [with or without] Name/SSN Errors menu page.

|                                                                                   | BSO Main Menu   BSO Information   Contact Us   Keyboard Navigation                                                                                                    |  |  |  |  |
|-----------------------------------------------------------------------------------|----------------------------------------------------------------------------------------------------|--|--|--|--|
| ww.socialsecunty.gov                                                              | BSO Main Menu   BSO information   Contact Us   Keyboara Navigation                                                                                                    |  |  |  |  |
|                                                                                   | View File / Wage Report Status with Name / SSN Errors                                                                                                    |  |  |  |  |
|                                                                                   | BSO Main Menu > View File / Wage Report Status with Name / SSN Errors                                                                                                    |  |  |  |  |
| nline Services Availability                                                       | Minus Outburgenien Otation Engine and Matine Information                                                                                                    |  |  |  |  |
| Monday-Friday: 5 AM - 1 AM ET     Schulary 5 AM - 14 PM ET                        | View current submission status, Errors, and Notice Information for previously submitted wave data including name and Social Security                                                                                                    |  |  |  |  |
| <ul> <li>Saturday: 5 Am - 11 Pm ET</li> <li>Sunday: 8 AM - 11:30 PM ET</li> </ul> | Number errors.                                                                                                    |  |  |  |  |
| ON'T USE YOUR BROWSER'S BACK BUTT                                                 | View Employer Report Status, Errors, and Notice Information<br>View current employer report status information, Social Security Number and Name Validation notices, and error information for previously submitted<br>data including name and Social Security Number errors. |  |  |  |  |
|                                                                                   | BSO Main Menu                                                                                                    |  |  |  |  |
|                                                                                   |                                                                                                    |  |  |  |  |
|                                                                                   |                                                                                                    |  |  |  |  |
|                                                                                   |                                                                                                    |  |  |  |  |
|                                                                                   |                                                                                                    |  |  |  |  |
|                                                                                   |                                                                                                    |  |  |  |  |
|                                                                                   |                                                                                                    |  |  |  |  |
|                                                                                   |                                                                                                    |  |  |  |  |
|                                                                                   |                                                                                                    |  |  |  |  |
|                                                                                   |                                                                                                    |  |  |  |  |
|                                                                                   |                                                                                                    |  |  |  |  |
|                                                                                   |                                                                                                    |  |  |  |  |
|                                                                                   |                                                                                                    |  |  |  |  |
|                                                                                   | Have a question? Cal 14800-772-6270 Monday through<br>Friday. 7:00 a.m. to 7:00 p.m. Eastern Time to speak with Emolyser Customer<br>Service personnel. For TOUTTY coul 14:300-325-0778.                                                                                     |  |  |  |  |
| ww.socialsecurity.gov                                                             | BSO Main Menu   BSO Information   Contact Us   Keyboard Mavigation                                                                                                    |  |  |  |  |

**STEP 8:** Select the **View Submission Status, Errors, and Notice Information** link.

(To return to the BSO Main Menu page, select the BSO Main Menu button.)

The system displays the Query Attestation page.

| Social Security Online<br>Business Services Online<br>Social Security's Business Services Online (BSO)                                                                                                    |
|----------------------------------------------------------------------------------------------------|
| Query Attestation                                                                                                    |
| User Certification to Query the SSA Business Services Online                                                                                                    |
| I understand that the Social Security Administration (SSA) will validate the information I provide against the information in SSA's files.<br>I certify that I am the individual authorized to conduct business under this PIN and have the authority to attest to the accuracy of the data and receive employee wage information for the employer. |
| By selecting the "I Accept" button, you certify that you have read, understand and agree to the user certification of Business<br>Services Online.                                                                                                    |

**STEP 9:** Select the **I Accept** button after reading the conditions defined in the Query Attestation page. The system displays the Submission Selection page.

(To return to the BSO Main Menu page, select the **I DO NOT Accept** button.)

|                                                     | Social Security's Business Services Online (BSO)                                                                                                    |
|-----------------------------------------------------|----------------------------------------------------------------------------------------------------|
|                                                     | BSO Main Menu   BSO Information Links   Contact SSA   Keyboard Navigation   Logout                                                                                                    |
|                                                     | SEURA                                                                                                    |
| M BSO Hel                                           |                                                                                                    |
|                                                     | Submission Selection                                                                                                    |
| Receipt Year<br>The Receipt Ye<br>he Receipt Ye     | ar is the year that the Social Security Administration began processing your original submission. For Resubmissions,<br>ar is identified on your original Resubmission Notice.                                                                                                |
|                                                     | rlease Choose a Receipt Year<br>For Submissions After 1 2/1 4/07 Choose 2008): 2008 💌                                                                                                    |
| WFID Option                                         |                                                                                                    |
| ′ou may speci<br>VFIDs for the I                    | fy up to five Wage File Identifiers (WFIDs) for the selected Receipt Year. If you do not specify one or more WFIDs, all<br>Receipt Year will be displayed.                                                                                                    |
| Note: If you re<br>available. If y<br>Submission ii | cently filed using electronic data transmission, allow one to six weeks for your submission information to be<br>ou are self-employed, only Internet submissions will be displayed unless you specify one or more WFIDs.<br>formation is not displayed for paper submissions. |
|                                                     | Enter WEIDs:                                                                                                    |
|                                                     | Enter WFIDs:<br>WFID 1:                                                                                                    |
|                                                     | Enter WFIDs:                                                                                                    |
|                                                     | Enter WFIDs:<br>WFID 1:                                                                                                    |
|                                                     | Enter WFIDs:                                                                                                    |
|                                                     | Enter WFIDs:                                                                                                    |
|                                                     | Enter WFID 1:                                                                                                    |
| ort Option                                          | Enter WFID 1:                                                                                                    |
| ort Option                                          | Enter WFIDs:                                                                                                    |
| Sort Option                                         | Enter WFID :                                                                                                    |
| Sort Option                                         | Enter WFIDs:                                                                                                    |

STEP 10: Select the Receipt Year of your original submission from the Please Choose a Receipt Year drop-down menu.

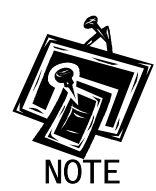

If you submitted your file after 12/14/07, select 2008.

STEP 11: If multiple Employee Identification Numbers (EIN) are associated with the submitter then a list box of EINs will appear. An EIN should be selected from the list box. Otherwise proceed to Step 13.

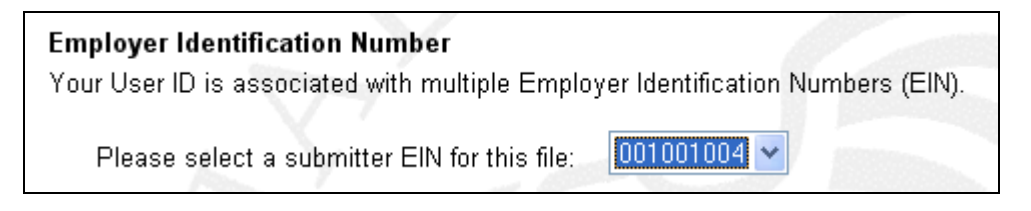

**STEP 12:** Enter your Wage File Identifier(s) (WFID)(s) for the selected Receipt Year. If you do not enter the WFID(s), the system displays all of the WFID(s) under your EIN for the selected Receipt Year. This step is optional.

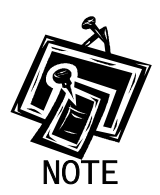

If you are self-employed, and did not register using an EIN, only Internet wage report submissions will be displayed.

- STEP 13: Select an option from the Sort List By drop-down menu. The Sort Options are by Receipt Date, WFID, Version, Submission Status, and Status Date.
- **STEP 14:** Select the **Continue** button. The system displays the Submission Information page (Otherwise, select the **Cancel** button to return to the BSO Main Menu page.).

|                                                                                                    | BSO Mair                                                                                                    | 1 Menu   BSO Info                                                                                                    | rmation   Contact Us   F                                                                                                    | (eyboard Navigation   L                                                                                                    | ogout                                                 |
|----------------------------------------------------------------------------------------------------|----------------------------------------------------------------------------------------------------|----------------------------------------------------------------------------------------------------|----------------------------------------------------------------------------------------------------|----------------------------------------------------------------------------------------------------|-------------------------------------------------------|
| BSO Help                                                                                                    |                                                                                                    |                                                                                                    |                                                                                                    |                                                                                                    |                                                       |
| Return to Submission                                                                                                    | Selection                                                                                                    |                                                                                                    |                                                                                                    |                                                                                                    |                                                       |
|                                                                                                    |                                                                                                    | Su                                                                                                    | Ibmission Informa                                                                                                    | ation                                                                                                    |                                                       |
|                                                                                                    |                                                                                                    |                                                                                                    |                                                                                                    |                                                                                                    |                                                       |
| mission Information fo                                                                                                    | <b>FEIN:</b> 11-2132134, <b>R</b>                                                                                                    | eceipt Year: 2009                                                                                                    |                                                                                                    |                                                                                                    |                                                       |
| <ul> <li>Select the results di</li> <li>Select the View Not.</li> <li>Select the links in th</li> <li>Select the View Res</li> </ul>                                                                                                    | isplayed in the Subm<br>ice link in the Resubn<br>ie View Errors columr<br>ports link in the Repor                                                                                                    | <i>ission Status</i> column<br><i>nission Notice</i> colum<br>n to view your error int<br>ts column to view the                                                                                                    | for an explanation of subn<br>n to view your resubmissio<br>formation.<br>status of your report(s)                                                                                                    | nission status codes.<br>on notice.                                                                                                    |                                                       |
| <ul> <li>Select the results of<br/>Select the View Not.</li> <li>Select the links in the<br/>Select the links in the<br/>Select the View Reg.</li> <li>If you used a metho</li> <li>If you have used the</li> <li>Use your browser methode: The Resubmission</li> </ul>                                                                                                    | isplayed in the Subm<br>ice link in the Resubr.<br>The View Errors column<br>ports link in the Repor<br>id other than the Internet<br>Internet to resubmit<br>enu Save As or Prin<br>In Notice, View Errors                                     | ission Status column<br>nission Notice column<br>nto view your error in<br>ts column to view the<br>net to file your submi-<br>a file, allow 30 days i<br>t feature if you wish<br>a, and Reports colui                                                                             | for an explanation of subm<br>n to view your resubmission<br>formation.<br>status of your report(s).<br>ssion, allow six weeks for i<br>for it to be displayed here.<br>to save or print this page<br>mns will be blank if they                                                                                                    | nission status codes.<br>In notice.<br>It to be displayed here.<br>I for your records.<br>I do not apply to the submi                                                                    | ission.                                               |
| <ul> <li>Select the results of<br/>Select the <i>View Not</i>.</li> <li>Select the links in the<br/>Select the <i>View Reg</i>.</li> <li>If you used a metho</li> <li>If you have used the</li> <li>Use your browser methode:<br/>The Resubmission</li> </ul>                                                                                                    | isplayed in the Subm<br>ice link in the Resubr.<br>The View Errors column<br>ports link in the Repor-<br>id other than the Intern-<br>Internet to resubmit<br>enu Save As or Prin<br>o Notice, View Errors                                      | ission Status column<br>nission Notice column<br>n to view your error in<br>ts column to view the<br>net to file your submi-<br>a file, allow 30 days t<br>t feature if you wish<br>s, and Reports colum                                                                            | for an explanation of subn<br>n to view your resubmissio<br>formation.<br>status of your report(s).<br>ssion, allow six weeks for<br>for it to be displayed here.<br>to save or print this page<br>mns will be blank if they<br>Page 1 of 1                                                                                                    | nission status codes.<br>In notice.<br>I to be displayed here.<br>I for your records.<br>I do not apply to the submi                                                                     | ission.                                               |
| select the results di     Select the View Not.     Select the View Not.     Select the links in th     Select the View Reg.     If you used a metho     If you have used the      Use your browser methote: The Resubmission      Receipt Date                                                                                                    | isplayed in the Subm<br>ice link in the Resubr.<br>he View Errors column<br>ports link in the Repor-<br>id other than the Intern-<br>Internet to resubmit<br>enu Save As or Prin<br>in Notice, View Errors<br>This<br>WFID                      | ission Status column<br>nission Notice column<br>n to view your error in<br>ts column to view the<br>het to file your submi-<br>a file, allow 30 days 1<br>t feature if you wish<br>s, and Reports colui<br>page displays subm<br>Version                                           | for an explanation of subm<br>n to view your resubmission<br>formation.<br>status of your report(s).<br>ssion, allow six weeks for i<br>for it to be displayed here.<br>to save or print this page<br>mms will be blank if they<br>Page 1 of 1<br>hission records 1 through 2<br>Submission<br>Status                                            | nission status codes.<br>In notice.<br>to be displayed here.<br>for your records.<br>do not apply to the submi<br>cof the 2 total submissions<br>Status Date                             | ission.                                               |
| select the results of<br>Select the View Not.<br>Select the View Not.<br>Select the links in th<br>Select the View Reg.<br>If you used a metho<br>If you have used the<br>: Use your browser me<br>the: The Resubmission<br>Receipt Date<br>08/14/2008                                                                                                    | isplayed in the Subm<br>ice link in the Resubr.<br>He View Errors column<br>ports link in the Repord<br>Id other than the Internet<br>Internet to resubmit<br>enu Save As or Prin<br>to Notice, View Errors<br>This<br>WFID<br>KVS486           | ission Status column<br>nission Notice column<br>n to view your error in<br>ts column to view the<br>net to file your submi-<br>a file, allow 30 days 1<br>t feature if you wish<br>s, and Reports colui<br>page displays subm<br>Version<br>01                                     | for an explanation of subm<br>n to view your resubmission<br>formation.<br>status of your report(s).<br>ssion, allow six weeks for i<br>for it to be displayed here.<br>to save or print this page<br>mns will be blank if they<br>Page 1 of 1<br>hission records 1 through 2<br>Submission<br>Status<br>RECEIVED                                | hission status codes.<br>In notice.<br>I to be displayed here.<br>I for your records.<br>do not apply to the submi<br>Cof the 2 total submissions<br>Status Date<br>08/14/2008           | ssion.<br>Submission<br>Details<br>Details            |
| select the results of<br>Select the View Not.<br>Select the View Not.<br>Select the links in th<br>Select the View Reg.<br>If you used a metho<br>If you have used the<br>: Use your browser method<br>: Use your browser method<br>: The Resubmission<br>Receipt Date<br>08/14/2008<br>08/05/2008                                                                                                    | isplayed in the Subm<br>ice link in the Resubr.<br>The View Errors column<br>ports link in the Report<br>d other than the Internet<br>Internet to resubmit<br>enu Save As or Prin<br>in Notice, View Errors<br>This<br>KVS486<br>KVS486         | ission Status column<br>nission Notice column<br>nission Notice column<br>to view your error in<br>ts column to view the<br>net to file your submi:<br>a file, allow 30 days 1<br>t feature if you wish<br>s, and Reports coluin<br>page displays subm<br>Version<br>01             | for an explanation of subm<br>n to view your resubmission<br>formation.<br>sstatus of your report(s).<br>ssion, allow six weeks for i<br>for it to be displayed here.<br>to save or print this page<br>mms will be blank if they<br>Page 1 of 1<br>hission records 1 through 2<br>Submission<br>Status<br>RECEIVED<br>RECEIVED                   | hission status codes,<br>in notice.<br>to be displayed here.<br>for your records.<br>do not apply to the submi<br>cof the 2 total submissions<br>Status Date<br>08/14/2008<br>08/05/2008 | ssion.<br>Submission<br>Details<br>Details<br>Details |
| select the results of<br>Select the View Not<br>Select the Uinks in th<br>Select the Uinks in th<br>Select the View Reg<br>If you used a metho<br>If you have used the<br>results of<br>If you have used the<br>results of<br>If you have used the<br>If you have used the<br>If yo | isplayed in the Subm<br>ice link in the Resubr.<br>In View Errors column<br>ports link in the Repor<br>d other than the Internet<br>Internet to resubmit<br>enu Save As or Prin<br>in Notice, View Errors<br>This<br>KVS486<br>KVS486<br>KVS462 | ission Status column<br>nission Notice column<br>ission Notice column<br>to view your error in<br>ts column to view the<br>net to file your submi-<br>a file, allow 30 days 1<br>t feature if you wish<br>s, and Reports column<br>page displays subm<br>01<br>01<br>01<br>01<br>01 | for an explanation of subm<br>n to view your resubmission<br>formation.<br>status of your report(s).<br>ssion, allow six weeks for 1<br>for it to be displayed here.<br>to save or print this page<br>mns will be blank if they<br>Page 1 of 1<br>hission records 1 through 2<br>RECEIVED<br>RECEIVED<br>hission records 1 through 2<br>RECEIVED | hission status codes,<br>on notice.<br>to be displayed here.<br>for your records.<br>do not apply to the submi<br>cof the 2 total submissions<br>Status Date<br>08/14/2008<br>08/05/2008 | ssion.<br>Submission<br>Details<br>Details<br>Details |

**STEP 15**: Select the link in the **Submission Status** column of the specific submission to display a definition of the status. The system displays the Explanation of Processing Status Codes pop-up window.

| xplanation of Processing Sta | tus Code                                                                                                    |  |  |  |
|------------------------------|----------------------------------------------------------------------------------------------------|--|--|--|
| You have reques              | You have requested information about the RECEIVED processing status code.                                                                         |  |  |  |
| RECEIVED                     | Social Security has received your submission.                                                                                                    |  |  |  |
| Please note that             | you may have to close this window in order to resume your BSO session.<br>Close Browser Window<br>You can use the File menu to close this window. |  |  |  |

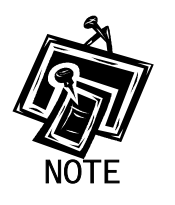

The status of your submission is located at the top of the pop-up window.

**STEP 16**: Select the **Close Browser Window** button to close the pop-up window and return to the Submission Information page.

### **LESSON 2: VIEW SUBMISSION DETAILS**

Follow the instructions below to view the detailed status of your submitted data.

#### **STEP 1**: Point your browser to the BSO Welcome page:

www.socialsecurity.gov/bso/bsowelcome.htm.

| Social Security Online                                                                                                    | Business Servi                                                                                                    | ces Online                                                                                                    |                                                                                                    |  |  |
|----------------------------------------------------------------------------------------------------|----------------------------------------------------------------------------------------------------|----------------------------------------------------------------------------------------------------|----------------------------------------------------------------------------------------------------|--|--|
| http://val.ssa.gov/                                                                                                    | Home Questions?                                                                                                    | Contact Us                                                                                                    | Search GO                                                                                                    |  |  |
| Online Services Availability<br>Monday-Friday: 5 AM - 1 AM EST<br>Saturday: 5 AM - 11 PM EST<br>Sunday: 8 AM - 11:30 PM EST                              |                                                                                                    | Business Services<br>Welcome to Business Serv                                                                                                    | Online BSO HELP<br>rices Online                                                                                                    |  |  |
| DON'T USE YOUR BROWSER'S BACK BUTTON<br>Effective as of October 2007, your Personal<br>Identification Number (PIN) is now referred to as<br>your User ID | Business Services Online (<br>information to the Social Se<br>Access various BSO servic                                                                                                    | BSO) enables organizations and authorized indiv<br>ecurity Administration. You must Register to use the<br>res and functions.                     | viduals to conduct business with and submit confidential<br>his website. Registered users may Request, Activate and<br>to a paceurard and receive your Licer ID. If you have |  |  |
| Information                                                                                                    | started and need to complete, you can Request                                                                                                    | te your Registration process, select the "Comple<br>, Activate and Access services and functions.                                                 | te" button. In either case, after your Registration is                                                                                                    |  |  |
| BSO Electronic W-2 Filing Handbook     SSIVS Handbook     Video - Software Demonstration     Tutional     Employer Information                           | LOG IN to REQUEST, AC<br>display the BSO Main Menu<br>Maintenance" to request ac<br>contact information.                                                                                                    | TIVATE AND ACCESS FUNCTIONS - Registe<br>J. Then you may access services and functions you<br>tivation of additional services and functions, dear | red users can select the "Log In" button to login and<br>ou have already activated, or you may select "Account<br>ctivate your User ID, and/or change your password or       |  |  |
| Suite of Services     Apply For EIN     Navigation                                                                                                    | Información para el Empleado                                                                                                    | r en Español                                                                                                    |                                                                                                    |  |  |
| Online Security Policy                                                                                                    | Log in to Business Se                                                                                                    | rvices Online here                                                                                                    | Log In                                                                                                    |  |  |
| <u>The Privacy Act and the Freedom of</u> <u>Information Act</u> <u>Contact Us</u>                                                                       | New user? Register fo                                                                                                    | r Business Services Online here                                                                                                    | Register                                                                                                    |  |  |
| Electronic Records Express     Government to Government Services     Online                                                                              | Complete Phone Regi                                                                                                    | stration <u>what is this?</u>                                                                                                    | Complete Phone Registration                                                                                                    |  |  |
| News                                                                                                    | 5                                                                                                    | Explanation of BSO Se                                                                                                    | ervices                                                                                                    |  |  |
| Wage News     Electronic Records Express News     Social Security Number Verification News     Consent Based SSN Verification     Form SSA-1694 News     | Reporting Wages to the SSA<br>Allows you to send forms W-2 and W-2c to Social Security by uploading a specifically formatted electronic file or by directly<br>keying W-2 and W-2c information into an online form. Capability to view Submission and Report processing status is available. If<br>you have received a notice requesting that you resubmit your wage file, it can be acknowledged online. Additionally, you may ask<br>for a one time 15-day extension to the deadline for resubmitting your wage file. |                                                                                                    |                                                                                                    |  |  |
|                                                                                                    |                                                                                                    | More information about Rep                                                                                                    | orting Wages                                                                                                    |  |  |
|                                                                                                    | Social Security Numbe                                                                                                    | r Verification Service (SSNVS)                                                                                                    |                                                                                                    |  |  |
|                                                                                                    | For the purposes of completing W-2 and W-2c SSNVS allows you to complete an online form or submit specifically forma<br>files to request verification of names and Social Security Numbers of employees of the company for which you work or the<br>company that has hired you to perform this service.                                                                                                    |                                                                                                    |                                                                                                    |  |  |
|                                                                                                    |                                                                                                    | More information about Verifying So                                                                                                    | cial Security Numbers                                                                                                    |  |  |
|                                                                                                    | Form SSA-1694 Reque                                                                                                    | st for Business Entity Taxpayer Information                                                                                                    |                                                                                                    |  |  |
|                                                                                                    | Business entities that have attorney and/or non-attorney representatives as partners or employees who receive direct payment<br>must provide SSA with taxpayer identification information using the Form SSA-1694. For information on how to register, contact<br>OCO AREP Registration@ssa.gov.                                                                                                    |                                                                                                    |                                                                                                    |  |  |
|                                                                                                    | Select Login to comp                                                                                                    | lete, update or view the Form SSA-1694.                                                                                                    |                                                                                                    |  |  |
|                                                                                                    | Select Register to ob                                                                                                    | tain a User ID and password to complete the For                                                                                                   | m SSA-1694.                                                                                                    |  |  |
|                                                                                                    |                                                                                                    | More information about the Atto                                                                                                    | mey Fee Service                                                                                                    |  |  |
|                                                                                                    |                                                                                                    | Have a question? Call <b>1-800-772-6270</b> to speak with Emplo<br>For TDD/TTY call <b>1-800-325-0</b>                                            | oyer Customer Service personnel.<br>778.                                                                                                    |  |  |
| TISA.gov                                                                                                    | Privacy Policy   Website Policies & Oth<br>Last reviewed or modified Wednesday                                                                                                    | er Important Information   <u>Site Map</u><br>y Nov 21, 2007                                                                                      | Need Larger Text?                                                                                                    |  |  |

STEP 2: Select the Log In button on the BSO Welcome page. The system displays the Log In to BSO page.

| Social Security Online                                               | Business Services Online                                                                                                    |          |
|----------------------------------------------------------------------|----------------------------------------------------------------------------------------------------|----------|
| www. <u>s</u> ocialsecurity.gov                                      | BSO Welcome   BSO Information   Keyboard Navigation                                                                                                    |          |
|                                                                      | Log In to BSO                                                                                                    | BSO HELP |
| Online Services Availability                                         | <u>Boo vietoome</u> > Login                                                                                                    |          |
| Monday-Friday: 5 AM - 1 AM EST                                       |                                                                                                    |          |
| Saturday: 5 AM - 11 PM EST                                           | User ID:                                                                                                    |          |
| <ul> <li>Sunday: 8 AM - 11:30 PM EST</li> </ul>                      | (formerly referred to as PIN)                                                                                                    |          |
| DON'T USE YOUR BROWSER'S                                             | Password: Forgot your password?                                                                                                    |          |
| BACK BUTTON                                                          | (not case sensitive)                                                                                                    |          |
|                                                                      | I understand that the Social Security Administration (SSA) will validate<br>the information I provide against the information in SSA's files                                                                                                    |          |
| Effective October 2007, your<br>Personal Identification Number (PIN) | I certify that:                                                                                                    |          |
| IS now referred to as your user ib.                                  | <ul> <li>I understand that I may be subject to penalties if I submit fraudulent<br/>information. I agree that I am responsible for all actions taken with<br/>my User ID</li> </ul>                                                                                                    |          |
| Need to complete your phone                                          | hij odcho.                                                                                                    |          |
| registration?                                                        | <ul> <li>I understand that SSA may prevent me from using these services if<br/>SSA determines or suspects there has been misuse of the<br/>services.</li> </ul>                                                                                                    |          |
|                                                                      | <ul> <li>I am aware that any person who knowingly and willingly makes any<br/>representation to falsely obtain information from Social Security<br/>records and/or intends to deceive the Social Security<br/>Administration as to the true identity of an individual could be<br/>punished by a fine or imprisonment, or both.</li> </ul> |          |
|                                                                      | I am authorized to do business under this User ID.                                                                                                    |          |
|                                                                      | By checking the box below you certify that you have read, understand and agree to the user certification of Business Services Online.                                                                                                    |          |
|                                                                      | □ I Accept                                                                                                    |          |
|                                                                      | Cancel                                                                                                    | ]        |
|                                                                      | Have a question? Call <b>1-800-772-6270</b> Monday through<br>Friday, 7:00 a.m. to 7:00 p.m. Eastern Time to speak with Employer Customer<br>Service personnel. For TDD/TTY call <b>1-800-325-0778</b> .                                                                                                    |          |
| www. <u>s</u> ocialsecurity.gov                                      | BSO Welcome   BSO Information   Keyboard Navigation                                                                                                    |          |

**STEP 3:** Enter your User ID and password.

**STEP 4:** Select the "I Accept" check box after reading the conditions defined on the Log In to BSO page. Select the **Login** button. The system displays the BSO Main Menu page. (To return to the Business Services Online Welcome page, select the **Cancel** button.)

| www. <u>s</u> ocialsecurity.gov                                                                                                    | BSO <u>M</u> ain Menu   BSO <u>I</u> nformation   Contact <u>U</u> s   Keyboard <u>N</u> avigation |                                                                                                    |                                       |  |
|----------------------------------------------------------------------------------------------------|----------------------------------------------------------------------------------------------------|----------------------------------------------------------------------------------------------------|---------------------------------------|--|
|                                                                                                    | ۲                                                                                                  | Main Menu                                                                                                    | LOGOUT   BSO HELF                     |  |
| Online Services Availability                                                                                                    |                                                                                                    |                                                                                                    |                                       |  |
| Monday-Friday: 5 AM - 1 AM ET     Saturday: 5 AM - 11 PM ET     Sunday: 8 AM - 11:30 PM FT                                                       | Welcome, KAMAL<br>Your password exp                                                                | .JIT RANDHAWA<br>pires on <b>September 15, 2008</b>                                                                                                    |                                       |  |
| • Sunday, o Am - Theo Things                                                                                                    | Report Wages                                                                                       | <u>i To Social Security</u>                                                                                                    |                                       |  |
| OON'T USE YOUR BROWSER'S BACK<br>BUTTON                                                                                                    | Submit, downloa<br>View submissio<br>Request resubn                                                | ad or process W-2s and W-2cs<br>n status, acknowledge resubmission notices or<br>nission extensions                                                                                                |                                       |  |
| Online, you must first request access<br>o that service. To request access to<br>3SO services, select "Account<br>Maintenance". From the Account | View File / Wa<br>View report stat                                                                 | ge Report Status with Name / SSN Errors<br>cus, errors and notice information                                                                                                    |                                       |  |
| laintenance page, select "Request<br>Access to BSO Services".                                                                                    | Social Securit<br>Request online<br>Submit files for                                               | <u>y Numbers Verification Service</u><br>SSN verification, or<br>SSN verification                                                                                                    |                                       |  |
|                                                                                                    | Form SSA-169<br>Submit or updat<br>representation                                                  | 34 Request for Business Entity Taxpayer I<br>te a Business Taxpayer Information form to receive form 1099 for w                                                                                    | nformation<br>ork related to claimant |  |
|                                                                                                    | Account Main<br>Request, actival<br>Re-request activ                                               | te or remove access to services<br>vation code for services                                                                                                    |                                       |  |
|                                                                                                    | Update your use                                                                                    | ssword<br>ar registration or employer information, or Remove employer inform                                                                                                    | ation                                 |  |
|                                                                                                    |                                                                                                    | Have a question? Call <b>1-800-772-6270</b> Monday through<br>Friday, 7:00 a.m. to 7:00 p.m. Eastern Time to speak with Employer Ci<br>Service personnel. For TDD/TTY call <b>1-800-325-0778</b> . | ustomer                               |  |

STEP 5: Select the Report Wages to Social Security link.

#### Report Wages To Social Security

Submit, download or process W-2s and W-2cs View submission status, acknowledge resubmission notices or Request resubmission extensions

The system displays the Report Wages to Social Security menu page.

| Social Security Online                                                                                                   | Dusiness bervices Online                                                                                                    |                  |
|----------------------------------------------------------------------------------------------------|----------------------------------------------------------------------------------------------------|------------------|
| www. <u>s</u> ocialsecurity.gov                                                                                          | BSO <u>M</u> ain Menu   BSO <u>I</u> nformation   Contact <u>U</u> s   Keyboard <u>N</u> avigation                                                                                                    |                  |
|                                                                                                    | Report Wages to Social Security                                                                                                    | LOGOUT   BSO HEL |
| Online Services Availability                                                                                             | Do main menu > neput mages to boust becomy                                                                                                    |                  |
| <ul> <li>Monday-Friday: 5 AM - 1 AM ET</li> <li>Saturday: 5 AM - 11 PM ET</li> <li>Sunday: 8 AM - 11:30 PM ET</li> </ul> | Submit or Resubmit Wage File, W-2 Online, and W-2c Online an Submission Status                                                                                                    | <u>d View</u>    |
|                                                                                                    | Resubmission Notice Processing                                                                                                    |                  |
| BUTTON                                                                                                    | Acknowledge resubmission notices and request resubmission extensions                                                                                                    |                  |
|                                                                                                    | BSO Main Menu                                                                                                    |                  |
|                                                                                                    |                                                                                                    |                  |
|                                                                                                    |                                                                                                    |                  |
|                                                                                                    |                                                                                                    |                  |
|                                                                                                    | Have a question? Call <b>1-800-772-6270</b> Monday through<br>Friday, 7:00 a.m. to 7:00 p.m. Eastern Time to speak with Employer Customer<br>Service personnel. For TDD/TTY' call <b>1-800-325-0778</b> . |                  |
| www.socialsecurity.gov                                                                                                   | BSO Main Menu   BSO Information   Contact US   Keyboard Navigation                                                                                                    |                  |

STEP 6: Select the Submit or Resubmit Wage File, W-2 Online, and W-2c Online and View Submission Status link. The system displays the Submit or Resubmit Wage File, W-2 Online, and W-2c Online and View Submission Status menu page.

(To return to the BSO Main Menu page, select the BSO Main Menu button.)

| Social Security Offinite                                                                                                    |                                                                                                    |  |  |  |
|----------------------------------------------------------------------------------------------------|----------------------------------------------------------------------------------------------------|--|--|--|
| www. <u>s</u> ocialsecurity.gov                                                                                                    | BSO <u>M</u> ain Menu   BSO Information   Contact Us   Keyboard <u>N</u> avigation                                                                                                    |  |  |  |
|                                                                                                    | Submit or Resubmit Wage File, W-2 Online, and W-<br>2c Online and View Submission Status                                                                                                    |  |  |  |
|                                                                                                    | BSO Main Menu > Report Wages to Social Security > Submit or Resubmit Wage File, W-2 Online, and W-20 Online and View Submission<br>Status                                                                                                    |  |  |  |
| Online Services Availability Monday-Friday: 5 AM - 1 AM EST Saturday: 5 AM - 11 PM EST Sunday: 8 AM - 11:30 PM EST DON'T USE YOUR BROWSER'S BACK BUTTON | Submit a W-2 Wage File<br>Send an electronic file that contains annual wage data in the EFW2 format. You may submit a new EFW2<br>submission, an EFW2C submission to correct previous reports, or, if a Resubmission Notice has been received,<br>resubmit a file that has been returned because Social Security was unable to process the file successfully. (Note:<br>This link should not be used to submit wage reports created using W-2 Online or W-2c Online. |  |  |  |
|                                                                                                    | View File / Wage Report Status without Name/SSN Errors<br>View report status, errors, and notice information for previously submitted W-2s.                                                                                                    |  |  |  |
|                                                                                                    | Create Form W-2 Online                                                                                                    |  |  |  |
|                                                                                                    | Enter Form W-2<br>Create, print, and submit your Forms W-2 and Form W-3 for Tax Year 2006. Twenty (20) reports can be entered at<br>one time.                                                                                                    |  |  |  |
|                                                                                                    | Resume Unsubmitted W-2s<br>Continue processing your unsubmitted W-2s.                                                                                                    |  |  |  |
|                                                                                                    | Download Submitted W-2s<br>Download a printable version of your submitted Forms W-2 and Form W-3. This printable version can be saved to<br>your PC. (This feature is only available for Forms W-2 and Form W-3 created with W-2 Online within 30 days of the<br>date of submission).                                                                                                    |  |  |  |
|                                                                                                    | Create Forms W-2c Online                                                                                                    |  |  |  |
|                                                                                                    | Enter Forms W-2c<br>Create, print, and submit your Forms W-2c and Form W-3c for previously submitted and processed Tax Year 2006<br>W-2s. Five (5) reports can be entered at one time.                                                                                                    |  |  |  |
|                                                                                                    | Resume Unsubmitted W-2c<br>Continue processing your unsubmitted W-2cs.                                                                                                    |  |  |  |
|                                                                                                    | Download Submitted W-2c<br>Download a printable version of your submitted Forms W-2c and Form W-3c. This printable version can be saved to<br>your PC. (This feature is only available for Forms W-2c and Form W-3c created with W-2c Online within 30 days of<br>the date of submission).                                                                                                    |  |  |  |
|                                                                                                    | BSO Main Menu                                                                                                    |  |  |  |
|                                                                                                    | Have a question? Call <b>1-800-772-6270</b> Monday through<br>Friday, 7:00 a.m. to 7:00 p.m. Eastern Time to speak with Employer Customer<br>Service personnel. For TDD/TTY call <b>1-800-325-0778</b> .                                                                                                    |  |  |  |
|                                                                                                    |                                                                                                    |  |  |  |

STEP 7: Select the View File / Wage Report Status [with or without] Name/SSN Errors link.

(To return to the BSO Main Menu page, select the BSO Main Menu button.)

View File / Wage Report Status without Name/SSN Errors View report status, errors, and notice information for previously submitted W-2s.

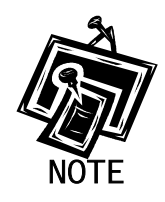

If you did not elect to View File/Wage Report with or without Name/SSN Errors when you selected your roles in the Request Access to BSO process, the link may appear as View Submission Status Information. If that is the case, selection of the View Submission Status Information link results in display of the Query Attestation page, as shown in Step below, for you to then proceed with Step 10.

The system displays the View File/Wage Report Status menu page.

| Social Security Online                                                                                                    | Business Services Online                                                                                                    |
|----------------------------------------------------------------------------------------------------|----------------------------------------------------------------------------------------------------|
| www. <u>s</u> ocialsecurity.gov                                                                                                    | BSO Main Menu   BSO Information   Contact Us   Keyboard Navigation                                                                                                    |
|                                                                                                    | View File / Wage Report Status without Name/SSN<br>Errors<br>BSO Main Menu > View File / Wage Report Status without Name / SSN Errors                                                                                                    |
| Online Services Availability                                                                                                    |                                                                                                    |
| Monday-Friday: 5 AM - 1 AM EST     Saturday: 5 AM - 11 PM EST     Sunday: 8 AM - 11:30 PM EST     DON'T USE YOUR BROWSER'S     BACK BUTTON | View current submission status, resubmission notices, and error information for previously submitted wage data.           View Employer Report Status, Errors, and Notice Information           View current employer report status information, and error information for previously submitted wage data.           BSO Main Menu |
|                                                                                                    | Have a question? Call <b>1-800-772-6270</b> Monday through<br>Friday, 7:00 a.m. to 7:00 p.m. Eastern Time to speak with Employer Customer<br>Service personnel. For TDD/TTY call <b>1-800-325-0778</b> .                                                                                                    |
| www. <u>s</u> ocialsecurity.gov                                                                                                    | BSO Main Menu   BSO Information   Contact Us   Keyboard Navigation                                                                                                    |

STEP 8: Select the View Submission Status, Errors, and Notice Information link.

(To return to the BSO Main Menu page, select the BSO Main Menu button.)

View Submission Status, Errors, and Notice Information

View current submission status, resubmission notices, and error information for previously submitted wage data.

The system displays the Query Attestation page.

|                                                                                                    | Social Security Online<br>Business Services Online<br>Social Security's Business Services Online (BSO)                                                                                                    |
|----------------------------------------------------------------------------------------------------|----------------------------------------------------------------------------------------------------|
|                                                                                                    | Query Attestation                                                                                                    |
| User Certification to Query the                                                                                          | SSA Business Services Online                                                                                                    |
| l understand that the Social Secur<br>files.<br>I certify that I am the individual aut<br>data and receive employee wage | ty Administration (SSA) will validate the information I provide against the information in SSA's norized to conduct business under this PIN and have the authority to attest to the accuracy of the information for the employer. |
| By selecting the "I Accept" button,<br>Services Online.                                                                  | you certify that you have read, understand and agree to the user certification of Business                                                                                                    |
|                                                                                                    | I Accept I DO NOT Accept                                                                                                    |
|                                                                                                    |                                                                                                    |

**STEP 9:** Select the **I** Accept button after reading the conditions defined in the Query Attestation page. The system displays the Submission Selection page.

(To return to the BSO Main Menu page, select the **I DO NOT Accept** button.)

| Social Security Online<br>Business Services Online<br>Social Security's Business Services Online (BSO)                                                                                                    |
|----------------------------------------------------------------------------------------------------|
| BSO Main Menu BSO Information Links   Contact SSA   Keyboard Navigation   Logout                                                                                                    |
| CHUUDS                                                                                                    |
| BSO Help                                                                                                    |
| Submission Selection                                                                                                    |
| <b>Receipt Year</b><br>The Receipt Year is the year that the Social Security Administration began processing your original submission. For Resubmissions,<br>the Receipt Year is identified on your original Resubmission Notice. |
| Please Choose a Receipt Year<br>(For Submissions After 1 2/1 4/07 Choose 2008): 2008 💌                                                                                                    |
| WFID Option                                                                                                    |
| You may specify up to five Wage File Identifiers (WFIDs) for the selected Receipt Year. If you do not specify one or more WFIDs, all WFIDs for the Receipt Year will be displayed.                                                |
| available. If you are self-employed, only Internet submissions will be displayed unless you specify one or more WFIDs.<br>Submission information is not displayed for paper submissions.                                          |
| Enter WFIDs:                                                                                                    |
| WFID 1:                                                                                                    |
| WFID 2:                                                                                                    |
| WFID 3:                                                                                                    |
| WFID 4:                                                                                                    |
| WFID 5:                                                                                                    |
| Sort Option                                                                                                    |
| Sort List By: Receipt Date                                                                                                    |
| Continue                                                                                                    |
| Have a question? Call <b>1-800-772-6270</b> to speak with Employer Customer Service personnel.<br>For TDD/TTY call <b>1-800-325-0778</b> .                                                                                        |
| BSO Main Menu   BSO Information Links   Contact SSA   Keyboard Navigation   Logout                                                                                                    |
|                                                                                                    |

STEP 10: Select the Receipt Year of your original submission from the Please Choose a Receipt Year drop-down menu.

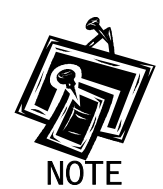

If you submitted your file after 12/14/07, select 2008.

STEP 11: If multiple Employee Identification Numbers (EIN) are associated with the submitter then a list box of EINs will appear. An EIN should be selected from the list box. Otherwise proceed to Step 13.

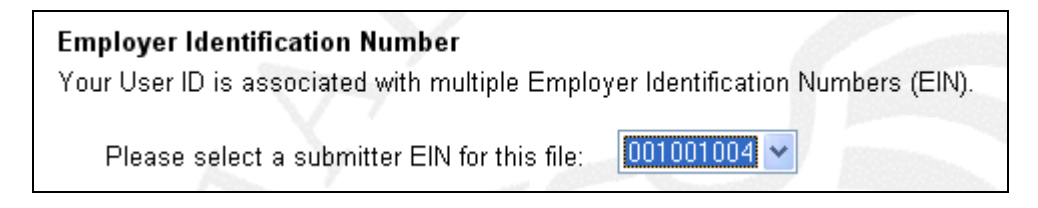

**STEP 12:** If you do not enter the WFID, the system displays all of the WFID(s) submitted under your EIN for the selected Receipt Year. This step is optional.

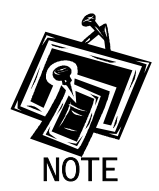

If you are self-employed, and did not register using an EIN, only Internet wage report submissions will be displayed.

- STEP 13: Select an option from the Sort List By drop-down menu. The Sort Options are by Receipt Date, WFID, Version, Submission Status, and Status Date.
- **STEP 14**: Select the **Continue** button. The system displays the Submission Information page. (Otherwise, select the **Cancel** button to return to the BSO Main Menu page.)

| SO Help                                                                                                    | BSO Main                                                                                                    | Menu   BSO Info                                                                                                    | rmation   Contact Us   F                                                                                                    | (eyboard Navigation   L                                                                                                    | agout                                                  |
|----------------------------------------------------------------------------------------------------|----------------------------------------------------------------------------------------------------|----------------------------------------------------------------------------------------------------|----------------------------------------------------------------------------------------------------|----------------------------------------------------------------------------------------------------|--------------------------------------------------------|
| SO Help                                                                                                    |                                                                                                    |                                                                                                    |                                                                                                    | -                                                                                                    | ogout                                                  |
|                                                                                                    |                                                                                                    |                                                                                                    |                                                                                                    |                                                                                                    |                                                        |
|                                                                                                    |                                                                                                    |                                                                                                    |                                                                                                    |                                                                                                    |                                                        |
| Return to Submission                                                                                                    | Selection                                                                                                    |                                                                                                    |                                                                                                    |                                                                                                    |                                                        |
|                                                                                                    |                                                                                                    | S.                                                                                                    | hmission Inform                                                                                                    | tion                                                                                                    |                                                        |
|                                                                                                    |                                                                                                    | 50                                                                                                    |                                                                                                    |                                                                                                    |                                                        |
|                                                                                                    | -                                                                                                    |                                                                                                    |                                                                                                    |                                                                                                    |                                                        |
| ssion Information fo                                                                                                    | r EIN: 11-2132134, Re                                                                                                    | ceipt Year: 2009                                                                                                    |                                                                                                    |                                                                                                    |                                                        |
| Select the results d                                                                                                    |                                                                                                    |                                                                                                    |                                                                                                    | nission status codes.                                                                                                    |                                                        |
|                                                                                                    | splayed in the Submis                                                                                                    | ssion Status column                                                                                                    | for an explanation of subr                                                                                                    |                                                                                                    |                                                        |
| Select the View Not                                                                                                    | isplayed in the <i>Submi</i> s<br>ice link in the <i>Resubm</i>                                                                                                    | ss <i>ion Status</i> column<br><i>ission Notice</i> colum                                                                                                    | for an explanation of subring to view your resubmission of the subrission of the subrission of the sub | on notice.                                                                                                    |                                                        |
| Select the View Not<br>Select the links in th                                                                                                    | isplayed in the Submi:<br>ice link in the Resubm<br>ie View Errors column                                                                                                    | ss <i>ion Status</i> column<br><i>ission Notice</i> colum<br>to view your error int                                                                                                    | for an explanation of subn<br>n to view your resubmissio<br>formation.                                                                                                    | on notice.                                                                                                    |                                                        |
| Select the View Not<br>Select the links in the<br>Select the View Rep<br>If you used a method                                                                                                    | isplayed in the Submi:<br>ice link in the Resubm<br>ie View Errors column<br>ports link in the Reports<br>dother than the Interne                                                                                                    | ssion Status column<br>vission Notice colum<br>to view your error int<br>s column to view the<br>s to file your submit                                                                                                    | for an explanation of subr<br>n to view your resubmissio<br>formation.<br>status of your report(s).<br>ssion allow six weeks for                                                                                                    | on notice.                                                                                                    |                                                        |
| Select the View Not<br>Select the links in th<br>Select the View Rep<br>If you used a metho<br>If you have used the                                                                                       | isplayed in the Submix<br>ice link in the Resubmix<br>le View Errors column<br>ports link in the Reports<br>d other than the Interni-<br>Internet to <b>resubmit</b> a                                                                                     | ssion Status column<br>ission Notice colum<br>to view your error in<br>s column to view the<br>et to file your submis<br>file, allow 30 days f                                                                                                    | for an explanation of subr<br>n to view your resubmissio<br>formation.<br>status of your report(s).<br>ssion, allow six weeks for i<br>for it to be displayed here.                                                                                                    | on notice.<br>t to be displayed here.                                                                                                    |                                                        |
| Select the View Not<br>Select the links in th<br>Select the View Rey<br>If you used a metho<br>If you have used the                                                                                       | isplayed in the Submix<br>ice link in the Resubm<br>ie View Errors column<br>jorts link in the Reports<br>d other than the Interni<br>Internet to <b>resubmit</b> a                                                                                        | ssion Status column<br>vission Notice colum<br>to view your error in<br>s column to view the<br>s to file your submis<br>file, allow 30 days f                                                                                                    | for an explanation of subn<br>n to view your resubmissio<br>formation.<br>status of your report(s).<br>ssion, allow six weeks for<br>for it to be displayed here.                                                                                                    | on notice.<br>It to be displayed here.                                                                                                    |                                                        |
| Select the View Not<br>Select the links in th<br>Select the View Rey<br>If you used a metho<br>If you have used the<br>Ise your browser m                                                                 | isplayed in the Submix<br>ice link in the Resubmix<br>to View Errors column<br>ports link in the Reports<br>d other than the Internet<br>Internet to resubmit a<br>enu Save As or Print                                                                    | ssion Status column<br>vission Notice colum<br>to view your error in<br>s column to view the<br>et to file your submis<br>file, allow 30 days f<br>feature if you wish                                                                                         | tor an explanation of subn<br>n to view your resubmission<br>formation.<br>status of your report(s).<br>ssion, allow six weeks for<br>for it to be displayed here.<br>to save or print this page                                                                                                    | on notice.<br>I to be displayed here.<br>• for your records.                                                                                                    |                                                        |
| Select the View Not<br>Select the links in th<br>Select the View Rey<br>If you used a metho<br>If you have used the<br>Ise your browser m                                                                 | isplayed in the Submix<br>ice link in the Resubmix<br>to the View Errors column<br>ports link in the Reports<br>d other than the Internit<br>Internet to resubmit a<br>enu Save As or Print                                                                | ssion Status column<br>ission Notice colum<br>to view your error in<br>s column to view the<br>et to file your submis<br>file, allow 30 days t<br>feature if you wish                                                                                          | tor an explanation of subn<br>no view your resubmissio<br>formation.<br>status of your report(s).<br>ssion, allow six weeks for<br>for it to be displayed here.<br>to save or print this page                                                                                                    | on notice.<br>t to be displayed here.<br>• for your records.                                                                                                    | 4                                                      |
| Select the View Not<br>Select the links in th<br>Select the View Rey<br>If you used a metho<br>If you have used the<br>se your browser m<br>The Resubmission                                              | isplayed in the Submit<br>ice link in the Resubmit<br>loce link in the Resubmit<br>orts link in the Reports<br>d other than the Intern-<br>internet to resubmit a<br>enu Save As or Print<br>Notice, View Errors,                                          | ssion Status column<br>ission Notice colum<br>to view your error in<br>s column to view the<br>et to file your submi-<br>i file, allow 30 days to<br>feature if you wish<br>and Reports colur                                                                  | for an explanation of subm<br>n to view your resubmissio<br>formation.<br>status of your report(s).<br>ssion, allow six weeks for i<br>for it to be displayed here.<br>to save or print this page<br>mns will be blank if they                                                                                                    | on notice.<br>I to be displayed here.<br>I for your records.<br>do not apply to the submi                                                                                | ission.                                                |
| Select the View Not<br>Select the links in th<br>Select the View Rey<br>If you used a metho<br>If you have used the<br>Ise your browser m<br>The Resubmission                                             | isplayed in the Submit<br>ice link in the Resubmit<br>lock link in the Resubmit<br>orts link in the Reports<br>d other than the Internet<br>Internet to resubmit a<br>anu Save As or Print<br>Notice, View Errors,                                         | ssion Status column<br>ission Notice colum<br>to view your error in<br>s column to view the<br>et to file your submis<br>file, allow 30 days t<br>feature if you wish<br>and Reports colur                                                                     | for an explanation of subn<br>no view your resubmissio<br>formation.<br>status of your report(s).<br>ssion, allow six weeks for<br>for it to be displayed here.<br>to save or print this page<br>mns will be blank if they<br>Page 1 of 1                                                                                                    | on notice.<br>t to be displayed here.<br>e for your records.<br>do not apply to the submi                                                                                | ission.                                                |
| Select the View Not<br>Select the links in th<br>Select the View Rey<br>Ifyou used a metho<br>Ifyou have used the<br>Use your browser m<br>The Resubmission                                               | isplayed in the Submit<br>ice link in the Resubmit<br>or link in the Resubmit<br>orts link in the Report<br>d other than the Internet<br>i Internet to resubmit a<br>enu Save As or Print<br>o Notice, View Errors,<br>This p                              | ssion Status column<br>vission Notice colum<br>to view your error in<br>s column to view the<br>et to file your submin<br>file, allow 30 days to<br>feature if you wish<br>and Reports colur<br>vage displays subm                                             | for an explanation of subm<br>n to view your resubmission<br>formation.<br>status of your report(s).<br>ssion, allow six weeks for i<br>for it to be displayed here.<br>to save or print this page<br>mns will be blank if they<br>Page 1 of 1<br>hission records 1 through 2                                                                                                    | on notice.<br>t to be displayed here.<br>for your records.<br>do not apply to the submi<br>? of the 2 total submissions                                                  | ission.                                                |
| Select the View Not<br>Select the links in th<br>Select the View Rey<br>If you used a metho<br>If you have used the<br>Ise your browser m<br>The Resubmission<br>Receipt Date                             | isplayed in the Submit<br>ice link in the Resubmit<br>ice link in the Resubmit<br>orts link in the Reports<br>d other than the Intern-<br>Internet to resubmit a<br>enu Save As or Print<br>o Notice, View Errors,<br>This p<br>WFID                       | ssion Status column<br>ission Notice colum<br>to view your error in<br>s column to view the<br>et to file your submi-<br>file, allow 30 days 1<br>feature if you wish<br>and Reports colum<br>bage displays subm<br>Version                                    | for an explanation of subr<br>no to view your resubmission<br>formation.<br>status of your report(s).<br>ssion, allow six weeks for<br>for it to be displayed here.<br>to save or print this page<br>mns will be blank if they<br>Page 1 of 1<br>hission records 1 through 2<br>Submission<br>Status                                                                                                    | on notice.<br>t to be displayed here.<br>e for your records.<br>do not apply to the submi<br>c of the 2 total submissions<br>Status Date                                 | ission.<br>Submission<br>Details                       |
| Select the View Not<br>Select the links in th<br>Select the View Rey<br>If you used a methoo<br>If you have used the<br>Se your browser m<br>The Resubmission<br>Receipt Date<br>08/14/2008               | Isplayed in the Submit<br>ice link in the Resubmit<br>ice link in the Resubmit<br>orts link in the Reports<br>d other than the Intern-<br>internet to resubmit a<br>enu Save As or Print<br>o Notice, View Errors,<br>This p<br>KVS486                     | ssion Status column<br>ission Notice colum<br>to view your error in<br>s column to view the<br>et to file your submis<br>file, allow 30 days to<br>feature if you wish<br>and Reports colum<br>bage displays subm<br>Version<br>01                             | for an explanation of subr<br>no to view your resubmission<br>formation.<br>status of your report(s).<br>ssion, allow six weeks for i<br>for it to be displayed here.<br>to save or print this page<br>mns will be blank if they<br>Page 1 of 1<br>dission records 1 through 2<br>Submission<br>Status<br>RECEIVED                                                                                                    | on notice.<br>t to be displayed here.<br>for your records.<br>do not apply to the submi<br>of the 2 total submissions<br>Status Date<br>08/14/2008                       | ssion.<br>Submission<br>Details                        |
| Select the View Not<br>Select the links in th<br>Select the View Rey<br>Ifyou used a metho<br>Ifyou have used the<br>Se your browser m<br>The Resubmission<br>Receipt Date<br>08/14/2008<br>08/05/2008    | isplayed in the Submit<br>ice link in the Resubmit<br>ice link in the Resubmit<br>orts link in the Reports<br>d other than the Intern-<br>Internet to resubmit a<br>enu Save As or Print<br>o Notice, View Errors,<br>This p<br>WFID<br>KVS486<br>KVS462   | ssion Status column<br>vission Notice colum<br>to view your error in<br>s column to view the<br>et to file your submi-<br>fle, allow 30 days to<br>feature if you wish<br>and Reports colum<br>vage displays subm<br>Version<br>01                             | for an explanation of subr<br>no to view your resubmission<br>formation.<br>status of your report(s).<br>ssion, allow six weeks for<br>for it to be displayed here.<br>to save or print this page<br>mns will be blank if they<br>Page 1 of 1<br>ission records 1 through 2<br>Submission<br>Status<br>RECEIVED<br>RECEIVED                                                                                                    | on notice.<br>t to be displayed here.<br>for your records.<br>do not apply to the submi<br>of the 2 total submissions<br>Status Date<br>08/14/2008<br>08/05/2008         | ission,<br>Submission<br>Details<br>Details<br>Details |
| Select the View Not<br>Select the links in th<br>Select the View Rey<br>If you used a methoo<br>If you have used the<br>Se your browser m<br>The Resubmission<br>Receipt Date<br>08/14/2008<br>08/05/2008 | isplayed in the Submit<br>ice link in the Resubmit<br>octink in the Resubmit<br>orts link in the Reports<br>d other than the Intern-<br>internet to resubmit a<br>enu Save As or Print<br>o Notice, View Errors,<br>This p<br>WFID<br>KVS486<br>KVS462     | ssion Status column<br>ission Notice colum<br>to view your error in<br>s column to view the<br>et to file your submin<br>file, allow 30 days to<br>feature if you wish<br>and Reports column<br>bage displays subm<br>Version                                  | for an explanation of subm<br>no view your resubmission<br>formation.<br>status of your report(s).<br>ssion, allow six weeks for<br>for it to be displayed here.<br>to save or print this page<br>mns will be blank if they<br>Page 1 of 1<br>dission records 1 through 2<br>RECEIVED<br>RECEIVED                                                                                                    | on notice.<br>t to be displayed here.<br>for your records.<br>do not apply to the submissions<br>Status Date<br>08/14/2008<br>08/05/2008                                 | ission.<br>Submission<br>Details<br>Details<br>Details |
| Select the View Not<br>Select the links in th<br>Select the View Rey<br>Ifyou used a methoo<br>Ifyou have used the<br>Se your browser m<br>The Resubmission<br>Receipt Date<br>08/14/2008<br>08/05/2008   | isplayed in the Submit<br>ice link in the Resubmit<br>ice link in the Resubmit<br>orts link in the Reports<br>d other than the Intern-<br>internet to resubmit a<br>enu Save As or Print<br>o Notice, View Errors,<br>This p<br>KVS486<br>KVS462<br>This p | ssion Status column<br>vission Notice column<br>vission Notice colum<br>to view your error in<br>s column to view the<br>et to file your submis<br>file, allow 30 days to<br>feature if you wish<br>and Reports column<br>vage displays subm<br>01<br>01<br>01 | for an explanation of subm<br>no view your resubmission<br>formation.<br>status of your report(s).<br>ssion, allow six weeks for<br>if to be displayed here.<br>to save or print this page<br>mns will be blank if they<br>Page 1 of 1<br>dission records 1 through 2<br>RECEIVED<br>RECEIVED<br>dission records 1 through 2                                                                                                    | on notice.<br>t to be displayed here.<br>for your records.<br>do not apply to the submissions<br>Status Date<br>08/14/2008<br>08/05/2008<br>2 of the 2 total submissions | ission.<br>Submission<br>Details<br>Details<br>Details |

**STEP 15**: Select the **Details** link in the Submission Details column of the specific submission. The system displays the Submission Details pop-up window.

| Submissio                                                                                                    | n Details                                                                                                    |  |  |  |
|----------------------------------------------------------------------------------------------------|----------------------------------------------------------------------------------------------------|--|--|--|
| WFID                                                                                                    | KVS486                                                                                                    |  |  |  |
| Version                                                                                                    | 01                                                                                                    |  |  |  |
| Receipt Date                                                                                                    | 08/14/2008                                                                                                    |  |  |  |
| Processing<br>Status                                                                                                    | RECEIVED                                                                                                    |  |  |  |
| Status Date                                                                                                    | 08/14/2008                                                                                                    |  |  |  |
| Filing<br>Method                                                                                                    | INTERNET                                                                                                    |  |  |  |
| Number of<br>W-3s                                                                                                    | This submission has not yet been processed. This box<br>will contain the total number of W-3s once your report<br>has been processed. |  |  |  |
| Submitter's<br>Filename                                                                                                    | OwrsErrorLog_2008_07_17.htm                                                                                                    |  |  |  |
| Filename       OWISERFOLOG_2008_07_17.htm         Please note that you may have to close this window in order to resume your BSO session.         Close Browser Window         You can use the File menu to close this window. |                                                                                                    |  |  |  |

STEP 16: Select the Close Browser Window button to close the pop-up window and return to the Submission Information page.

## LESSON 3: VIEW REPORT-LEVEL INFORMATION FOR A SUBMISSION

This option is available only to users who selected the View File/Wage Report Status, Error, and Error Notices **with** or **without** Name/SSN Errors role. Follow the instructions below to view the report-level information for your submitted data.

**STEP 1**: Point your browser to the Business Services Online Welcome page: www.socialsecurity.gov/bso/bsowelcome.htm.

| Social Security Online                                                                                                    | <b>Business Servi</b>                                                                                                    | ces Online                                                                                                    |                                                                                                    |
|----------------------------------------------------------------------------------------------------|----------------------------------------------------------------------------------------------------|----------------------------------------------------------------------------------------------------|----------------------------------------------------------------------------------------------------|
| http://val.ssa.gov/                                                                                                    | Home Questions?                                                                                                    | Contact Us                                                                                                    | Search GO                                                                                                    |
| Online Services Availability<br>Monday-Friday: 5 AM - 1 AM EST<br>Saturday: 5 AM - 11 PM EST<br>Sunday: 8 AM - 11:30 PM EST                                            |                                                                                                    | Business Services (<br>Welcome to Business Servi                                                                                                    | Online BSO HELP<br>ices Online                                                                                                    |
| DON'T USE YOUR BROWSER'S BACK BUTTON<br>Effective as of October 2007, your Personal<br>Identification Number (PIN) is now referred to as<br>your User ID.              | Business Services Online (<br>information to the Social So<br>Access various BSO service<br><b>REGISTRATION</b> - If you ar<br>started and need to comple<br>complete, you can Request | (BSO) enables organizations and authorized indiv<br>ecurity Administration. You must Register to use th<br>ces and functions.<br>re a new user, select the "Register" button to creat<br>ete your Registration process, select the "Comple"<br>t, Activate and Access services and functions. | iduals to conduct business with and submit confidential<br>his website. Registered users may Request, Activate and<br>te a password and receive your User ID. If you have<br>te" button. In either case, after your Registration is |
| BSO Electronic W-2 Filing Handbook     SSIVS Handbook     Video - Software Demonstration     Tutorial     Employer Information     Suite of Services     Apply For EIN | LOG IN to REQUEST, AC<br>display the BSO Main Men<br>Maintenance" to request ac<br>contact information.                                                                                | TIVATE AND ACCESS FUNCTIONS - Register<br>IU. Then you may access services and functions yo<br>ctivation of additional services and functions, deac<br>or en Español                                                                                                    | red users can select the "Log In" button to login and<br>ou have already activated, or you may select "Account<br>ctivate your User ID, and/or change your password or                                                              |
| Navigation     Online Security Policy     The Privacy Act and the Freedom of     Information Act     Control Content Material                                          | Log in to Business Se<br>New user? Register fo                                                                                                    | rvices Online here<br>or Business Services Online here                                                                                                    | Log In Register                                                                                                    |
| <u>Contact Us</u> <u>Electronic Records Express</u> <u>Government to Government Services</u> <u>Online</u>                                                             | Complete Phone Regi                                                                                                    | istration <u>what is this?</u>                                                                                                    | Complete Phone Registration                                                                                                    |
| Newe                                                                                                    |                                                                                                    | Explanation of BSO Se                                                                                                    | ervices                                                                                                    |
| Wage News     Electronic Records Express News     Social Security Number Verification News     Consent Based SSN Verification     Form SSA-1694 News                   | Reporting Wages to th<br>Allows you to send for<br>keying W-2 and W-2c<br>you have received a no<br>for a one time 15-day                                                              | e SSA<br>ms W-2 and W-2c to Social Security by uploading<br>information into an online form. Capability to view<br>otice requesting that you resubmit your wage file, i<br>extension to the deadline for resubmitting your wa                                                                 | a specifically formatted electronic file or by directly<br>Submission and Report processing status is available. If<br>it can be acknowledged online. Additionally, you may ask<br>ge file.                                         |
|                                                                                                    |                                                                                                    | More information about Repo                                                                                                    | orting Wages                                                                                                    |
|                                                                                                    | Social Security Number<br>For the purposes of co<br>files to request verifica<br>company that has hired                                                                                | er Verification Service (SSNVS)<br>ompleting W-2 and W-2c SSNVS allows you to co<br>ation of names and Social Security Numbers of en<br>d you to perform this service.<br>More information about Verifying Sor                                                                                | mplete an online form or submit specifically formatted<br>nployees of the company for which you work or the<br>cial Security Numbers                                                                                                |
|                                                                                                    | Form SSA-1694 Reque                                                                                                    | est for Business Entity Taxpayer Information                                                                                                    |                                                                                                    |
|                                                                                                    | Business entities that<br>must provide SSA with<br>OCO AREP. Registration                                                                                                    | have attorney and/or non-attorney representatives<br>h taxpayer identification information using the Forr<br>I@ssa.gov.                                                                                                    | as partners or employees who receive direct payment<br>m SSA-1694. For information on how to register, contact                                                                                                    |
|                                                                                                    | Select Login to comp                                                                                                    | plete, update or view the Form SSA-1694.                                                                                                    |                                                                                                    |
|                                                                                                    | Select Register to ob                                                                                                    | tain a User ID and password to complete the Forr                                                                                                    | m SSA-1694.                                                                                                    |
|                                                                                                    |                                                                                                    | More information about the Attor                                                                                                    | mey Fee Service                                                                                                    |
|                                                                                                    |                                                                                                    | Have a question? Call <b>1-800-772-6270</b> to speak with Employ<br>For TDD/TTY call <b>1-800-325-0</b> 7                                                                                                    | yer Customer Service personnel.<br>778.                                                                                                    |
| TJSA.gov                                                                                                    | Privacy Policy   Website Policies & Oth                                                                                                    | her Important Information   Site Map                                                                                                    | Need Larger Text?                                                                                                    |

**STEP 2**: Select the **Log In** button on the Business Services Online Welcome page. The system displays the **Log In to BSO** page.

| Social Security Online                                               | Business Services Online                                                                                                    |          |
|----------------------------------------------------------------------|----------------------------------------------------------------------------------------------------|----------|
| www. <u>s</u> ocialsecurity.gov                                      | BSO Welcome   BSO Information   Keyboard Navigation                                                                                                    |          |
|                                                                      | Log In to BSO                                                                                                    | BSO HELP |
| Online Services Availability                                         | <u>Boo vietoome</u> > Login                                                                                                    |          |
| Monday-Friday: 5 AM - 1 AM EST                                       |                                                                                                    |          |
| Saturday: 5 AM - 11 PM EST                                           | User ID:                                                                                                    |          |
| <ul> <li>Sunday: 8 AM - 11:30 PM EST</li> </ul>                      | (formerly referred to as PIN)                                                                                                    |          |
| DON'T USE YOUR BROWSER'S                                             | Password: Forgot your password?                                                                                                    |          |
| BACK BUTTON                                                          | (not case sensitive)                                                                                                    |          |
|                                                                      | I understand that the Social Security Administration (SSA) will validate<br>the information I provide against the information in SSA's files                                                                                                    |          |
| Effective October 2007, your<br>Personal Identification Number (PIN) | I certify that:                                                                                                    |          |
| IS now referred to as your user ib.                                  | <ul> <li>I understand that I may be subject to penalties if I submit fraudulent<br/>information. I agree that I am responsible for all actions taken with<br/>my User ID</li> </ul>                                                                                                    |          |
| Need to complete your phone                                          | hij odcho.                                                                                                    |          |
| registration?                                                        | <ul> <li>I understand that SSA may prevent me from using these services if<br/>SSA determines or suspects there has been misuse of the<br/>services.</li> </ul>                                                                                                    |          |
|                                                                      | <ul> <li>I am aware that any person who knowingly and willingly makes any<br/>representation to falsely obtain information from Social Security<br/>records and/or intends to deceive the Social Security<br/>Administration as to the true identity of an individual could be<br/>punished by a fine or imprisonment, or both.</li> </ul> |          |
|                                                                      | I am authorized to do business under this User ID.                                                                                                    |          |
|                                                                      | By checking the box below you certify that you have read, understand and agree to the user certification of Business Services Online.                                                                                                    |          |
|                                                                      | □ I Accept                                                                                                    |          |
|                                                                      | Cancel                                                                                                    | ]        |
|                                                                      | Have a question? Call <b>1-800-772-6270</b> Monday through<br>Friday, 7:00 a.m. to 7:00 p.m. Eastern Time to speak with Employer Customer<br>Service personnel. For TDD/TTY call <b>1-800-325-0778</b> .                                                                                                    |          |
| www. <u>s</u> ocialsecurity.gov                                      | BSO Welcome   BSO Information   Keyboard Navigation                                                                                                    |          |

**STEP 3:** Enter your User ID and password.

STEP 4: Select the "I Accept" check box after reading the conditions defined on the Log In to BSO page. Select the Login button. The system displays the BSO Main Menu page. (To return to the Business Services Online Welcome page, select the Cancel button.)

| www. <u>s</u> ocialsecurity.gov                                                                                                    | BSO <u>M</u> ain Menu   BSO <u>I</u> nformation   Contact <u>U</u> s   Keyboard <u>N</u> avigation |                                                                                                    |                                       |  |
|----------------------------------------------------------------------------------------------------|----------------------------------------------------------------------------------------------------|----------------------------------------------------------------------------------------------------|---------------------------------------|--|
|                                                                                                    | ۲                                                                                                  | Main Menu                                                                                                    | LOGOUT   BSO HELF                     |  |
| Online Services Availability                                                                                                    |                                                                                                    |                                                                                                    |                                       |  |
| Monday-Friday: 5 AM - 1 AM ET     Saturday: 5 AM - 11 PM ET     Sunday: 8 AM - 11:30 PM FT                                                       | Welcome, KAMAL<br>Your password exp                                                                | .JIT RANDHAWA<br>pires on <b>September 15, 2008</b>                                                                                                    |                                       |  |
| • Sunday, o Am - Theo Things                                                                                                    | Report Wages                                                                                       | <u>i To Social Security</u>                                                                                                    |                                       |  |
| OON'T USE YOUR BROWSER'S BACK<br>BUTTON                                                                                                    | Submit, downloa<br>View submissio<br>Request resubn                                                | ad or process W-2s and W-2cs<br>n status, acknowledge resubmission notices or<br>nission extensions                                                                                                |                                       |  |
| Online, you must first request access<br>o that service. To request access to<br>3SO services, select "Account<br>Maintenance". From the Account | View File / Wa<br>View report stat                                                                 | ge Report Status with Name / SSN Errors<br>cus, errors and notice information                                                                                                    |                                       |  |
| laintenance page, select "Request<br>Access to BSO Services".                                                                                    | Social Securit<br>Request online<br>Submit files for                                               | <u>y Numbers Verification Service</u><br>SSN verification, or<br>SSN verification                                                                                                    |                                       |  |
|                                                                                                    | Form SSA-169<br>Submit or updat<br>representation                                                  | 34 Request for Business Entity Taxpayer I<br>te a Business Taxpayer Information form to receive form 1099 for w                                                                                    | nformation<br>ork related to claimant |  |
|                                                                                                    | Account Main<br>Request, actival<br>Re-request activ                                               | te or remove access to services<br>vation code for services                                                                                                    |                                       |  |
|                                                                                                    | Update your use                                                                                    | ssword<br>ar registration or employer information, or Remove employer inform                                                                                                    | ation                                 |  |
|                                                                                                    |                                                                                                    | Have a question? Call <b>1-800-772-6270</b> Monday through<br>Friday, 7:00 a.m. to 7:00 p.m. Eastern Time to speak with Employer Ci<br>Service personnel. For TDD/TTY call <b>1-800-325-0778</b> . | ustomer                               |  |

**STEP 5:** Select the **Report Wages to Social Security** link.

#### Report Wages To Social Security Submit, download or process W-2s and W-2cs

View submission status, acknowledge resubmission notices or Request resubmission extensions

The system displays the Report Wages to Social Security menu page.

| Social Security Online                                                                                                   | Business Services Online                                                                                                    |                   |
|----------------------------------------------------------------------------------------------------|----------------------------------------------------------------------------------------------------|-------------------|
| www. <u>s</u> ocialsecurity.gov                                                                                          | BSO Main Menu   BSO Information   Contact Us   Keyboard Navigation                                                                                                    |                   |
|                                                                                                    | Report Wages to Social Security                                                                                                    | LOGOUT   BSO HELP |
| Online Services Availability                                                                                             |                                                                                                    |                   |
| <ul> <li>Monday-Friday: 5 AM - 1 AM ET</li> <li>Saturday: 5 AM - 11 PM ET</li> <li>Sunday: 8 AM - 11:30 PM ET</li> </ul> | Submit or Resubmit Wage File, W-2 Online, and W-2c Online and Submission Status                                                                                                    | View              |
|                                                                                                    | Resubmission Notice Processing                                                                                                    |                   |
| BUTTON                                                                                                    | Acknowledge resubmission notices and request resubmission extensions                                                                                                    |                   |
|                                                                                                    | BSO Main Menu                                                                                                    |                   |
|                                                                                                    |                                                                                                    |                   |
|                                                                                                    |                                                                                                    |                   |
|                                                                                                    |                                                                                                    |                   |
|                                                                                                    |                                                                                                    |                   |
|                                                                                                    |                                                                                                    |                   |
|                                                                                                    |                                                                                                    |                   |
|                                                                                                    | Have a question? Call <b>1-800-772-6270</b> Monday through<br>Friday, 7:00 a.m. to 7:00 p.m. Eastern Time to speak with Employer Customer<br>Service personnel. For TDD/TTY call <b>1-800-325-0778</b> . |                   |
| www.socialsecurity.gov                                                                                                   | BSO Main Menu   BSO Information   Contact Us   Keyboard Navigation                                                                                                    |                   |
|                                                                                                    |                                                                                                    |                   |

## STEP 6: Select the Submit or Resubmit Wage File, W-2 Online, and W-2c Online and View Submission Status link.

(To return to the BSO Main Menu page, select the **BSO Main Menu** button.)

The system displays the Submit or Resubmit Wage File, W-2 Online, and W-2c Online and View Submission Status menu page.

| Social Security Offinite                                                                                                    |                                                                                                    |  |  |  |  |  |
|----------------------------------------------------------------------------------------------------|----------------------------------------------------------------------------------------------------|--|--|--|--|--|
| www. <u>s</u> ocialsecurity.gov                                                                                                    | BSO <u>M</u> ain Menu   BSO Information   Contact Us   Keyboard <u>N</u> avigation                                                                                                    |  |  |  |  |  |
|                                                                                                    | Submit or Resubmit Wage File, W-2 Online, and W-<br>2c Online and View Submission Status                                                                                                    |  |  |  |  |  |
|                                                                                                    | BSD Main Menu > Report Wages to Social Security > Submit or Resubmit Wage File, W-2 Online, and W-20 Online and View Submission Status                                                                                                    |  |  |  |  |  |
| Online Services Availability Monday-Friday: 5 AM - 1 AM EST Saturday: 5 AM - 11 PM EST Sunday: 8 AM - 11:30 PM EST DON'T USE YOUR BROWSER'S BACK BUTTON | Submit a W-2 Wage File<br>Send an electronic file that contains annual wage data in the EFW2 format. You may submit a new EFW2<br>submission, an EFW2C submission to correct previous reports, or, if a Resubmission Notice has been received,<br>resubmit a file that has been returned because Social Security was unable to process the file successfully. (Note:<br>This link should not be used to submit wage reports created using W-2 Online or W-2c Online. |  |  |  |  |  |
|                                                                                                    | View File / Wage Report Status without Name/SSN Errors<br>View report status, errors, and notice information for previously submitted W-2s.                                                                                                    |  |  |  |  |  |
|                                                                                                    | Create Form W-2 Online                                                                                                    |  |  |  |  |  |
|                                                                                                    | Enter Form W-2<br>Create, print, and submit your Forms W-2 and Form W-3 for Tax Year 2006. Twenty (20) reports can be entered at<br>one time.                                                                                                    |  |  |  |  |  |
|                                                                                                    | Resume Unsubmitted W-2s<br>Continue processing your unsubmitted W-2s.                                                                                                    |  |  |  |  |  |
|                                                                                                    | Download Submitted W-25<br>Download a printable version of your submitted Forms W-2 and Form W-3. This printable version can be saved to<br>your PC. (This feature is only available for Forms W-2 and Form W-3 created with W-2 Online within 30 days of the<br>date of submission).                                                                                                    |  |  |  |  |  |
|                                                                                                    | Create Forms W-2c Online                                                                                                    |  |  |  |  |  |
|                                                                                                    | Enter Forms W-2c<br>Create, print, and submit your Forms W-2c and Form W-3c for previously submitted and processed Tax Year 2006<br>W-2s. Five (5) reports can be entered at one time.                                                                                                    |  |  |  |  |  |
|                                                                                                    | Resume Unsubmitted W-2c<br>Continue processing your unsubmitted W-2cs.                                                                                                    |  |  |  |  |  |
|                                                                                                    | Download Submitted W-2c<br>Download a printable version of your submitted Forms W-2c and Form W-3c. This printable version can be saved to<br>your PC. (This feature is only available for Forms W-2c and Form W-3c created with W-2c Online within 30 days of<br>the date of submission).                                                                                                    |  |  |  |  |  |
|                                                                                                    | BSO Main Menu                                                                                                    |  |  |  |  |  |
|                                                                                                    | Have a question? Call <b>1-800-772-6270</b> Monday through<br>Friday, 7:00 a.m. to 7:00 p.m. Eastern Time to speak with Employer Customer<br>Service personnel. For TDD/TTY call <b>1-800-325-0778</b> .                                                                                                    |  |  |  |  |  |
|                                                                                                    |                                                                                                    |  |  |  |  |  |

STEP 7: Select the View File / Wage Report Status [with or without] Name/SSN Errors link.

(To return to the BSO Main Menu page, select the BSO Main Menu button.)

View File / Wage Report Status without Name/SSN Errors View report status, errors, and notice information for previously submitted W-2s. The system displays the View File / Wage Report Status menu page.

| Social Security Online                                                                                                    | Business Services Online                                                                                                    |  |  |  |  |  |
|----------------------------------------------------------------------------------------------------|----------------------------------------------------------------------------------------------------|--|--|--|--|--|
| www. <u>s</u> ocialsecurity.gov                                                                                                    | BSO <u>M</u> ain Menu   BSO Information   Contact Us   Keyboard Navigation                                                                                                    |  |  |  |  |  |
|                                                                                                    | View File / Wage Report Status without Name/SSN<br>Errors                                                                                                    |  |  |  |  |  |
| Online Services Availability                                                                                                    | <u>BSO Main Menu</u> > View File / Wage Report Status without Name / SSN Errors                                                                                                    |  |  |  |  |  |
| Monday-Friday: 5 AM - 1 AM EST     Saturday: 5 AM - 11 PM EST     Sunday: 8 AM - 11:30 PM EST     DON'T USE YOUR BROWSER'S     BACK BUTTON | View Current submission Status, resubmission notices, and error information for previously submitted wage data. View Employer Report Status, Errors, and Notice Information View current employer report status information, and error information for previously submitted wage data. BSO Main Menu |  |  |  |  |  |
|                                                                                                    | Have a question? Call <b>1-800-772-6270</b> Monday through<br>Friday, 7:00 a.m. to 7:00 p.m. Eastern Time to speak with Employer Customer<br>Service personnel. For TDD/TTY call <b>1-800-325-0778</b> .                                                                                             |  |  |  |  |  |
| www. <u>s</u> ocialsecurity.gov                                                                                                    | BSO Main Menu   BSO Information   Contact Us   Keyboard Navigation                                                                                                    |  |  |  |  |  |

**STEP 8:** Select the View Submission Status, Errors, and Notice Information link.

(To return to the BSO Main Menu page, select the **BSO Main Menu** button.)

View Submission Status, Errors, and Notice Information

View current submission status, resubmission notices, and error information for previously submitted wage data.

The system displays the Query Attestation page.

|                                                                                   | Business Services Online<br>Social Security's Business Services Online (BSO)                                                                                                    |
|-----------------------------------------------------------------------------------|----------------------------------------------------------------------------------------------------|
|                                                                                   | Query Attestation                                                                                                    |
| User Certification                                                                | to Query the SSA Business Services Online                                                                                                    |
| l understand that the<br>files.<br>I certify that I am the<br>data and receive en | Social Security Administration (SSA) will validate the information I provide against the information in SSA's individual authorized to conduct business under this PIN and have the authority to attest to the accuracy of the apployee wage information for the employer. |
| By selecting the "I A<br>Services Online.                                         | ccept" button, you certify that you have read, understand and agree to the user certification of Business                                                                                                    |

**STEP 9:** Select the **I Accept** button after reading the conditions defined in the Query Attestation page. The system displays the Submission Selection page.

(To return to the BSO Main Menu page, select the I DO NOT Accept button.)

|                                        | Social Security's Business Services Online (BSO)                                                                                                    |
|----------------------------------------|----------------------------------------------------------------------------------------------------|
|                                        | BSO Main Menu   BSO Information Links   Contact SSA   Keyboard Navigation   Logout                                                                                                    |
|                                        | SECORA                                                                                                    |
| BSO I                                  |                                                                                                    |
|                                        | Submission Selection                                                                                                    |
| teceipt Ye<br>The Receip<br>he Receip  | <b>ar</b><br>t Year is the year that the Social Security Administration began processing your original submission. For Resubmissions,<br>Year is identified on your original Resubmission Notice.                                                                                        |
|                                        | Please Choose a Receipt Year<br>(For Submissions After 12/14/07 Choose 2008): 2008 💙                                                                                                    |
| VFID Optic                             |                                                                                                    |
| 'ou may si<br>VFIDs for 1              | ecify up to five Wage File Identifiers (WFIDs) for the selected Receipt Year. If you do not specify one or more WFIDs, all<br>ne Receipt Year will be displayed.                                                                                                    |
| Vote: If yc<br>available.<br>Submissio | u recently filed using electronic data transmission, allow one to six weeks for your submission information to be<br>f you are self-employed, only Internet submissions will be displayed unless you specify one or more WFIDs.<br>n information is not displayed for paper submissions. |
|                                        |                                                                                                    |
|                                        | Enter WFIDs:                                                                                                    |
|                                        | Enter WFIDs:<br>WFID 1:                                                                                                    |
|                                        | Enter WFIDs:<br>WFID 1:                                                                                                    |
|                                        | Enter WFIDs:<br>WFID 1:<br>WFID 2:<br>WFID 3:                                                                                                    |
|                                        | Enter WFIDs:<br>WFID 1:<br>WFID 2:<br>WFID 3:<br>WFID 4:                                                                                                    |
|                                        | Enter WFIDs:                                                                                                    |
| cort Option                            | Enter WFIDs:                                                                                                    |
| Sort Option                            | Enter WFIDs:                                                                                                    |
| Sort Option                            | Enter WFIDs:                                                                                                    |
| Sort Option                            | Enter WFIDs:                                                                                                    |
| Sort Option                            | Enter WFID:<br>WFID 1:<br>WFID 2:<br>WFID 3:<br>WFID 4:<br>WFID 5:<br>Sort List By: Receipt Date<br>Continue Cancel<br>Have a question? Call <b>1.800-772-6270</b> to speak with Employer Customer Service personnel.<br>For TDD/TTY call <b>1.800-325-0778</b> .                        |

I

STEP 10: Select the Receipt Year of your original submission from the Please Choose a Receipt Year drop-down menu.

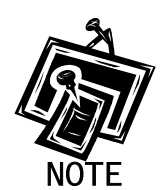

If you submitted your file after 12/14/07, select 2008.

STEP 11: If multiple Employee Identification Numbers (EIN) are associated with the submitter then a list box of EINs will appear. An EIN should be selected from the list box. Otherwise proceed to Step 13.

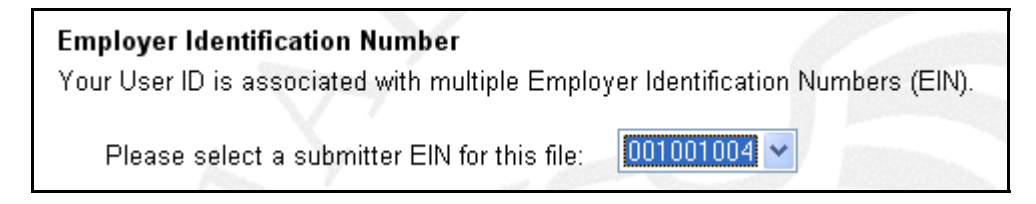

STEP 12: Enter your WFID(s) for the selected Receipt Year. If you do not enter the WFID(s), the system displays all of the WFID(s) under your EIN for the selected Receipt Year. This step is optional.

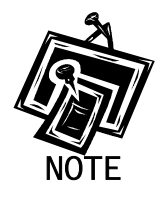

If you are self-employed, and did not register using an EIN, only Internet wage report submissions will be displayed.

- STEP 13: Select an option from the Sort List By drop-down menu. The Sort Options are by Receipt Date, WFID, Version, Submission Status, and Status Date.
- **STEP 14**: Select the **Continue** button. The system displays the Submission Information page. (Otherwise, select the **Cancel** button to return to the BSO Main Menu page.)

| BSO Help                                                                                                    |                                                                                            |                                                                                                |                                                                                                    |                                                                                            |                                                                                                 |                                                              |                         |                 |
|----------------------------------------------------------------------------------------------------|--------------------------------------------------------------------------------------------|------------------------------------------------------------------------------------------------|----------------------------------------------------------------------------------------------------|--------------------------------------------------------------------------------------------|-------------------------------------------------------------------------------------------------|--------------------------------------------------------------|-------------------------|-----------------|
| Return to Sub                                                                                                    | mission Selection                                                                          | à                                                                                              |                                                                                                    |                                                                                            |                                                                                                 |                                                              |                         |                 |
|                                                                                                    |                                                                                            |                                                                                                | S                                                                                                  | ubmissio                                                                                   | on Informa                                                                                      | ation                                                        |                         |                 |
| bmission l                                                                                                    | nformation f                                                                               | or EIN: (                                                                                      | 0-9999999                                                                                          | Receipt Yea                                                                                | ar: 2006                                                                                        |                                                              |                         |                 |
| <ul> <li>Select the</li> <li>Select the</li> <li>Select the</li> <li>If you used</li> <li>If you have</li> <li>Use your bro</li> </ul> | links in the Vie<br>View Reports li<br>I a method othe<br>used the Intern<br>wser menu Sav | <i>w Errors</i> co<br>ak in the <i>R</i><br>r than the li<br>et to <b>resub</b><br>e As or Pri | lumn to view yc<br>eports column t<br>nternet to file yc<br>mit a file, allow<br>nt feature if you | o view the stat<br>o view the stat<br>our submission<br>/ 30 days for it<br>wish to save o | ation.<br>us of your report(s<br>, allow six weeks<br>to be displayed h<br>r print this page fi | s).<br>for it to be displayed he<br>ere.<br>or your records. | re.                     |                 |
| te: The Resul                                                                                                    | omission Notice                                                                            | , View Erro                                                                                    | rs, and Reports                                                                                    | s columns will £<br>P:                                                                     | be blank if they do<br>age 1 of 1                                                               | o not apply to the submi                                     | ission.                 |                 |
| eceipt Date                                                                                                    | WFID                                                                                       | Version                                                                                        | Submission<br>Status                                                                               | Status Date                                                                                | *Resubmission<br>Notice                                                                         | *View Errors                                                 | Submission<br>Details   | *Report         |
| 03/10/06                                                                                                    | 601102                                                                                     | 01                                                                                             | RETURN                                                                                             | 03/13/2006                                                                                 | View Notice                                                                                     | By Error Description<br>By Report Number                     | Details                 | View<br>Reports |
| 03/10/06                                                                                                    | 601101                                                                                     | 01                                                                                             | COMPLETE                                                                                           | 03/11/2006                                                                                 | 976000.                                                                                         | S. J. M.                                                     | Details                 | View<br>Reports |
| 03/10/06                                                                                                    | 601100                                                                                     | 01                                                                                             | COMPLETE                                                                                           | 03/11/2006                                                                                 | FEBRUAR                                                                                         | ma .                                                         | Details                 | View<br>Reports |
| 03/10/06                                                                                                    | 601099                                                                                     | 01                                                                                             | RECEIVED                                                                                           | 03/11/2006                                                                                 | 1422 - 1941<br>                                                                                 |                                                              | Details                 | View<br>Reports |
|                                                                                                    | 600861                                                                                     | 01                                                                                             | RETURN                                                                                             | 01/22/2006                                                                                 | View Notice                                                                                     | By Error Description<br>By Report Number                     | Details                 | View<br>Reports |
| 01/19/06                                                                                                    | 600813                                                                                     | 01                                                                                             | RETURN                                                                                             | 01/22/2006                                                                                 | View Notice                                                                                     | By Error Description<br>By Report Number                     | Details                 | View<br>Reports |
| 01/19/06<br>01/19/06                                                                                                    |                                                                                            | 01                                                                                             | RETURN                                                                                             | 01/22/2006                                                                                 | View Notice                                                                                     | By Error Description<br>By Report Number                     | Details                 | View<br>Reports |
| 01/19/06<br>01/19/06<br>01/19/06                                                                                                    | 600812                                                                                     | UU                                                                                             |                                                                                                    | 01/22/2006                                                                                 | View Notice                                                                                     | By Error Description<br>By Report Number                     | Details                 | View<br>Reports |
| 01/19/06<br>01/19/06<br>01/19/06<br>01/19/06                                                                                           | 600812<br>600811                                                                           | 01                                                                                             | RETURN                                                                                             |                                                                                            | 15-20 - State 19                                                                                | By Error Description                                         | Name and Address of the | View            |
| 01/19/06<br>01/19/06<br>01/19/06<br>01/19/06<br>01/19/06                                                                               | 600812<br>600811<br>600808                                                                 | 01                                                                                             | RETURN                                                                                             | 01/22/2006                                                                                 | View Notice                                                                                     | By Report Number                                             | Details                 | Reports         |

**STEP 15**: Select the **View Reports** link in the Reports column of the specific submission. The system displays the Submission Report Level Information page.

|                                                                                 |                                                                                                    | Social<br>Bus<br>Social                                                                        | Security<br>iness                                           | Online<br>Services Online                                                                                                    |                                               |                  |  |  |
|---------------------------------------------------------------------------------|----------------------------------------------------------------------------------------------------|------------------------------------------------------------------------------------------------|-------------------------------------------------------------|----------------------------------------------------------------------------------------------------|-----------------------------------------------|------------------|--|--|
|                                                                                 | BSO Ma                                                                                               | ain Menu   BSO Infor                                                                           | mation Link                                                 | s   Contact SSA   Keyboard Navigation   Logo                                                                                                    | ut                                            |                  |  |  |
| 🗾 BSO Help                                                                      |                                                                                                    |                                                                                                |                                                             |                                                                                                    |                                               |                  |  |  |
|                                                                                 |                                                                                                    |                                                                                                |                                                             |                                                                                                    |                                               |                  |  |  |
|                                                                                 |                                                                                                    | Submiss                                                                                        | ion Re                                                      | port Level Information                                                                                                    |                                               |                  |  |  |
| Report inforr<br>Receipt Year<br>Submission                                     | mation for Submi<br>: 2006, WFID: 60<br>Status Date: 03/1                                            | <b>tter EIN:</b> 00-99999<br>1102 , <b>Version:</b> 01<br>3/2006, <b>Submissi</b>              | 999<br>on Type:F                                            | REGULAR                                                                                                    |                                               |                  |  |  |
| IMPORTANT<br>resubmitting. 1<br>changes in the<br>cause serious<br>only be made | : If the submission<br>When you resubmi<br>e COMPLETE rep<br>tax consequences<br>by filing a W-2c re | shows one or more<br>t a file, include any<br>orts. A COMPLETE<br>s for employees and<br>port. | e reports in<br>reports tha<br>E report will<br>d the emplo | RETURN status, view and correct errors I<br>It show COMPLETE status also, but make<br>I be processed again if it contains change<br>oyer. Corrections after a report is COMPL | before<br><b>no</b><br>s. This can<br>ETE can |                  |  |  |
| TIP: Use your br                                                                | rowser menu Save As                                                                                  | <i>or Print</i> feature if you v                                                               | vish to save (                                              | or print this page for your records.                                                                                                    |                                               |                  |  |  |
| This page displa                                                                | ys reports 1 through 1                                                                               | of the 1 total reports.                                                                        |                                                             | Page 1 of 1                                                                                                    |                                               |                  |  |  |
| Report<br>Number                                                                | Report EIN                                                                                           | Reported Money Totals as Reporte<br>W-2 (Processed totals may b<br>Count                       |                                                             | ey Totals as Reported From W-3<br>ocessed totals may be different)                                                                                                    | Report<br>Status                              | Report<br>Errors |  |  |
| 1                                                                               | 00 - 9999999                                                                                         | 0 - 9999999 0000002                                                                            |                                                             | SS Wages(Box 3): \$9,999,999,999,999,999,999<br>Medicare(Box 5): \$6,000.00<br>Fed Taxable(Box 1): \$28,000.00<br>Fed Tax(Box 2): \$1,200.00<br>Adv EIC(Box 9): \$200.00      |                                               | View Errors      |  |  |
| This page displa                                                                | ys reports 1 through 1                                                                               | of the 1 total reports.                                                                        |                                                             | Page 1 of 1                                                                                                    |                                               |                  |  |  |
|                                                                                 | Options                                                                                              |                                                                                                |                                                             |                                                                                                    |                                               |                  |  |  |
|                                                                                 |                                                                                                    | Submission Informatio                                                                          | n )                                                         | Return to the Submission Information Pa                                                                                                    | ige.                                          |                  |  |  |
|                                                                                 | Hav                                                                                                  | ve a question? Call <b>1-8</b> 0                                                               | 00-772-6270<br>For TDD/                                     | Back to Top<br>to speak with Employer Customer Service person<br>ITY call <b>1-800-325-0778.</b>                                                                              | nel.                                          |                  |  |  |
**STEP 16**: Select the **Submission Information** button to return to the Submission Information page.

### **LESSON 4: VIEW RESUBMISSION NOTICES**

This option is available only to users who selected the View File/Wage Report Status, Error, and Error Notices **with** or **without** Name / SSN Errors role. Follow the instructions below to view notices from SSA asking you to resubmit your data. Refer to the *Acknowledge Resubmission Notice* section for more information.

**STEP 1**: Point your browser to the Business Services Online Welcome page: www.socialsecurity.gov/bso/bsowelcome.htm.

| Social Security Online                                                                                                    | <b>Business Servi</b>                                                                                                    | ces Online                                                                                                    |                                                                                                    |
|----------------------------------------------------------------------------------------------------|----------------------------------------------------------------------------------------------------|----------------------------------------------------------------------------------------------------|----------------------------------------------------------------------------------------------------|
| http://val.ssa.gov/                                                                                                    | Home Questions?                                                                                                    | Contact Us                                                                                                    | Search GO                                                                                                    |
| Online Services Availability<br>Monday-Friday: 5 AM - 1 AM EST<br>Saturday: 5 AM - 11 PM EST<br>Sunday: 8 AM - 11:30 PM EST                                                                                                    |                                                                                                    | Business Services (<br>Welcome to Business Servi                                                                                                    | Online BSO HELP<br>ices Online                                                                                                    |
| DON'T USE YOUR BROWSER'S BACK BUTTON<br>Effective as of October 2007, your Personal<br>Identification Number (PIN) is now referred to as<br>your User ID.                                                                                                    | Business Services Online (<br>information to the Social Si<br>Access various BSO service<br><b>REGISTRATION</b> - If you at<br>started and need to complete, you can Reques                                     | (BSO) enables organizations and authorized indivi<br>ecurity Administration. You must Register to use th<br>ces and functions.<br>re a new user, select the "Register" button to creat<br>ete your Registration process, select the "Complet<br>t, Activate and Access services and functions.             | iduals to conduct business with and submit confidential<br>nis website. Registered users may Request, Activate and<br>te a password and receive your User ID. If you have<br>te" button. In either case, after your Registration is |
| BSO Electronic W-2 Filing Handbook     StIVS Handbook     Video - Software Demonstration     Tutorial     Employer Information     Suite of Services     Apply For EIN     Navigation     Online Security Policy     The Privacy Act and the Freedom of     Information Act     Contact Us     Electronic Records Express     Government to Government Services     Online | LOG IN to REQUEST, AC<br>display the BSO Main Men<br>Maintenance" to request ac<br>contact information.<br>Información para el Empleado<br>Log in to Business Se<br>New user? Register fo<br>Complete Phone Reg | TIVATE AND ACCESS FUNCTIONS - Register<br>u. Then you may access services and functions yo<br>ctivation of additional services and functions, deac<br>or en Español<br>ervices Online here<br>or Business Services Online here<br>istration what is this?                                                  | red users can select the "Log In" button to login and<br>ou have already activated, or you may select "Account<br>ctivate your User ID, and/or change your password or<br>Log In<br>Register<br>Complete Phone Registration         |
| News  Vage News Electronic Records Express News Social Security Number Verification News Consent Based SSN Verification Form SSA-1694 News                                                                                                    | Reporting Wages to the<br>Allows you to send for<br>keying W-2 and W-2c<br>you have received a nu<br>for a one time 15-day                                                                                      | Explanation of BSO Se<br>te SSA<br>ms W-2 and W-2c to Social Security by uploading<br>information into an online form. Capability to view<br>otice requesting that you resubmit your wage file, i<br>extension to the deadline for resubmitting your wa<br>More information about Rep                      | a specifically formatted electronic file or by directly<br>Submission and Report processing status is available. If<br>t can be acknowledged online. Additionally, you may ask<br>ge file.                                          |
|                                                                                                    | Social Security Number<br>For the purposes of co<br>files to request verifica<br>company that has hire                                                                                                    | er Verification Service (SSNVS)<br>ompleting W-2 and W-2c SSNVS allows you to col<br>ation of names and Social Security Numbers of en<br>d you to perform this service.<br>More information about Verifying Sor                                                                                            | mplete an online form or submit specifically formatted<br>ployees of the company for which you work or the<br>stal Security Numbers                                                                                                 |
|                                                                                                    | Form SSA-1694 Reque<br>Business entities that<br>must provide SSA with<br>OCO AREP. Registration<br>Select Login to comp<br>Select Register to ob                                                               | est for Business Entity Taxpayer Information<br>have attorney and/or non-attorney representatives<br>h taxpayer identification information using the Forr<br>lassa.gov.<br>Dete, update or view the Form SSA-1694.<br>tain a User ID and password to complete the Forr<br>More information about the Attor | as partners or employees who receive direct payment<br>n SSA-1694. For information on how to register, contact<br>n SSA-1694.<br>mey Fee Service                                                                                    |
| TSA.gov                                                                                                    | Privacy Policy   Website Policies & Ott                                                                                                    | Have a question? Call 1-800-772-6270 to speak with Employ<br>For TDD/TTY call 1-800-325-07<br>her important Information   Site Map<br>av Nov 21, 2007                                                                                                    | ver Customer Service personnel.<br>778.<br><u>Need Larger Text?</u>                                                                                                    |

STEP 2: Select the Log In button on the Business Services Online Welcome page. The system displays the Log In to BSO page.

| Social Security Online                                               | Business Services Online                                                                                                    |          |
|----------------------------------------------------------------------|----------------------------------------------------------------------------------------------------|----------|
| www. <u>s</u> ocialsecurity.gov                                      | BSO Welcome   BSO Information   Keyboard Navigation                                                                                                    |          |
|                                                                      | Log In to BSO                                                                                                    | BSO HELP |
| Online Services Availability                                         | <u>Boo vietoome</u> > Login                                                                                                    |          |
| Monday-Friday: 5 AM - 1 AM EST                                       |                                                                                                    |          |
| Saturday: 5 AM - 11 PM EST                                           | User ID:                                                                                                    |          |
| <ul> <li>Sunday: 8 AM - 11:30 PM EST</li> </ul>                      | (formerly referred to as PIN)                                                                                                    |          |
| DON'T USE YOUR BROWSER'S                                             | Password: Forgot your password?                                                                                                    |          |
| BACK BUTTON                                                          | (not case sensitive)                                                                                                    |          |
|                                                                      | I understand that the Social Security Administration (SSA) will validate<br>the information I provide against the information in SSA's files                                                                                                    |          |
| Effective October 2007, your<br>Personal Identification Number (PIN) | I certify that:                                                                                                    |          |
| IS now referred to as your user ib.                                  | <ul> <li>I understand that I may be subject to penalties if I submit fraudulent<br/>information. I agree that I am responsible for all actions taken with<br/>my User ID</li> </ul>                                                                                                    |          |
| Need to complete your phone                                          | hij odcho.                                                                                                    |          |
| registration?                                                        | <ul> <li>I understand that SSA may prevent me from using these services if<br/>SSA determines or suspects there has been misuse of the<br/>services.</li> </ul>                                                                                                    |          |
|                                                                      | <ul> <li>I am aware that any person who knowingly and willingly makes any<br/>representation to falsely obtain information from Social Security<br/>records and/or intends to deceive the Social Security<br/>Administration as to the true identity of an individual could be<br/>punished by a fine or imprisonment, or both.</li> </ul> |          |
|                                                                      | I am authorized to do business under this User ID.                                                                                                    |          |
|                                                                      | By checking the box below you certify that you have read, understand and agree to the user certification of Business Services Online.                                                                                                    |          |
|                                                                      | □ I Accept                                                                                                    |          |
|                                                                      | Cancel                                                                                                    | ]        |
|                                                                      | Have a question? Call <b>1-800-772-6270</b> Monday through<br>Friday, 7:00 a.m. to 7:00 p.m. Eastern Time to speak with Employer Customer<br>Service personnel. For TDD/TTY call <b>1-800-325-0778</b> .                                                                                                    |          |
| www. <u>s</u> ocialsecurity.gov                                      | BSO Welcome   BSO Information   Keyboard Navigation                                                                                                    |          |

**STEP 3:** Enter your User ID and password.

**STEP 4:** Select the "I Accept" check box after reading the conditions defined on the Log In to BSO page. Select the **Login** button. The system displays the BSO Main Menu page. (To return to the Business Services Online Welcome page, select the **Cancel** button.)

| www. <u>s</u> ocialsecurity.gov                                                                                                    |                                                               | BSO <u>M</u> ain Menu   BSO <u>I</u> nformation   Contact <u>U</u> s   Keyboard <u>N</u> a                                       | vigation                              |
|----------------------------------------------------------------------------------------------------|---------------------------------------------------------------|----------------------------------------------------------------------------------------------------|---------------------------------------|
|                                                                                                    | ۲                                                             | Main Menu                                                                                                    | LOGOUT   BSO HEL                      |
| Online Services Availability                                                                                                    |                                                               |                                                                                                    |                                       |
| Monday-Friday: 5 AM - 1 AM ET     Saturday: 5 AM - 11 PM ET                                                                             | Welcome, KAMA<br>Your password e                              | ALJIT RANDHAWA<br>expires on September 15, 2008                                                                                  |                                       |
| <ul> <li>Sunday: 8 AM - 11:30 PM ET</li> </ul>                                                                                          | Report Wage                                                   | es To Social Security                                                                                                    |                                       |
| DON'T USE YOUR BROWSER'S BACK<br>BUTTON                                                                                                 | Submit, down<br>View submiss<br>Request resul                 | load or process W-2s and W-2cs<br>sion status, acknowledge resubmission notices or<br>ubmission extensions                       |                                       |
| Online, you must first request access to that service. To request access to BSO services, select "Account Maintenance" From the Account | View File / W<br>View report st                               | Age Report Status with Name / SSN Errors<br>tatus, errors and notice information                                                 |                                       |
| Maintenance page, select "Request<br>Access to BSO Services".                                                                           | Social Secur<br>Request onlin<br>Submit files fr              | rity Numbers Verification Service                                                                                                |                                       |
|                                                                                                    | Form SSA-16<br>Submit or upd<br>representation                | 694 Request for Business Entity Taxpayer II<br>date a Business Taxpayer Information form to receive form 1099 for wo<br>n        | nformation<br>ork related to claimant |
|                                                                                                    | Account Mai<br>Request, activ<br>Re-request ac<br>Change your | intenance<br>ivate or remove access to services<br>ctivation code for services<br>password                                       |                                       |
|                                                                                                    | Update your u                                                 | Jser registration or employer information, or Kemove employer information<br>Have a question? Call 1-800-772-6270 Monday through | etomer                                |
|                                                                                                    |                                                               | Service personnel. For TDD/TTY call 1-800-325-0778.                                                                              | storrigi                              |

STEP 5: Select the Report Wages to Social Security link.

### Report Wages To Social Security

Submit, download or process W-2s and W-2cs View submission status, acknowledge resubmission notices or Request resubmission extensions

The system displays the Report Wages to Social Security menu page.

| Social Security Online                                                                                                   | Business Services Online                                                                                                    |                   |
|----------------------------------------------------------------------------------------------------|----------------------------------------------------------------------------------------------------|-------------------|
| www. <u>s</u> ocialsecurity.gov                                                                                          | BSO Main Menu   BSO Information   Contact Us   Keyboard Navigation                                                                                                    |                   |
|                                                                                                    | Report Wages to Social Security                                                                                                    | LOGOUT   BSO HELP |
| Online Services Availability                                                                                             |                                                                                                    |                   |
| <ul> <li>Monday-Friday: 5 AM - 1 AM ET</li> <li>Saturday: 5 AM - 11 PM ET</li> <li>Sunday: 8 AM - 11:30 PM ET</li> </ul> | Submit or Resubmit Wage File, W-2 Online, and W-2c Online and Submission Status                                                                                                    | View              |
|                                                                                                    | Resubmission Notice Processing                                                                                                    |                   |
| BUTTON                                                                                                    | Acknowledge resubmission notices and request resubmission extensions                                                                                                    |                   |
|                                                                                                    | BSO Main Menu                                                                                                    |                   |
|                                                                                                    |                                                                                                    |                   |
|                                                                                                    |                                                                                                    |                   |
|                                                                                                    |                                                                                                    |                   |
|                                                                                                    |                                                                                                    |                   |
|                                                                                                    |                                                                                                    |                   |
|                                                                                                    |                                                                                                    |                   |
|                                                                                                    | Have a question? Call <b>1-800-772-6270</b> Monday through<br>Friday, 7:00 a.m. to 7:00 p.m. Eastern Time to speak with Employer Customer<br>Service personnel. For TDD/TTY call <b>1-800-325-0778</b> . |                   |
| www.socialsecurity.gov                                                                                                   | BSO Main Menu   BSO Information   Contact Us   Keyboard Navigation                                                                                                    |                   |
|                                                                                                    |                                                                                                    |                   |

## STEP 6: Select the Submit or Resubmit Wage File, W-2 Online, and W-2c Online and View Submission Status link.

(To return to the BSO Main Menu page, select the **BSO Main Menu** button.)

The system displays the Submit or Resubmit Wage File, W-2 Online, and W-2c Online and View Submission Status menu page.

| Social Security Offinite                                                                                                    |                                                                                                    |
|----------------------------------------------------------------------------------------------------|----------------------------------------------------------------------------------------------------|
| www. <u>s</u> ocialsecurity.gov                                                                                                    | BSO <u>M</u> ain Menu   BSO Information   Contact Us   Keyboard <u>N</u> avigation                                                                                                    |
|                                                                                                    | Submit or Resubmit Wage File, W-2 Online, and W-<br>2c Online and View Submission Status                                                                                                    |
|                                                                                                    | BSO Main Menu > Report Wages to Social Security > Submit or Resubmit Wage File, W-2 Online, and W-20 Online and View Submission<br>Status                                                                                                    |
| Online Services Availability Monday-Friday: 5 AM - 1 AM EST Saturday: 5 AM - 11 PM EST Sunday: 8 AM - 11:30 PM EST DON'T USE YOUR BROWSER'S BACK BUTTON | Submit a W-2 Wage File<br>Send an electronic file that contains annual wage data in the EFW2 format. You may submit a new EFW2<br>submission, an EFW2C submission to correct previous reports, or, if a Resubmission Notice has been received,<br>resubmit a file that has been returned because Social Security was unable to process the file successfully. (Note:<br>This link should not be used to submit wage reports created using W-2 Online or W-2c Online. |
|                                                                                                    | View File / Wage Report Status without Name/SSN Errors<br>View report status, errors, and notice information for previously submitted W-2s.                                                                                                    |
|                                                                                                    | Create Form W-2 Online                                                                                                    |
|                                                                                                    | Enter Form W-2<br>Create, print, and submit your Forms W-2 and Form W-3 for Tax Year 2006. Twenty (20) reports can be entered at<br>one time.                                                                                                    |
|                                                                                                    | Resume Unsubmitted W-2s<br>Continue processing your unsubmitted W-2s.                                                                                                    |
|                                                                                                    | Download Submitted W-2s<br>Download a printable version of your submitted Forms W-2 and Form W-3. This printable version can be saved to<br>your PC. (This feature is only available for Forms W-2 and Form W-3 created with W-2 Online within 30 days of the<br>date of submission).                                                                                                    |
|                                                                                                    | Create Forms W-2c Online                                                                                                    |
|                                                                                                    | Enter Forms W-2c<br>Create, print, and submit your Forms W-2c and Form W-3c for previously submitted and processed Tax Year 2006<br>W-2s. Five (5) reports can be entered at one time.                                                                                                    |
|                                                                                                    | Resume Unsubmitted W-2c<br>Continue processing your unsubmitted W-2cs.                                                                                                    |
|                                                                                                    | Download Submitted W-2c<br>Download a printable version of your submitted Forms W-2c and Form W-3c. This printable version can be saved to<br>your PC. (This feature is only available for Forms W-2c and Form W-3c created with W-2c Online within 30 days of<br>the date of submission).                                                                                                    |
|                                                                                                    | BSO Main Menu                                                                                                    |
|                                                                                                    | Have a question? Call <b>1-800-772-6270</b> Monday through<br>Friday, 7:00 a.m. to 7:00 p.m. Eastern Time to speak with Employer Customer<br>Service personnel. For TDD/TTY call <b>1-800-325-0778</b> .                                                                                                    |
|                                                                                                    |                                                                                                    |

STEP 7: Select the View File / Wage Report Status [with or without] Name/SSN Errors link.

(To return to the BSO Main Menu page, select the BSO Main Menu button.)

View File / Wage Report Status without Name/SSN Errors View report status, errors, and notice information for previously submitted W-2s. The system displays the View File / Wage Report Status menu page.

| Social Security Online                                                                                                    | Business Services Online                                                                                                    |
|----------------------------------------------------------------------------------------------------|----------------------------------------------------------------------------------------------------|
| www. <u>s</u> ocialsecurity.gov                                                                                             | BSO Main Menu   BSO Information   Contact Us   Keyboard Navigation                                                                                                    |
|                                                                                                    | View File / Wage Report Status without Name/SSN<br>Errors                                                                                                    |
|                                                                                                    | BSO Main Menu > View File / Wage Report Status without Name / SSN Errors                                                                                                    |
| Online Services Availability                                                                                                |                                                                                                    |
| <ul> <li>Monday-Friday: 5 AM - 1 AM EST</li> <li>Saturday: 5 AM - 11 PM EST</li> <li>Sunday: 8 AM - 11:30 PM EST</li> </ul> | View Submission Status, Errors, and Notice Information<br>View current submission status, resubmission notices, and error information for previously submitted wage data.<br>View Employer Report Status, Errors, and Notice Information |
| DONT USE YOUR BROWSER'S<br>BACK BUTTON                                                                                      | View current employer report status information, and error information for previously submitted wage data.                                                                                                    |
|                                                                                                    | Have a question? Call <b>1-800-772-6270</b> Monday through<br>Friday, 7:00 a.m. to 7:00 p.m. Eastern Time to speak with Employer Customer<br>Service personnel. For TDD/TTY call <b>1-800-325-0778</b> .                                 |
| www. <u>s</u> ocialsecurity.gov                                                                                             | BSO <u>M</u> ain Menu   BSO Information   Contact Us   Keyboard Navigation                                                                                                    |

**STEP 8:** Select the View Submission Status, Errors, and Notice Information link.

(To return to the BSO Main Menu page, select the **BSO Main Menu** button.)

View Submission Status, Errors, and Notice Information View current submission status, resubmission notices, and error information for previously submitted wage data.

The system displays the Query Attestation page.

|                                                                                   | Business Services Online<br>Social Security's Business Services Online (BSO)                                                                                                    |
|-----------------------------------------------------------------------------------|----------------------------------------------------------------------------------------------------|
|                                                                                   | Query Attestation                                                                                                    |
| User Certification                                                                | to Query the SSA Business Services Online                                                                                                    |
| l understand that the<br>files.<br>I certify that I am the<br>data and receive en | Social Security Administration (SSA) will validate the information I provide against the information in SSA's individual authorized to conduct business under this PIN and have the authority to attest to the accuracy of the apployee wage information for the employer. |
| By selecting the "I A<br>Services Online.                                         | ccept" button, you certify that you have read, understand and agree to the user certification of Business                                                                                                    |

**STEP 9:** Select the **I Accept** button after reading the conditions defined in the Query Attestation page. The system displays the Submission Selection page.

(To return to the BSO Main Menu page, select the I DO NOT Accept button.)

|                                        | Social Security's Business Services Online (BSO)                                                                                                    |
|----------------------------------------|----------------------------------------------------------------------------------------------------|
|                                        | BSO Main Menu   BSO Information Links   Contact SSA   Keyboard Navigation   Logout                                                                                                    |
|                                        | SECORA                                                                                                    |
| BSO I                                  |                                                                                                    |
|                                        | Submission Selection                                                                                                    |
| teceipt Ye<br>The Receip<br>he Receip  | <b>ar</b><br>t Year is the year that the Social Security Administration began processing your original submission. For Resubmissions,<br>Year is identified on your original Resubmission Notice.                                                                                        |
|                                        | Please Choose a Receipt Year<br>(For Submissions After 12/14/07 Choose 2008): 2008 💙                                                                                                    |
| VFID Optic                             |                                                                                                    |
| 'ou may si<br>VFIDs for 1              | ecify up to five Wage File Identifiers (WFIDs) for the selected Receipt Year. If you do not specify one or more WFIDs, all<br>ne Receipt Year will be displayed.                                                                                                    |
| Vote: If yc<br>available.<br>Submissio | u recently filed using electronic data transmission, allow one to six weeks for your submission information to be<br>f you are self-employed, only Internet submissions will be displayed unless you specify one or more WFIDs.<br>n information is not displayed for paper submissions. |
|                                        |                                                                                                    |
|                                        | Enter WFIDs:                                                                                                    |
|                                        | Enter WFIDs:<br>WFID 1:                                                                                                    |
|                                        | Enter WFIDs:<br>WFID 1:                                                                                                    |
|                                        | Enter WFIDs:<br>WFID 1:<br>WFID 2:<br>WFID 3:                                                                                                    |
|                                        | Enter WFIDs:<br>WFID 1:<br>WFID 2:<br>WFID 3:<br>WFID 4:                                                                                                    |
|                                        | Enter WFIDs:                                                                                                    |
| cort Option                            | Enter WFIDs:                                                                                                    |
| Sort Option                            | Enter WFIDs:                                                                                                    |
| Sort Option                            | Enter WFIDs:                                                                                                    |
| iort Option                            | Enter WFIDs:                                                                                                    |
| Sort Option                            | Enter WFID:<br>WFID 1:<br>WFID 2:<br>WFID 3:<br>WFID 4:<br>WFID 5:<br>Sort List By: Receipt Date<br>Continue Cancel<br>Have a question? Call <b>1.800-772-6270</b> to speak with Employer Customer Service personnel.<br>For TDD/TTY call <b>1.800-325-0778</b> .                        |

I

STEP 10: Select the Receipt Year of your original submission from the Please Choose Receipt Year drop-down menu.

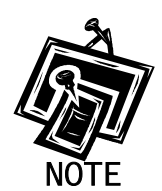

If you submitted your file after 12/14/07, select 2008.

STEP 11: If multiple Employee Identification Numbers (EIN) are associated with the submitter then a list box of EINs will appear. An EIN should be selected from the list box. Otherwise proceed to step 13.

| Employer Identification Number                 |                                   |
|------------------------------------------------|-----------------------------------|
| Your User ID is associated with multiple Emplo | yer Identification Numbers (EIN). |
| Please select a submitter EIN for this file:   | 001001004 🗸                       |

**STEP 12**: Enter your WFID(s) for the selected Receipt Year. If you do not enter the WFID(s), the system displays all of the WFID(s) under your EIN for the selected Receipt Year. This step is optional.

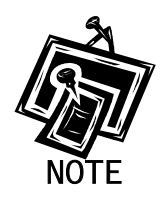

If you are self-employed, and did not register using an EIN, only Internet wage report submissions will be displayed.

- STEP 13: Select an option from the Sort List By drop-down menu. The Sort Options are by Receipt Date, WFID, Version, Submission Status, and Status Date.
- STEP 14: Select the Continue button. The system displays the Submission Information page. (Otherwise, select the Cancel button to return to the BSO Main Menu page.)

| Doo U-L                                                                                                    | BSOI                                                                                                    | Main Men                                                                                  | u   BSO Inform                                                                                                    | ation Links (                                                                                                    | Contact SSA ( K                                                                                                    | eyboard Navigation   L                                                                                                    | Logout                                  |                                                              |
|----------------------------------------------------------------------------------------------------|----------------------------------------------------------------------------------------------------|-------------------------------------------------------------------------------------------|----------------------------------------------------------------------------------------------------|----------------------------------------------------------------------------------------------------|----------------------------------------------------------------------------------------------------|----------------------------------------------------------------------------------------------------|-----------------------------------------|--------------------------------------------------------------|
| BSO Help                                                                                                    |                                                                                                    |                                                                                           |                                                                                                    |                                                                                                    |                                                                                                    |                                                                                                    |                                         |                                                              |
| Return to Sul                                                                                                    | bmission Selection                                                                                              |                                                                                           |                                                                                                    |                                                                                                    |                                                                                                    |                                                                                                    |                                         |                                                              |
|                                                                                                    |                                                                                                    |                                                                                           | S                                                                                                    | ubmissio                                                                                                    | on Informa                                                                                                    | ation                                                                                                    |                                         |                                                              |
| Ibmission I                                                                                                    | nformation f                                                                                                    | or EIN: (                                                                                 | 0-9999999                                                                                                    | Receipt Yea                                                                                                    | ar: 2006                                                                                                    |                                                                                                    |                                         |                                                              |
| <ul> <li>Select the</li> <li>Select the</li> <li>Select the</li> <li>If you used</li> <li>If you have</li> <li>If you have</li> </ul> | View Notice link<br>links in the Viev<br>View Reports lind<br>a method othe<br>used the Intern<br>wser menu Sav | <pre>&lt; in the Re. w Errors co nk in the R r than the I et to result e As or Pri.</pre> | submission Not<br>lumn to view yo<br>eports column t<br>nternet to file yo<br>omit a file, allow<br>nt feature if you | vice column to v<br>our error informa<br>o view the stat<br>our submission<br>v 30 days for it<br>wish to save o | view your resubmi<br>ation.<br>us of your report(s<br>, allow six weeks<br>to be displayed h<br>r print this page fi | sission notice.<br>s).<br>for it to be displayed he<br>ere.<br>or your records.                                                                                              | re.                                     |                                                              |
| ote: The Resu<br>page display                                                                                                    | bmission Notice<br>s submission re                                                                              | , View Erro<br>cords 1 thr                                                                | vrs, and Reports<br>ough 9 of the 9                                                                                   | a <i>columns will b</i><br>P:<br>total submissio                                                                 | oe <i>blank if they d</i> i<br>age 1 of 1<br>ons.                                                                    | o not apply to the submi                                                                                                    | ssion.                                  |                                                              |
| eceipt Date                                                                                                    | WFID                                                                                                    | Version                                                                                   | Submission<br>Status                                                                                                  | Status Date                                                                                                    | *Resubmission<br>Notice                                                                                              | *View Errors                                                                                                    | Submission<br>Details                   | *Repor                                                       |
| 03/10/06                                                                                                    | 601102                                                                                                    | 01                                                                                        | RETURN                                                                                                    | 03/13/2006                                                                                                    | View Notice                                                                                                    | By Error Description<br>By Report Number                                                                                                    | Details                                 | View<br>Report                                               |
| 03/10/06                                                                                                    | 601101                                                                                                    | 01                                                                                        | COMPLETE                                                                                                    | 03/11/2006                                                                                                    | eren eren eren eren eren eren eren eren                                                                              | S. J. M.                                                                                                    | Details                                 | View<br>Report                                               |
| 1000                                                                                                    | 601100                                                                                                    | 01                                                                                        | COMPLETE                                                                                                    | 03/11/2006                                                                                                    | FED DA                                                                                                    | man -                                                                                                    | Details                                 | View<br>Report                                               |
| 03/10/06                                                                                                    | 601099                                                                                                    | 01                                                                                        | RECEIVED                                                                                                    | 03/11/2006                                                                                                    | 8 <u></u> . Mil                                                                                                    | 3                                                                                                    | Details                                 | View<br>Report                                               |
| 03/10/06                                                                                                    | 100000000                                                                                                    |                                                                                           | RETURN                                                                                                    | 01/22/2006                                                                                                    | View Notice                                                                                                    | By Error Description<br>By Report Number                                                                                                    | Details                                 | View<br>Report                                               |
| 03/10/06                                                                                                    | 600861                                                                                                    | 01                                                                                        |                                                                                                    |                                                                                                    |                                                                                                    |                                                                                                    |                                         | View                                                         |
| 03/10/06<br>03/10/06<br>01/19/06<br>01/19/06                                                                                          | 600861                                                                                                    | 01                                                                                        | RETURN                                                                                                    | 01/22/2006                                                                                                    | View Notice                                                                                                    | By Error Description<br>By Report Number                                                                                                    | Details                                 | Report                                                       |
| 03/10/06<br>03/10/06<br>01/19/06<br>01/19/06                                                                                          | 600861<br>600813<br>600812                                                                                      | 01 01 01 01                                                                               | RETURN                                                                                                    | 01/22/2006                                                                                                    | View Notice<br>View Notice                                                                                           | By Error Description<br>By Report Number<br>By Error Description<br>By Report Number                                                                                         | Details<br>Details                      | Report<br>View<br>Report                                     |
| 03/10/06<br>03/10/06<br>01/19/06<br>01/19/06<br>01/19/06                                                                              | 600861<br>600813<br>600812<br>600811                                                                            | 01 01 01 01 01 01                                                                         | RETURN<br>RETURN<br>RETURN                                                                                            | 01/22/2006<br>01/22/2006<br>01/22/2006                                                                           | View Notice<br>View Notice<br>View Notice                                                                            | By Error Description<br>By Report Number<br>By Error Description<br>By Report Number<br>By Error Description<br>By Report Number                                             | Details<br>Details<br>Details           | Report<br>View<br>Report<br>View<br>Report                   |
| 03/10/06<br>03/10/06<br>01/19/06<br>01/19/06<br>01/19/06<br>01/19/06                                                                  | 600861<br>600813<br>600812<br>600811<br>600808                                                                  | 01<br>01<br>01<br>01<br>01                                                                | RETURN<br>RETURN<br>RETURN<br>RETURN                                                                                  | 01/22/2006<br>01/22/2006<br>01/22/2006<br>01/22/2006                                                             | View Notice<br>View Notice<br>View Notice<br>View Notice                                                             | By Error Description<br>By Report Number<br>By Error Description<br>By Report Number<br>By Error Description<br>By Report Number<br>By Error Description<br>By Report Number | Details Details Details Details Details | Report<br>View<br>Report<br>View<br>Report<br>View<br>Report |

**STEP 15**: Select the **View Notice** link in the Resubmission Notice column of the specific submission. The system displays the most recent Resubmission Notice.

| BSO Main Men                                                                                                    | IBSO Information Links   Contact SSA   Keyboard Navigation   Logout                                                                                                    |
|----------------------------------------------------------------------------------------------------|----------------------------------------------------------------------------------------------------|
|                                                                                                    |                                                                                                    |
|                                                                                                    |                                                                                                    |
| TID: Lies usur browners man                                                                                                    | Resubmission Notice                                                                                                    |
| Date: March 14, 2006 E                                                                                                    | IN: 00-9999999                                                                                                    |
| Slot: 400039 V<br>Receipt Year: 2006 N                                                                                                    | VFID: 601102 - 01<br>lotice ID: *000006499*                                                                                                    |
| NO-NAME COMPANY<br>1 NO-NAME STREET                                                                                                    |                                                                                                    |
| ANYTOWN, ST 99999                                                                                                    |                                                                                                    |
| We found errors in you<br>http://www.socialsecurity.g                                                                                                    | ur Form W-2 file that we cannot correct. Log in to view your error information a<br><i>w/bsc/bsowe/come.htm</i> with your active PIN and password.                                                                                                    |
| If you have registered<br>about your errors. If yo<br>below for additional in                                                                                   | and have not received your password, call 1-800-772-5270 for information<br>ou do not have an active PIN and password, see the Registration section<br>formation.                                                                                                    |
| WHAT YOU NEED T                                                                                                    | O DO                                                                                                    |
| STEP 1<br>VERIFY receipt of you<br>Services Online (BSC<br>this site, select <i>Ackno</i><br>(Wage File Identifier)<br>statement. Select <i>Cor</i>             | in notice within two weeks of the date of this notice on SSA's Business<br>) Web site at http://www.socie/security.gov/bso/bsowe/come.htm. After logging on to<br>wiedge Resubmission Notice on the BSO Home Page. Enter the EIN, WFID<br>and receipt year as they appear on this notice and choose the appropriate<br>ntinue.                                                                                                    |
| STEP 2<br>VIEW your errors on S<br>the BSO Home Page<br>the first six characters<br>column, select By Error<br>Report Number to vie<br>within the error display | SA's BSO Web site at http://www.socialsecurity.gov/bso/bsowelcome.htm.Log on to<br>and select View Status / Natice / Error Information, Enter the receipt year and<br>of the WFID noted above. Select Continue. In the View Critical Errors<br>or Description to view error information organized by error type OR select By<br>w error information organized by report number. Use the underlined links<br>/ to navigate among various views of the data. |
| STEP 3<br>CORRECT your file us<br>Media Reporting and<br>necessary changes. If<br>need a copy of the MN<br>http://www.socialsecurity.c                          | sing your back-up copy of the file you originally sent us. Check the Magnetic<br>Electronic Filing (MMREF-1) reporting specifications and make any<br>you need help correcting your file, call us toll free at 1-800-772-6270. If you<br>AREF-1 publication, visit our Web site at<br><i>overenployer pub.htm</i> .                                                                                                    |
| STEP 4<br>RETURN your correct<br>corrected file for your<br>notification of errors. L<br>diskette, tape or cartri                                               | ed file to Social Security within 45 days. You must keep a back-up copy of the<br>records. We will not return your file since you elected to receive electronic<br>abel your Form W-2 media with your EIN and WFID when resubmitting on<br>dge.                                                                                                    |
| POSSIBLE PENALT<br>The Internal Revenue a<br>according to our requi<br>of each year. Electron<br>on the date a correct r                                        | IES<br>Service (IRS) may assess penalties for files that are not filed on time or not<br>rements. Paper and magnetic media filers must file correctly before March 1<br>ic filers must file correctly before April 1. The amount of the penalty depends<br>eport is filed.                                                                                                    |
| <ul> <li>\$15 per VV-2 for consubmissions.</li> <li>\$30 per VV-2 for constant.</li> <li>\$50 per VV-2 for constant.</li> </ul>                                 | rect filing after March 1 for paper and magnetic media, and after April 1 for electronic<br>rect filing after the timeframes above but before August 1.<br>rect filing on or after August 1. or no report filed.                                                                                                    |
| Since the file must be<br>even if we receive the<br>before advising the IR                                                                                      | both on time and correct, the IRS may charge penalties for incorrect filing<br>wage reports before the due date. We give you two attempts to correct a file<br>S that the file is late.                                                                                                    |
| A penalty may also ap                                                                                                    | ply if you do not return your file within 45 days.                                                                                                    |
| WAGE REPORTING                                                                                                    | SERVICES ON THE INTERNET                                                                                                    |
| EMPLOYER REPO<br>SSA provides empl<br>forms, publications                                                                                                    | RTING INSTRUCTIONS AND INFORMATION<br>overs with access to many resources at <i>http://www.socialaecurity.gov/employer</i> , including<br>, Frequently Asked Questions (FAQs), contact information, news and much more.                                                                                                    |
| ACCUWAGE     AccuWage/AccuW     and W-2C (W-2 Co     AccuWage and Ac                                                                                            | 2C is free software from SSA that allows you to check your W-2 (Wage and Tax Statement)<br>rection) files for over 200 different errors before you send them to SSA. You can download<br>cuW2C from the Internet at <i>http://www.socialsecurity.gov/employer/accuwage</i> .                                                                                                    |
| VERIFYING SOCIA<br>Social Security offer<br>For more information                                                                                                | NL SECURITY NUMBERS<br>irs a free service that allows you to verify your employees' Social Security Numbers (SSNs).<br>in please visit our Web site at <i>http://www.socialsecurity.gov/employee/asnv.htm.</i>                                                                                                    |
| REGISTRATION     Registration is requ     http://www.socialse     You must change 1                                                                             | nined to use BSO. You may register online at<br>curity gov/bac/bac/bacwe/come htm or by phone at 1-800-772-5270.<br>rour bassword at least once even: 356 days. If your password bas expired, you must re-                                                                                                    |

| lf you h<br>7:00 a<br>emplo  | ave questions concerning this e-m<br>.m. and 7:00 p.m. Eastern Time, M<br>/erinfo@ssa.gov.     | iail, you may call us toll free at 1-800-772-6270 betw<br>londay through Friday or send an e-mail to                                                        | ween            |
|------------------------------|------------------------------------------------------------------------------------------------|----------------------------------------------------------------------------------------------------|-----------------|
| E-mail<br>email.<br>SSA.     | transmissions are not secure and<br>You should not send personal or se                         | SSA does not send personal or sensitive informati<br>ensitive information in your e-mail communications                                                     | ion ove<br>with |
| If the c<br>inform<br>resubr | ompany name and/or mailing addre<br>ation and EIN on the Code RA-Sub<br>nitting the file.      | ess shown on this notice are incorrect, review the a<br>mitter Record of your Form W-2 MMREF-1 file prio                                                    | addres<br>or to |
|                              | 2                                                                                              |                                                                                                    |                 |
| W. Bu<br>Assoc<br>Office     | nell Hurt<br>ate Commissioner,<br>of Central Operations                                        |                                                                                                    | 22              |
| W. Bui<br>Assoc<br>Office    | nell Hurt<br>late Commissioner,<br>of Central Operations                                       |                                                                                                    |                 |
| W. Bu<br>Assoc<br>Office     | nell Hurt<br>late Commissioner,<br>of Central Operations<br>Options<br>Acknowledge This Notice | Acknowledge that you received this notice.<br>This is not necessary if you have already<br>acknowledged receipt of the notice either<br>online or by phone. | 52              |

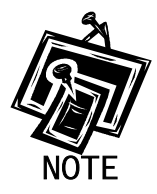

The Resubmission Notice column may be empty if there is no resubmission notice for the specific submission.

**STEP 16**: Select the **Acknowledge This Notice** button to acknowledge that you have received the notice. The system displays the Acknowledge Resubmission Notice page.

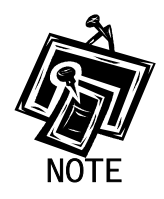

The **Acknowledge This Notice** button will be displayed only if you have not previously acknowledged the notice.

|                                                                         | Social Security Online<br>Business Services Online<br>Social Security's Business Services Online (BSO)                                                                                                    |                               |
|-------------------------------------------------------------------------|----------------------------------------------------------------------------------------------------|-------------------------------|
|                                                                         | BSO Main Menu   BSO Information Links   Contact SSA   Keyboard Navigation   Logout                                                                                                    |                               |
| BSO Help                                                                |                                                                                                    |                               |
|                                                                         | Acknowledge Resubmission Notice                                                                                                    |                               |
| Use this form to ackn<br>Employer Identificatio<br>Social Security Admi | owledge that you received a notice from the Social Security Administration requiring you to resubmit your wage data. Please<br>n Number (EIN), Wage File Identifier (WFID), and Receipt Year exactly as they appear on the resubmission notice you rece<br>nistration. | e specify the<br>ved from the |
| EIN:                                                                    |                                                                                                    |                               |
| WFID - Version:                                                         |                                                                                                    | 1000                          |
| Receipt Year:                                                           | 2007 💟                                                                                                    | 1                             |
| Choose one of the                                                       | following:                                                                                                    | (                             |
|                                                                         | I filed using electronic media (e.g. Internet or Electronic Data Transfer).                                                                                                    |                               |
|                                                                         | I filed using physical media (e.g. tape, cartridge, or diskette) and I received my submission in the mail.                                                                                                    | -                             |
| $\cap$                                                                  | I filed using physical media (e.g. tape, cartridge, or diskette) and I did not receive my submission in the mail.                                                                                                    | $\cap$                        |
| Acknowledge Notic                                                       | e Cancel                                                                                                    | $\subseteq$                   |
| S                                                                       | Have a question? Call <b>1-800-772-6270</b> to speak with Employer Customer Service personnel.<br>For TDD/ITTY call <b>1-800-325-0778</b> .                                                                                                    | S.                            |

- STEP 17: Enter your EIN, WFID, Version, and Receipt Year (exactly as they appear on the Resubmission Notice you received from SSA) and indicate the appropriate filing method.
- STEP 18: Select the Acknowledge Notice button to process the acknowledgement. (Otherwise, select the Cancel button to cancel the acknowledgement and return to the BSO Main Menu page.) The system displays the Notice Acknowledgement Receipt page.

| Social Security Online<br>Business Services Online                                                                                                    |
|----------------------------------------------------------------------------------------------------|
| Social Security's Business Services Online (BSO)                                                                                                    |
| BSO Main Menu (BSO Information Links (Contact SSA) Keyboard Navigation (Logout                                                                                                    |
| Зво неір                                                                                                    |
| Notice Acknowledgment Receipt                                                                                                    |
| 4-Sep-06 02:29 PM Eastern Time                                                                                                    |
| hank you for acknowledging receipt of your resubmission notice. Please follow the instructions provided in the notice for submitting your corrected file.                           |
| you need assistance, please call the Employer Reporting Branch at 1-800-772-6270 between Monday and Friday, 7:00 a.m. to 7:00 p.m. Eastern Time. For<br>DD/TTY call 1-800-325-0778. |
| BSO Home                                                                                                    |
|                                                                                                    |
| 0.47                                                                                                    |
| Have a question? Call <b>1.800-772-6270</b> to speak with Employer Customer Service personnel.<br>For TDD/TTY call <b>1.800-325-0778.</b>                                           |
| BSO Main Menu   BSO Information Links   Contact SSA   Keyboard Navigation   Logout                                                                                                  |

**STEP 19**: Select the **BSO Home** button to return to the BSO Main Menu page.

# LESSON 5: VIEW ERROR INFORMATION FOR PREVIOUSLY SUBMITTED DATA

This option is available only to users who selected the View File/Wage Report Status, Error, and Error Notices **with** or **without** Name/SSN Errors role. Follow the instructions below to browse information about errors found in your submission data.

**STEP 1**: Point your browser to the Business Services Online Welcome page: www.socialsecurity.gov/bso/bsowelcome.htm.

| Social Security Online                                                                                                    | <b>Business Servi</b>                                                                                                    | ces Online                                                                                                    |                                                                                                    |
|----------------------------------------------------------------------------------------------------|----------------------------------------------------------------------------------------------------|----------------------------------------------------------------------------------------------------|----------------------------------------------------------------------------------------------------|
| http://val.ssa.gov/                                                                                                    | Home Questions?                                                                                                    | Contact Us                                                                                                    | Search GO                                                                                                    |
| Online Services Availability<br>Monday-Friday: 5 AM - 1 AM EST<br>Saturday: 5 AM - 11 PM EST<br>Sunday: 8 AM - 11:30 PM EST                                                                                                    |                                                                                                    | Business Services (<br>Welcome to Business Servi                                                                                                    | Online BSO HELP<br>ices Online                                                                                                    |
| DON'T USE YOUR BROWSER'S BACK BUTTON<br>Effective as of October 2007, your Personal<br>Identification Number (PIN) is now referred to as<br>your User ID.                                                                                                    | Business Services Online (<br>information to the Social Si<br>Access various BSO service<br><b>REGISTRATION</b> - If you at<br>started and need to complete, you can Reques                                     | (BSO) enables organizations and authorized indivi<br>ecurity Administration. You must Register to use th<br>ces and functions.<br>re a new user, select the "Register" button to creat<br>ete your Registration process, select the "Complet<br>t, Activate and Access services and functions.             | iduals to conduct business with and submit confidential<br>nis website. Registered users may Request, Activate and<br>te a password and receive your User ID. If you have<br>te" button. In either case, after your Registration is |
| BSO Electronic W-2 Filing Handbook     StIVS Handbook     Video - Software Demonstration     Tutorial     Employer Information     Suite of Services     Apply For EIN     Navigation     Online Security Policy     The Privacy Act and the Freedom of     Information Act     Contact Us     Electronic Records Express     Government to Government Services     Online | LOG IN to REQUEST, AC<br>display the BSO Main Men<br>Maintenance" to request ac<br>contact information.<br>Información para el Empleado<br>Log in to Business Se<br>New user? Register fo<br>Complete Phone Reg | TIVATE AND ACCESS FUNCTIONS - Register<br>u. Then you may access services and functions yo<br>ctivation of additional services and functions, deac<br>or en Español<br>ervices Online here<br>or Business Services Online here<br>istration what is this?                                                  | red users can select the "Log In" button to login and<br>ou have already activated, or you may select "Account<br>ctivate your User ID, and/or change your password or<br>Log In<br>Register<br>Complete Phone Registration         |
| News  Vage News Electronic Records Express News Social Security Number Verification News Consent Based SSN Verification Form SSA-1694 News                                                                                                    | Reporting Wages to the<br>Allows you to send for<br>keying W-2 and W-2c<br>you have received a nu<br>for a one time 15-day                                                                                      | Explanation of BSO Se<br>te SSA<br>ms W-2 and W-2c to Social Security by uploading<br>information into an online form. Capability to view<br>otice requesting that you resubmit your wage file, i<br>extension to the deadline for resubmitting your wa<br>More information about Rep                      | a specifically formatted electronic file or by directly<br>Submission and Report processing status is available. If<br>t can be acknowledged online. Additionally, you may ask<br>ge file.                                          |
|                                                                                                    | Social Security Number<br>For the purposes of co<br>files to request verifica<br>company that has hire                                                                                                    | er Verification Service (SSNVS)<br>ompleting W-2 and W-2c SSNVS allows you to col<br>ation of names and Social Security Numbers of en<br>d you to perform this service.<br>More information about Verifying Sor                                                                                            | mplete an online form or submit specifically formatted<br>ployees of the company for which you work or the<br>stal Security Numbers                                                                                                 |
|                                                                                                    | Form SSA-1694 Reque<br>Business entities that<br>must provide SSA with<br>OCO AREP. Registration<br>Select Login to comp<br>Select Register to ob                                                               | est for Business Entity Taxpayer Information<br>have attorney and/or non-attorney representatives<br>h taxpayer identification information using the Forr<br>lassa.gov.<br>Dete, update or view the Form SSA-1694.<br>tain a User ID and password to complete the Forr<br>More information about the Attor | as partners or employees who receive direct payment<br>n SSA-1694. For information on how to register, contact<br>n SSA-1694.<br>mey Fee Service                                                                                    |
| TSA.gov                                                                                                    | Privacy Policy   Website Policies & Ott                                                                                                    | Have a question? Call 1-800-772-6270 to speak with Employ<br>For TDD/TTY call 1-800-325-07<br>her important Information   Site Map<br>av Nov 21, 2007                                                                                                    | ver Customer Service personnel.<br>778.<br><u>Need Larger Text?</u>                                                                                                    |

**STEP 2**: Select the **Log In** button on the Business Services Online Welcome page. The system displays the Log In to BSO page.

| Social Security Online                                               | Business Services Online                                                                                                    |          |
|----------------------------------------------------------------------|----------------------------------------------------------------------------------------------------|----------|
| www. <u>s</u> ocialsecurity.gov                                      | BSO Welcome   BSO Information   Keyboard Navigation                                                                                                    |          |
|                                                                      | Log In to BSO                                                                                                    | BSO HELP |
| Online Services Availability                                         | <u>Boo vietoome</u> > Login                                                                                                    |          |
| Monday-Friday: 5 AM - 1 AM EST                                       |                                                                                                    |          |
| Saturday: 5 AM - 11 PM EST                                           | User ID:                                                                                                    |          |
| <ul> <li>Sunday: 8 AM - 11:30 PM EST</li> </ul>                      | (formerly referred to as PIN)                                                                                                    |          |
| DON'T USE YOUR BROWSER'S                                             | Password: Forgot your password?                                                                                                    |          |
| BACK BUTTON                                                          | (not case sensitive)                                                                                                    |          |
|                                                                      | I understand that the Social Security Administration (SSA) will validate<br>the information I provide against the information in SSA's files                                                                                                    |          |
| Effective October 2007, your<br>Personal Identification Number (PIN) | I certify that:                                                                                                    |          |
| IS now referred to as your user ib.                                  | <ul> <li>I understand that I may be subject to penalties if I submit fraudulent<br/>information. I agree that I am responsible for all actions taken with<br/>my User ID</li> </ul>                                                                                                    |          |
| Need to complete your phone                                          | hij odcho.                                                                                                    |          |
| registration?                                                        | <ul> <li>I understand that SSA may prevent me from using these services if<br/>SSA determines or suspects there has been misuse of the<br/>services.</li> </ul>                                                                                                    |          |
|                                                                      | <ul> <li>I am aware that any person who knowingly and willingly makes any<br/>representation to falsely obtain information from Social Security<br/>records and/or intends to deceive the Social Security<br/>Administration as to the true identity of an individual could be<br/>punished by a fine or imprisonment, or both.</li> </ul> |          |
|                                                                      | I am authorized to do business under this User ID.                                                                                                    |          |
|                                                                      | By checking the box below you certify that you have read, understand and agree to the user certification of Business Services Online.                                                                                                    |          |
|                                                                      | □ I Accept                                                                                                    |          |
|                                                                      | Cancel                                                                                                    | ]        |
|                                                                      | Have a question? Call <b>1-800-772-6270</b> Monday through<br>Friday, 7:00 a.m. to 7:00 p.m. Eastern Time to speak with Employer Customer<br>Service personnel. For TDD/TTY call <b>1-800-325-0778</b> .                                                                                                    |          |
| www. <u>s</u> ocialsecurity.gov                                      | BSO Welcome   BSO Information   Keyboard Navigation                                                                                                    |          |

**STEP 3:** Enter your User ID and password.

**STEP 4:** Select the "I Accept" check box after reading the conditions defined on the Log In to BSO page. Select the **Login** button. The system displays the BSO Main Menu page. (To return to the Business Services Online Welcome page, select the **Cancel** button.)

| www. <u>s</u> ocialsecurity.gov                                                                                 |                                                     | BSO <u>M</u> ain Menu   BSO Information   Contact <u>U</u> s   Keyboard <u>N</u> av                                                                                                    | igation                                            |
|----------------------------------------------------------------------------------------------------|-----------------------------------------------------|----------------------------------------------------------------------------------------------------|----------------------------------------------------|
|                                                                                                    |                                                     | Main Menu                                                                                                    | LOGOUT   BSO HELI                                  |
| Online Services Availability                                                                                    |                                                     |                                                                                                    |                                                    |
| Monday-Friday: 5 AM - 1 AM ET     Saturday: 5 AM - 11 PM ET                                                     | Welcome, KAMAL<br>Your password ex                  | LJIT RANDHAWA<br>pires on <b>September 15, 2008</b>                                                                                                    |                                                    |
| <ul> <li>Sunday: 8 AM - 11:30 PM ET</li> </ul>                                                                  | Report Wages                                        | s To Social Security                                                                                                    |                                                    |
| DON'T USE YOUR BROWSER'S BACK<br>BUTTON                                                                         | Submit, downlo.<br>View submissic<br>Request resubr | ad or process W-2s and W-2cs<br>on status, acknowledge resubmission notices or<br>mission extensions                                                                                                |                                                    |
| Online, you must first request access<br>to that service. To request access to<br>BSO services, select "Account | View File / Wa<br>View report star                  | Ige Report Status with Name / SSN Errors<br>Itus, errors and notice information                                                                                                    |                                                    |
| Maintenance". From the Account<br>Maintenance page, select "Request                                             | Social Securi                                       | ty Numbers Verification Service                                                                                                    |                                                    |
| Access to BSO Services".                                                                                        | Request online<br>Submit files for                  | SSN verification, or<br>SSN verification                                                                                                    |                                                    |
|                                                                                                    | Form SSA-169<br>Submit or upda<br>representation    | 94 Request for Business Entity Taxpayer In<br>te a Business Taxpayer Information form to receive form 1099 for wor                                                                                  | I <mark>formation</mark><br>rk related to claimant |
|                                                                                                    | Account Main                                        | Itenance                                                                                                    |                                                    |
|                                                                                                    | Re-request acti                                     | ivation code for services                                                                                                    |                                                    |
|                                                                                                    | Change your pa<br>Update your us                    | assword<br>er registration or employer information, or Remove employer informat                                                                                                    | tion                                               |
|                                                                                                    |                                                     | Have a question? Call <b>1-800-772-6270</b> Monday through<br>Friday, 7:00 a.m. to 7:00 p.m. Eastern Time to speak with Employer Cus<br>Service personnel. For TDD/TTY call <b>1-800-325-0778</b> . | stomer                                             |
| www.socialsocurity.gov                                                                                          |                                                     | BSO Main Menu   BSO Information   Contact Us   Keyboard Nav                                                                                                    | vigation                                           |

STEP 5: Select the Report Wages to Social Security link.

#### Report Wages To Social Security

Submit, download or process W-2s and W-2cs View submission status, acknowledge resubmission notices or Request resubmission extensions

The system displays the Report Wages to Social Security menu page.

| Social Security Online                                                                                                   | Business Services Online                                                                                                    |                   |
|----------------------------------------------------------------------------------------------------|----------------------------------------------------------------------------------------------------|-------------------|
| www. <u>s</u> ocialsecurity.gov                                                                                          | BSO Main Menu   BSO Information   Contact Us   Keyboard Navigation                                                                                                    |                   |
|                                                                                                    | Report Wages to Social Security                                                                                                    | LOGOUT   BSO HELP |
| Online Services Availability                                                                                             |                                                                                                    |                   |
| <ul> <li>Monday-Friday: 5 AM - 1 AM ET</li> <li>Saturday: 5 AM - 11 PM ET</li> <li>Sunday: 8 AM - 11:30 PM ET</li> </ul> | Submit or Resubmit Wage File, W-2 Online, and W-2c Online and Submission Status                                                                                                    | View              |
|                                                                                                    | Resubmission Notice Processing                                                                                                    |                   |
| BUTTON                                                                                                    | Acknowledge resubmission notices and request resubmission extensions                                                                                                    |                   |
|                                                                                                    | BSO Main Menu                                                                                                    |                   |
|                                                                                                    |                                                                                                    |                   |
|                                                                                                    |                                                                                                    |                   |
|                                                                                                    |                                                                                                    |                   |
|                                                                                                    |                                                                                                    |                   |
|                                                                                                    |                                                                                                    |                   |
|                                                                                                    |                                                                                                    |                   |
|                                                                                                    | Have a question? Call <b>1-800-772-6270</b> Monday through<br>Friday, 7:00 a.m. to 7:00 p.m. Eastern Time to speak with Employer Customer<br>Service personnel. For TDD/TTY call <b>1-800-325-0778</b> . |                   |
| www.socialsecurity.gov                                                                                                   | BSO Main Menu   BSO Information   Contact Us   Keyboard Navigation                                                                                                    |                   |
|                                                                                                    |                                                                                                    |                   |

## STEP 6: Select the Submit or Resubmit Wage File, W-2 Online, and W-2c Online and View Submission Status link.

(To return to the BSO Main Menu page, select the **BSO Main Menu** button.)

The system displays the Submit or Resubmit Wage File, W-2 Online, and W-2c Online and View Submission Status menu page.

| Social Security Offinite                                                                                                    |                                                                                                    |
|----------------------------------------------------------------------------------------------------|----------------------------------------------------------------------------------------------------|
| www. <u>s</u> ocialsecurity.gov                                                                                                    | BSO <u>M</u> ain Menu   BSO Information   Contact Us   Keyboard <u>N</u> avigation                                                                                                    |
|                                                                                                    | Submit or Resubmit Wage File, W-2 Online, and W-<br>2c Online and View Submission Status                                                                                                    |
|                                                                                                    | BSO Main Menu > Report Wages to Social Security > Submit or Resubmit Wage File, W-2 Online, and W-20 Online and View Submission<br>Status                                                                                                    |
| Online Services Availability Monday-Friday: 5 AM - 1 AM EST Saturday: 5 AM - 11 PM EST Sunday: 8 AM - 11:30 PM EST DON'T USE YOUR BROWSER'S BACK BUTTON | Submit a W-2 Wage File<br>Send an electronic file that contains annual wage data in the EFW2 format. You may submit a new EFW2<br>submission, an EFW2C submission to correct previous reports, or, if a Resubmission Notice has been received,<br>resubmit a file that has been returned because Social Security was unable to process the file successfully. (Note:<br>This link should not be used to submit wage reports created using W-2 Online or W-2c Online. |
|                                                                                                    | View File / Wage Report Status without Name/SSN Errors<br>View report status, errors, and notice information for previously submitted W-2s.                                                                                                    |
|                                                                                                    | Create Form W-2 Online                                                                                                    |
|                                                                                                    | Enter Form W-2<br>Create, print, and submit your Forms W-2 and Form W-3 for Tax Year 2006. Twenty (20) reports can be entered at<br>one time.                                                                                                    |
|                                                                                                    | Resume Unsubmitted W-2s<br>Continue processing your unsubmitted W-2s.                                                                                                    |
|                                                                                                    | Download Submitted W-2s<br>Download a printable version of your submitted Forms W-2 and Form W-3. This printable version can be saved to<br>your PC. (This feature is only available for Forms W-2 and Form W-3 created with W-2 Online within 30 days of the<br>date of submission).                                                                                                    |
|                                                                                                    | Create Forms W-2c Online                                                                                                    |
|                                                                                                    | Enter Forms W-2c<br>Create, print, and submit your Forms W-2c and Form W-3c for previously submitted and processed Tax Year 2006<br>W-2s. Five (5) reports can be entered at one time.                                                                                                    |
|                                                                                                    | Resume Unsubmitted W-2c<br>Continue processing your unsubmitted W-2cs.                                                                                                    |
|                                                                                                    | Download Submitted W-2c<br>Download a printable version of your submitted Forms W-2c and Form W-3c. This printable version can be saved to<br>your PC. (This feature is only available for Forms W-2c and Form W-3c created with W-2c Online within 30 days of<br>the date of submission).                                                                                                    |
|                                                                                                    | BSO Main Menu                                                                                                    |
|                                                                                                    | Have a question? Call <b>1-800-772-6270</b> Monday through<br>Friday, 7:00 a.m. to 7:00 p.m. Eastern Time to speak with Employer Customer<br>Service personnel. For TDD/TTY call <b>1-800-325-0778</b> .                                                                                                    |
|                                                                                                    |                                                                                                    |

STEP 7: Select the View File / Wage Report Status [with or without] Name/SSN Errors link.

(To return to the BSO Main Menu page, select the BSO Main Menu button.)

View File / Wage Report Status without Name/SSN Errors View report status, errors, and notice information for previously submitted W-2s. The system displays the View File / Wage Report Status menu page.

| Social Security Online                                                                                                    | Business Services Online                                                                                                    |  |  |  |  |
|----------------------------------------------------------------------------------------------------|----------------------------------------------------------------------------------------------------|--|--|--|--|
| www. <u>s</u> ocialsecurity.gov                                                                                                    | BSO Main Menu   BSO Information   Contact Us   Keyboard Navigation                                                                                                    |  |  |  |  |
|                                                                                                    | View File / Wage Report Status without Name/SSN Errors                                                                                                    |  |  |  |  |
| Online Services Availability                                                                                                    | BSO Main Menu > View File / Wage Report Status without Name / SSN Errors                                                                                                    |  |  |  |  |
| Monday-Friday: 5 AM - 1 AM EST     Saturday: 5 AM - 11 PM EST     Sunday: 8 AM - 11:30 PM EST  DON'T USE YOUR BROWSER'S BACK BUTTON | View current submission status, resubmission notices, and error information for previously submitted wage data.  View Employer Report Status, Errors, and Notice Information View current employer report status information, and error information for previously submitted wage data.  BSO Main Menu |  |  |  |  |
|                                                                                                    | Have a question? Call <b>1-800-772-6270</b> Monday through<br>Friday, 7:00 a.m. to 7:00 p.m. Eastern Time to speak with Employer Customer<br>Service personnel. For TDD/TTY call <b>1-800-325-0778</b> .                                                                                               |  |  |  |  |
| www.socialsecurity.gov                                                                                                    | BSO Main Menu   BSO Information   Contact Us   Keyboard Navigation                                                                                                    |  |  |  |  |

**STEP 8:** Select the **View Submission Status**, **Errors**, and **Notice Information** link.

(To return to the BSO Main Menu page, select the BSO Main Menu button.)

View Submission Status, Errors, and Notice Information View current submission status, resubmission notices, and error information for previously submitted wage data.

The system displays the Query Attestation page.

| Social Security Online<br>Business Services Online<br>Social Security's Business Services Online (BSO)                                                                                                    |
|----------------------------------------------------------------------------------------------------|
| Query Attestation                                                                                                    |
| User Certification to Query the SSA Business Services Online                                                                                                    |
| I understand that the Social Security Administration (SSA) will validate the information I provide against the information in SSA's files.<br>I certify that I am the individual authorized to conduct business under this PIN and have the authority to attest to the accuracy of the data and receive employee wage information for the employer. |
| By selecting the "I Accept" button, you certify that you have read, understand and agree to the user certification of Business Services Online.                                                                                                    |
| I Accept I DO NOT Accept                                                                                                    |
|                                                                                                    |

**STEP 9:** Select the **I** Accept button after reading the conditions defined in the Query Attestation page. The system displays the Submission Selection page.

(To return to the BSO Main Menu page, select the **I DO NOT Accept** button.)

|                                      | Social Security's Business Services Online (BSO)                                                                                                    |
|--------------------------------------|----------------------------------------------------------------------------------------------------|
|                                      | BSO Main Menu   BSO Information Links   Contact SSA   Keyboard Navigation   Logout                                                                                                    |
| 0.001                                |                                                                                                    |
| 0001                                 |                                                                                                    |
|                                      | Submission Selection                                                                                                    |
| eceipt Ye<br>he Receip<br>he Receipt | <b>r</b><br>Year is the year that the Social Security Administration began processing your original submission. For Resubmissions,<br>Year is identified on your original Resubmission Notice.                                                                                                    |
|                                      | Please Choose a Receipt Year<br>(For Submissions After 12/14/07 Choose 2008): 2008 💌                                                                                                    |
| VFID Optio                           |                                                                                                    |
| ou may s;<br>VFIDs for t             | ecify up to five Wage File Identifiers (WFIDs) for the selected Receipt Year. If you do not specify one or more WFIDs, all<br>le Receipt Year will be displayed.                                                                                                    |
| voro. n yo                           | ) recentil theo lising electronic data transmission, allow one to six weeks for Your summission information to ne                                                                                                    |
| vailable.<br>Jubmissic               | recently filed using electronic data transmission, allow one to six weeks for your submission information to be<br>i you are self-employed, only Internet submissions will be displayed unless you specify one or more WFIDs.<br>In information is not displayed for paper submissions.                                                                                                    |
| vailable.<br>ubmissic                | i vou are self-employed, only Internet submission, allow one to six weeks for your submission information to be<br>i you are self-employed, only Internet submissions will be displayed unless you specify one or more WFIDs.<br>In information is not displayed for paper submissions.                                                                                                    |
| vailable.<br>ubmissic                | Pecently filed using electronic data transmission, allow one to six weeks for your submission information to be i you are self-employed, only Internet submissions will be displayed unless you specify one or more WFIDs. in information is not displayed for paper submissions. Enter WFIDs: WFID 1: WFID 2:                                                                                                    |
| vailable.<br>Jubmissic               | Precently filed using electronic data transmission, allow one to six weeks for your submission information to be i you are self-employed, only Internet submissions will be displayed unless you specify one or more WFIDs. information is not displayed for paper submissions. Enter WFIDs: WFID 1: WFID 2: WFID 2: WFID 3: WFID 4: WFID 4: |
| vailable.<br>ubmissic                | Precently filed using electronic data transmission, allow one to six weeks for your submission information to be i you are self-employed, only Internet submissions will be displayed unless you specify one or more WFIDs.  Enter WFIDs:  WFID 1:  WFID 2:  WFID 3:  WFID 4:  WFID 5:                                                                                                    |
| vailable.<br>Jubmissic               | Precently filed using electronic data transmission, allow one to six weeks for your submission mormation to be i you are self-employed, only Internet submissions will be displayed unless you specify one or more WFIDs.  Enter WFIDs:  WFID 1:  WFID 2:  WFID 3:  WFID 4:  WFID 5:  WFID 5:                                                                                                    |
| vailable.<br>Submissic               | Precently filed using electronic data transmission, allow one to six weeks for your submission information to be i you are self-employed, only Internet submissions will be displayed unless you specify one or more WFIDs.  Enter WFIDs:  WFID 1:  WFID 2:  WFID 3:  WFID 4:  WFID 5:  Sent List By: Beceint Date                                                                                                    |
| vailable.<br>ubmissic                | Information is not displayed for paper submissions will be displayed unless you specify one or more WFIDs.         Information is not displayed for paper submissions.         Enter WFIDs:         WFID 1:         WFID 2:         WFID 3:         WFID 5:         Sort List By:                                                                                                    |
| vailable.<br>Jubmissic               | Internet with the using electronic data transmission, allow one to six weeks for your submission information to be i you are self-employed, only Internet submissions will be displayed unless you specify one or more WFIDs.         Information is not displayed for paper submissions.         Enter WFIDs:         WFID 1:         WFID 3:         WFID 4:         WFID 5:         Sort List By:         Receipt Date         Continue       Cancel                                                                                                    |
| ort Option                           | Information is not displayed for paper submissions will be displayed unless you specify one or more WFIDs.         Enter WFIDs:         WFID 1:         WFID 2:         WFID 3:         WFID 4:         WFID 5:         Sort List By:         Receipt Date         Merce a question? Call 1.800-772-6270 to speak with Employer Customer Service personnel.         Enter UPD/TTY call 1.800.325.0778                                                                                                    |

STEP 10: Select the Receipt Year of your original submission from the Please Choose a Receipt Year drop-down menu.

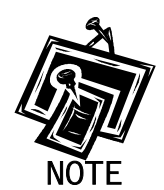

If you submitted your file after 12/14/07, select 2008.

**STEP 11:** If multiple Employee Identification Numbers (EIN) are associated with the submitter then a list box of EINs will appear. An EIN should be selected from the list box. Otherwise proceed to step 13.

Employer Identification Number Your User ID is associated with multiple Employer Identification Numbers (EIN). Please select a submitter EIN for this file:

STEP 12: This step is optional. Enter your WFID(s) for the selected Receipt Year. If you do not enter the WFID(s), the system displays all of the WFID(s) under your EIN or SSN for the selected Receipt Year.

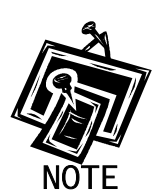

If you are self-employed, and did not register using an EIN, only Internet wage report submissions will be displayed.

- **STEP 13**: Select an option from the **Sort List By** drop-down menu. The Sort Options are by Receipt Date, WFID, Version, Submission Status, and Status Date.
- **STEP 14**: Select the **Continue** button. The system displays the Submission Information page. (Otherwise, select the **Cancel** button to return to the BSO Main Menu page.)

|                                                                                                    | BSO N                                                                                                    | Main Men                                                                                                    | u IBSO Inform                                                                                                    | ation Links ( (                                                                                                    | Contact SSA ( Ki                                                                                                    | eyboard Navigation ( L                                                                                                    | ogout                 |                 |
|----------------------------------------------------------------------------------------------------|----------------------------------------------------------------------------------------------------|----------------------------------------------------------------------------------------------------|----------------------------------------------------------------------------------------------------|----------------------------------------------------------------------------------------------------|----------------------------------------------------------------------------------------------------|----------------------------------------------------------------------------------------------------|-----------------------|-----------------|
| BSO Help                                                                                                    |                                                                                                    |                                                                                                    |                                                                                                    |                                                                                                    |                                                                                                    |                                                                                                    |                       |                 |
| Return to Sub                                                                                                    | mission Selection                                                                                                    |                                                                                                    |                                                                                                    |                                                                                                    |                                                                                                    |                                                                                                    |                       |                 |
|                                                                                                    |                                                                                                    |                                                                                                    | S                                                                                                    | ubmissio                                                                                                    | on Informa                                                                                                    | ation                                                                                                    |                       |                 |
| <ul> <li>O Select the<br/>o Select the<br/>o Select the<br/>o Select the<br/>o Select the<br/>o If you used<br/>o If you have     </li> <li>P: Use your brow<br/>Note: The Resub</li> </ul> | results displaye<br>View Notice link<br>links in the Viev<br>View Reports lir<br>a method other<br>used the Intern<br>vser menu Save<br>mission Notice, | or EIN: (<br>d in the Se<br>v Errors co<br>k in the R<br>than the I<br>et to result<br>e As or Pri<br>View Erro | 00-9999999<br>ubmission Statu<br>submission Not<br>ilumn to view yo<br>eports column t<br>nternet to file yo<br>omit a file, allow<br>nt feature if you<br>ors, and Reports | Receipt Yes<br>As column for a<br><i>ice</i> column to v<br>ur error informa<br>o view the statu-<br>ur submission<br>30 days for it<br>wish to save o<br><i>columns will b</i>                                                                                                    | ar: 2006<br>n explanation of s<br>view your resubmi<br>ation.<br>us of your report(s<br>, allow six weeks<br>to be displayed h<br>r print this page fo<br>be blank if they do | submission status codes<br>ission notice.<br>s),<br>for it to be displayed he<br>ere.<br>or your records.<br>o not apply to the submi | s.<br>re.<br>ssion.   |                 |
| is page displays                                                                                                    | submission rec                                                                                                    | cords 1 thr                                                                                                    | ough 9 of the 9                                                                                                    | Pa<br>total submissio                                                                                                    | age 1 of 1<br>ons.                                                                                                    | S.A.                                                                                                    | N                     |                 |
| Receipt Date                                                                                                    | WFID                                                                                                    | Version                                                                                                    | Submission<br>Status                                                                                                    | Status Date                                                                                                    | *Resubmission<br>Notice                                                                                                    | *View Errors                                                                                                    | Submission<br>Details | *Report         |
| 03/10/06                                                                                                    | 601102                                                                                                    | 01                                                                                                    | RETURN                                                                                                    | 03/13/2006                                                                                                    | View Notice                                                                                                    | By Error Description<br>By Report Number                                                                                              | Details               | View<br>Reports |
| 03/10/06                                                                                                    | 601101                                                                                                    | 01                                                                                                    | COMPLETE                                                                                                    | 03/11/2006                                                                                                    | s and the second                                                                                                    | N J M                                                                                                    | Details               | View<br>Reports |
| 03/10/06                                                                                                    | 601100                                                                                                    | 01                                                                                                    | COMPLETE                                                                                                    | 03/11/2006                                                                                                    | FERENCE                                                                                                    | ma . I                                                                                                    | Details               | View<br>Reports |
| 03/10/06                                                                                                    | 601099                                                                                                    | 01                                                                                                    | RECEIVED                                                                                                    | 03/11/2006                                                                                                    | 51 <u>22.</u> Mil                                                                                                    |                                                                                                    | Details               | View<br>Reports |
| 01/19/06                                                                                                    | 600861                                                                                                    | 01                                                                                                    | RETURN                                                                                                    | 01/22/2006                                                                                                    | View Notice                                                                                                    | By Error Description<br>By Report Number                                                                                              | Details               | View<br>Reports |
|                                                                                                    | 600813                                                                                                    | 01                                                                                                    | RETURN                                                                                                    | 01/22/2006                                                                                                    | View Notice                                                                                                    | By Error Description<br>By Report Number                                                                                              | Details               | View<br>Reports |
| 01/19/06                                                                                                    |                                                                                                    | 01                                                                                                    | RETURN                                                                                                    | 01/22/2006                                                                                                    | View Notice                                                                                                    | By Error Description<br>By Report Number                                                                                              | Details               | View<br>Reports |
| 01/19/06                                                                                                    | 600812                                                                                                    | <u> </u>                                                                                                    | RETURN                                                                                                    | 01/22/2006                                                                                                    | View Notice                                                                                                    | By Error Description<br>By Report Number                                                                                              | Details               | View<br>Reports |
| 01/19/06<br>01/19/06<br>01/19/06                                                                                                    | 600812                                                                                                    | 01                                                                                                    |                                                                                                    | A COLORED TO A COLORED TO A COL | the second second second second second second second second second second second second second second second s                                                                | By Error Decoription                                                                                                    | -                     | View            |
| 01/19/06<br>01/19/06<br>01/19/06<br>01/19/06                                                                                                    | 600812<br>600811<br>600808                                                                                                    | 01                                                                                                    | RETURN                                                                                                    | 01/22/2006                                                                                                    | View Notice                                                                                                    | By Report Number                                                                                                    | Details               | Reports         |

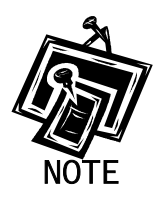

The View Errors column will not include any links if there are no errors related to the specific submission.

- STEP 15: Select either the By Error Description or By Report Number link in the View Errors column of the specific submission to display any errors associated with the submission. Refer to Step 16 if you select the By Error Description link. Refer to Step 19 if you select the By Report Number link.
- **STEP 16**: Select the **By Error Description** link in the View Errors column of the specific submission you wish to view. The system displays the All Errors by Error Description page.

|                                       | 1enu   850 Informat                                                               | ion Links   Con                                                 | tact 55A   Keyl                                                            | board Navigation                          | Logout                        |                          |
|---------------------------------------|-----------------------------------------------------------------------------------|-----------------------------------------------------------------|----------------------------------------------------------------------------|-------------------------------------------|-------------------------------|--------------------------|
| 6                                     |                                                                                   |                                                                 |                                                                            |                                           |                               |                          |
|                                       | All Erro                                                                          | ors by El                                                       | ror Desc                                                                   | ription                                   |                               |                          |
| ation for Submitter                   |                                                                                   |                                                                 |                                                                            |                                           |                               |                          |
| r: 2006, WFID: 601                    | 102, Version: 01                                                                  |                                                                 |                                                                            |                                           |                               |                          |
| cular report number :                 | to view all errors fo                                                             | or that report.                                                 | Select View A                                                              | // to view all rep                        | orts for a par                | ticular                  |
| ew All link is present,               | all reports are alre                                                              | eady displaye                                                   | d. Select the r                                                            | esults displayed                          | in the Repo                   | ort Status<br>rror found |
| report.                               | s codes. Select De                                                                | atans to view                                                   | detailed effor                                                             | momation a                                | a particular e                | noriound                 |
| : If the submission s                 | hows one or more                                                                  | reports in RE                                                   | ETURN status,                                                              | view and corre                            | ct errors befo                | ore                      |
| When you resubmit                     | a file, include any r<br>MPLETE report wi                                         | eports that sh                                                  | now COMPLE                                                                 | TE status also, l                         | out make NC<br>s. This can ca | ) changes                |
| onsequences for emp                   | ployees and the en                                                                | nployer. Corr                                                   | ections after a                                                            | report is COMF                            | PLETE can o                   | nly be                   |
| g a w-zc report.                      |                                                                                   |                                                                 |                                                                            |                                           |                               |                          |
| rowser menu S <i>ave As</i> o         | r <i>Print</i> feature if you w                                                   | ish to save or pi                                               | rint this page for ;                                                       | your records.                             |                               |                          |
| Error Descriptior                     | n Importance                                                                      | Total Error<br>Count                                            | Report<br>EIN                                                              | Report<br>Number                          | Report<br>Status              |                          |
| Invalid Names<br>and/or SSNs          | INFORMATIONAL                                                                     | 1                                                               | 00-9999999                                                                 | 000000001                                 | COMPLETE                      | Details                  |
| A Co                                  | - States                                                                          | AST AND                                                         |                                                                            | WELD.                                     |                               |                          |
| Options                               |                                                                                   | North Color                                                     |                                                                            |                                           |                               |                          |
|                                       | Submission Informat                                                               | ion                                                             | Return to the S<br>Page.                                                   | Submission Info                           | rmation                       |                          |
| 1 1 1 1 1 1 1 1 1 1 1 1 1 1 1 1 1 1 1 | All Errors by Report Nu                                                           | umber                                                           | View All Error                                                             | rs by Report Nur                          | mber.                         |                          |
| <i>+</i>                              |                                                                                   |                                                                 |                                                                            |                                           |                               |                          |
| Have a c                              | westion? Call <b>1 800 7</b>                                                      | 72 6270 to enos                                                 | k with Employer                                                            | Customer Service                          | norconnol                     |                          |
| Have a c                              | uestion? Call <b>1-800-7</b><br>F                                                 | <b>72-6270</b> to spea<br>for TDD/TTY cal                       | ak with Employer<br>I <b>1-800-325-0778</b>                                | Customer Service                          | personnel.                    |                          |
| Have a c                              | uestion? Call <b>1-800-7</b><br>F<br>I <mark>enu <sub>I</sub> BSO Informat</mark> | <b>72-6270</b> to spea<br>or TDD/TTY cal<br>ion Links   Con     | ak with Employer<br>I <b>1-800-325-0778</b><br>Itact SSA   Keyl            | Customer Service<br>•<br>board Navigation | personnel.<br> Logout         |                          |
| Have a c<br>BSO Main M                | uestion? Call <b>1.800.7</b><br>F<br>Ienu <sub>I</sub> BSO Informat               | 72-6270 to spea<br>or TDD/TTY cal<br>ion Links <sub>I</sub> Con | ak with Employer<br>I <b>1.800-325-0778</b><br>Itact SSA <sub>I</sub> Keyl | Customer Service<br>•<br>board Navigation | personnel.<br>  Logout        |                          |

**STEP 17**: Select the **Details** link in the in the row of the error description that you wish to view. The system displays the Detailed Information for Error page.

|                                                                                                    | BSO Main Menu   BS(                                                                                                    | ) Information Lin                                                                                                    | ks Contact SSA Keyboa                                                                                                    | rd Navigation   Logout                                                                                                    |                                                                                                    |
|----------------------------------------------------------------------------------------------------|----------------------------------------------------------------------------------------------------|----------------------------------------------------------------------------------------------------|----------------------------------------------------------------------------------------------------|----------------------------------------------------------------------------------------------------|----------------------------------------------------------------------------------------------------|
| lp                                                                                                    |                                                                                                    |                                                                                                    |                                                                                                    |                                                                                                    |                                                                                                    |
|                                                                                                    |                                                                                                    | Detailed In                                                                                                    | formation for Error                                                                                                    |                                                                                                    |                                                                                                    |
|                                                                                                    |                                                                                                    | Invalid Nan                                                                                                    | nes and/or SSNs in                                                                                                    |                                                                                                    |                                                                                                    |
|                                                                                                    |                                                                                                    | Report Nur                                                                                                    | mber 0000000001                                                                                                    | Sec. 2                                                                                                    |                                                                                                    |
| ion for EIN: 00-999                                                                                                    | 99999, Tax Year: 2003                                                                                                    |                                                                                                    |                                                                                                    |                                                                                                    |                                                                                                    |
| r browser menu S                                                                                                    | Save As or <i>Print</i> feature if you                                                                                                    | wish to save or prir                                                                                                    | nt this page for your records.                                                                                                    |                                                                                                    |                                                                                                    |
| -                                                                                                    | <u> </u>                                                                                                    |                                                                                                    |                                                                                                    |                                                                                                    |                                                                                                    |
| Employer Nan                                                                                                    | ne: NO-NAME COMPANY                                                                                                    |                                                                                                    | Tax Year: 2006                                                                                                    | 14.0                                                                                                    |                                                                                                    |
| Employer EIN:                                                                                                    | . 00-9999999                                                                                                    |                                                                                                    | Establishment Number: 1                                                                                                    | 113                                                                                                    |                                                                                                    |
| Fundame Fran                                                                                                    | allowers and Transac Basic albumat                                                                                                    |                                                                                                    | Demoste JMI 2 County 0000                                                                                                    | 000                                                                                                    |                                                                                                    |
| Employer Emp                                                                                                    | ployment Type: Agricultural                                                                                                    |                                                                                                    | Reported W-2 Count: 8888                                                                                                    | 3888                                                                                                    |                                                                                                    |
| Employer Emp<br>Tax Jurisdicti<br>Importance: I<br>Error Descript<br>agree with our<br>are in the prop                                                                                           | ployment Type: Agricultural<br>ion: Domestic Form W-2<br>(NFORMATIONAL<br>tion: Some Employee Wage Re<br>r records. This may be due to a<br>per positions in the RW Record                                                                                                    | acords in the wage ra<br>data processing erro<br>s. Also, please chect                                                                                                    | Reported W-2 Count: 8886<br>Processed W-2 Count: 00<br>eport contain Names and/or S<br>or. Check the structure of the v<br>k all names to ensure that a)                                                                                                    | 3888<br>002<br>ocial Security Numbers (SSNs)<br>vage report to ensure that Nam<br>the first name and/or the last na                                                                                                    | ) that do not<br>ies and SSN<br>ame fields ar                                                                                              |
| Employer Emp<br>Tax Jurisdicti<br>Importance: I<br>Error Descript<br>agree with our<br>are in the prop<br>not blank; b) tf<br>middle name<br>Please check<br>card; b) the SSS<br>not contain "12 | ployment Type: Agricultural<br>ion: Domestic Form W-2<br>INFORMATIONAL<br>tion: Some Employee Wage Ri-<br>records. This may be due to a<br>ber positions in the RW Record<br>he name agrees with the indivic<br>and last name are provided in<br>all SSNs to ensure that. a) the<br>SN is nine (9) numeric characte<br>11111111", "333333333" or "12                                                                 | ecords in the wage n<br>data processing err<br>s. Also, please chec,<br>Jual's name exactly a<br>separate fields; d) th<br>SSN agrees with the<br>rs and does not com<br>'3456789"; d) the SS                                                 | Reported W-2 Count: 8886<br>Processed W-2 Count: 00<br>eport contain Names and/or S<br>or. Check the structure of the v<br>k all names to ensure that a)<br>as it is shown on the individua<br>e individual's title (Mr., Mrs., et<br>individual's SSN exactly as it<br>tain letters, blanks, spaces, hy<br>N does not begin with "8" or "6<br>Missing Failed to                                                                                                    | 3888<br>102<br>ocial Security Numbers (SSNs)<br>vage report to ensure that Nam<br>the first name and/or the last n:<br>'s Social Security card, c) the fi<br>c.) is not included in any of the<br>is shown on the individual's So<br>ophens, prefixes or suffixes; c) t<br>", and e) the SSN is not in reve<br>Total Failed                                     | ) that do not<br>les and SSN<br>ame fields ai<br>rst name,<br>name fields.<br>icial Security<br>the SSN doe:<br>irse order.                |
| Employer Emp<br>Tax Jurisdicti<br>Importance: I<br>Error Descript<br>agree with our<br>are in the prop<br>not blank; b) th<br>middle name<br>Please check<br>card; b) the S8<br>not contain "1"  | ployment Type: Agricultural<br>ion: Domestic Form W-2<br>INFORMATIONAL<br>tion: Some Employee Wage Ri<br>r records. This may be due to a<br>per positions in the RW Record<br>he name agrees with the individ<br>and last name are provided in -<br>all SSNs to ensure that: a) the<br>SN is nine (9) numeric characte<br>11111111", "333333333" or "12<br>Reported All<br>Zeros                                     | acords in the wage n<br>data processing ern<br>s. Also, please chec<br>fual's name exactly a<br>separate fields; () th<br>SSN agrees with the<br>SSN agrees with the<br>rs and does not con<br>'3456789"; () the SS<br>Non-Zero<br>or incompl | Reported W-2 Count: 8886<br>Processed W-2 Count: 00<br>eport contain Names and/or S<br>or. Check the structure of the v<br>kall names to ensure that a)<br>as it is shown on the individual<br>is individual's title (Mr., Mrs., et<br>i individual's title (Mr., Mrs., et<br>i individual's title (Mrs., et<br>i individual's title (Mrs., et<br>i individu | ocial Security Numbers (SSNs)<br>vage report to ensure that Nam<br>the first name and/or the last na<br>'s Social Security card; c) the fi<br>c) is not included in any of the<br>s shown on the individual's So<br>rphens, prefixes or suffixes; c) f<br>"; and e) the SSN is not in reve<br>Total Failed<br>SSNs                                              | ) that do not<br>les and SSN<br>ame fields ar<br>rst name,<br>name fields.<br>name fields.<br>icial Security<br>the SSN doe:<br>rse order. |
| Employer Emp<br>Tax Jurisdicti<br>Importance: I<br>Error Descript<br>agree with our<br>are in the prop<br>not blank; b) the<br>middle name<br>Please check<br>card; b) the SS<br>not contain "1" | ployment Type: Agricultural<br>ion: Domestic Form W-2<br>INFORMATIONAL<br>tion: Some Employee Wage Ri<br>r records. This may be due to a<br>per positions in the RW Record<br>he name agrees with the indivic<br>and last name are provided in :<br>all SSNs to ensure that: a) the<br>SN is nine (9) numeric characte<br>11111111", "333333333" or "12<br>Reported All<br>Zeros<br>9999                             | ecords in the wage n<br>data processing err<br>s. Also, please chec<br>Jual's name exactly a<br>separate fields; d) th<br>SSN agrees with the<br>rs and does not con<br>:3456789"; d) the SS<br>Non-Zero<br>or Incompl<br>0                   | Reported W-2 Count: 8886         Processed W-2 Count: 00         eport contain Names and/or S         or. Check the structure of the w         kall names to ensure that a)         as it is shown on the individual         te individual's SIN exactly as it         tain letters, blanks, spaces, he         N does not begin with "8" or "6         Missing       Failed to         g999                                                                                                    | 38888<br>102<br>ocial Security Numbers (SSNs)<br>wage report to ensure that Nam<br>the first name and/or the last n:<br>'s Social Security card, c) the fi<br>c.) is not included in any of the<br>is shown on the individual's So<br>(phens, prefixes or suffixes; c) t<br>", and e) the SSN is not in reve<br>Total Failed<br>SSNs<br>19998                   | ) that do not<br>les and SSN<br>ame fields ai<br>rst name,<br>name fields.<br>icial Security<br>the SSN doe<br>arse order.                 |
| Employer Emp<br>Tax Jurisdicti<br>Importance: I<br>Error Descript<br>agree with ouu<br>are in the prop<br>not blank; b) the<br>Please check<br>card; b) the SS<br>not contain "1"                | ployment Type: Agricultural<br>ion: Domestic Form W-2<br>(INFORMATIONAL<br>tion: Some Employee Wage Ri<br>r records. This may be due to a<br>per positions in the RW Record<br>he name agrees with the indivic<br>and last name are provided in -<br>all SSNs to ensure that: a) the<br>SN is nine (9) numeric characte<br>111111111", "333333333" or "12<br>Reported All<br>Zeros<br>9999                           | acords in the wage n<br>data processing er<br>s. Also, please chec<br>jual's name exactly a<br>separate fields; d) th<br>SSN agrees with the<br>rs and does not con<br>'3456789"; d) the SS<br>Non-Zero<br>or Incompl<br>0                    | Reported W-2 Count: 8886       Processed W-2 Count: 00       eport contain Names and/or S       or. Check the structure of the w       kall names to ensure that a)       as it is shown on the individual       to individual's title (Mr., Mrs., et<br>) individual's SN exactly as it<br>itain letters, blanks, spaces, h       N does not begin with "8" or "0       Missing     Failed to<br>Match       9999                                                                                                    | 3888<br>D02<br>ocial Security Numbers (SSNs)<br>vage report to ensure that Nam<br>the first name and/or the last na-<br>'s Social Security card; c) the fi<br>c) is not included in any of the-<br>s shown on the individual's So<br>ynhens, prefixes or suffixes; c) 1<br>"; and e) the SSN is not in reve<br>Total Failed<br>SSNs<br>19998                    | ) that do not<br>hes and SSN<br>ame fields ar<br>rst name,<br>name fields.<br>icial Security<br>the SSN doe:<br>rse order.                 |
| Employer Emp<br>Tax Jurisdicti<br>Importance: I<br>Error Descript<br>agree with our<br>are in the prop<br>not blank; b) the<br>middle name<br>Please check<br>card; b) the SS<br>not contain "1" | ployment Type: Agricultural<br>ion: Domestic Form W-2<br>INFORMATIONAL<br>ition: Some Employee Wage Rr<br>r records. This may be due to a<br>per positions in the RW Record<br>he name agrees with the indivic<br>and last name are provided in i<br>all SSNs to ensure that: a) the<br>SN is nine (9) numeric characte<br>11111111", "33333333" or "12<br>Reported All<br>Zeros<br>9999                             | ecords in the wage n<br>data processing err<br>s. Also, please chec<br>Jual's name exactly a<br>separate fields; d) th<br>SSN agrees with the<br>rs and does not con<br>(3456789"; d) the SS<br>Non-Zero<br>or Incompt                        | Reported W-2 Count: 8886         Processed W-2 Count: 00         eport contain Names and/or S         or. Check the structure of the v         kall names to ensure that a)         as it is shown on the individual         to individual's title (Mr., Mrs., et<br>individual's SSN exactly as it<br>tain letters, blanks, spaces, hg         N does not begin with "8" or "6         Missing       Failed to<br>Match         9999                                                                                                    | 3888<br>JO2<br>ocial Security Numbers (SSNs)<br>vage report to ensure that Nam<br>the first name and/or the last nam-<br>'s Social Security card; c) the fi<br>c.) is not included in any of the<br>s shown on the individual's So<br>(phens, prefixes or suffixes; c) the<br>", and e) the SSN is not in rever-<br><b>Total Failed</b><br><b>SSNs</b><br>19998 | ) that do not<br>tes and SSN<br>ame fields ai<br>rst name,<br>name fields.<br>cial Security<br>the SSN doe<br>arse order.                  |
| Employer Emp<br>Tax Jurisdicti<br>Importance: I<br>Error Descript<br>agree with our<br>are in the prop<br>not blank; b) the<br>Please check<br>card; b) the SS<br>not contain "1"                | ployment Type: Agricultural<br>ion: Domestic Form W-2<br>INFORMATIONAL<br>ition: Some Employee Wage Rri<br>r records. This may be due to a<br>per positions in the RW Record<br>he name agrees with the indivic<br>and last name are provided in i<br>all SSNs to ensure that: a) the<br>SN is nine (9) numeric characte<br>111111111", "333333333" or "12<br>Reported All<br>Zeros<br>9999<br>Options<br>All Errors | ecords in the wage n<br>data processing err<br>s. Also, please chec<br>Jual's name exactly a<br>separate fields; d) th<br>SSN agrees with the<br>rs and does not con<br>13456789"; d) the SS<br><b>Non-Zero</b><br><b>or incompl</b><br>0     | Reported W-2 Count: 8886       Processed W-2 Count: 00       eport contain Names and/or S       or. Check the structure of the w       kall names to ensure that a)       as it is shown on the individual       e individual's title (Mr., Mrs., et       individual's SSN exactly as it       tain letters, blanks, spaces, hr       N does not begin with "8" or "6       Missing       Failed to       g999       View All Errors for                                                                                                    | 3888<br>102<br>ocial Security Numbers (SSNs;<br>vage report to ensure that Nam<br>'s Social Security card; c) the fi<br>:) is not included in any of the<br>:) is not included in any of the<br>s shown on the individual's So<br>rphens, prefixes or suffixes; c) f<br>"; and e) the SSN is not in reve<br>Total Failed<br>SSNs<br>19998<br>this Report.       | ) that do not<br>hees and SSN<br>ame fields a<br>rst name,<br>name fields.<br>icial Security<br>the SSN doe<br>rse order.                  |

**STEP 18**: Select the **Submission Information** button to return to the Submission Information page.

|                                                                                                    | BSO M                                                                                                    | Aain Meni                                                                                   | BSO Inform                                                                                                    | ation Links (                                                                                                    | Contact SSA (Ke                                                                                                    | eyboard Navigation I L                                                                                                    | oqout                         |                                               |
|----------------------------------------------------------------------------------------------------|----------------------------------------------------------------------------------------------------|---------------------------------------------------------------------------------------------|----------------------------------------------------------------------------------------------------|----------------------------------------------------------------------------------------------------|----------------------------------------------------------------------------------------------------|----------------------------------------------------------------------------------------------------|-------------------------------|-----------------------------------------------|
| BSO Help                                                                                                    |                                                                                                    | ~                                                                                           |                                                                                                    |                                                                                                    | 1 2%                                                                                                    |                                                                                                    |                               |                                               |
|                                                                                                    |                                                                                                    |                                                                                             |                                                                                                    |                                                                                                    |                                                                                                    |                                                                                                    |                               |                                               |
| Return to Sul                                                                                                    | omission Selection                                                                                                    | <u></u>                                                                                     |                                                                                                    |                                                                                                    |                                                                                                    |                                                                                                    |                               |                                               |
|                                                                                                    |                                                                                                    |                                                                                             | S                                                                                                    | ubmissio                                                                                                    | on Informa                                                                                                    | ation                                                                                                    |                               |                                               |
| ubmission l                                                                                                    | nformation f                                                                                                    | or EIN: (                                                                                   | 0-9999999                                                                                                    | Receipt Yea                                                                                                    | <b>ar:</b> 2006                                                                                                    |                                                                                                    |                               |                                               |
| <ul> <li>Select the</li> <li>Select the</li> <li>Select the</li> <li>Select the</li> <li>Select the</li> <li>If you used</li> <li>If you have</li> </ul> | results displaye<br>View Notice link<br>links in the Viev<br>View Reports lin<br>I a method other<br>used the Interni | d in the St<br>in the Re-<br>v Errors co<br>ik in the R<br>than the I<br>et to <b>resul</b> | ubmission Statu<br>submission Not<br>lumn to view yo<br>eports column t<br>nternet to file yo<br>omit a file, allow | As column for a<br>ice column to v<br>ur error informa<br>o view the state<br>our submission<br>v 30 days for it | n explanation of s<br>view your resubmi<br>ation.<br>us of your report(s<br>, allow six weeks<br>to be displayed h | ubmission status codes<br>ssion notice.<br>a),<br>for it to be displayed he<br>ere.                                                                                                    | re.                           |                                               |
| lote: The Resu<br>is page display                                                                                                    | bmission Notice,<br>s submission rec                                                                                  | V <i>iew Erro</i><br>cords 1 thr                                                            | vrs, and Reports<br>ough 9 of the 9                                                                                 | columns will £<br>Pa<br>total submissio                                                                          | pe blank if they do<br>age 1 of 1<br>ons.                                                                          | o not apply to the submi                                                                                                    | ssion.                        |                                               |
| Receipt Date                                                                                                    | WFID                                                                                                    | Version                                                                                     | Submission<br>Status                                                                                                | Status Date                                                                                                    | *Resubmission<br>Notice                                                                                            | *View Errors                                                                                                    | Submission<br>Details         | *Reports                                      |
| 03/10/06                                                                                                    | 601102                                                                                                    | 01                                                                                          | RETURN                                                                                                    | 03/13/2006                                                                                                    | View Notice                                                                                                    | By Error Description<br>By Report Number                                                                                                    | Details                       | View<br>Reports                               |
| 03/10/06                                                                                                    | 601101                                                                                                    | 01                                                                                          | COMPLETE                                                                                                    | 03/11/2006                                                                                                    | 9-63/0xm                                                                                                    | N J Y                                                                                                    | Details                       | View<br>Reports                               |
| 03/10/06                                                                                                    | 601100                                                                                                    | 01                                                                                          | COMPLETE                                                                                                    | 03/11/2006                                                                                                    | FERRE                                                                                                    | ma .                                                                                                    | Details                       | View<br>Reports                               |
| 03/10/06                                                                                                    | 601099                                                                                                    | 01                                                                                          | RECEIVED                                                                                                    | 03/11/2006                                                                                                    | s <u>a.</u> Mi                                                                                                    |                                                                                                    | Details                       | View<br>Reports                               |
|                                                                                                    | 600861                                                                                                    | 01                                                                                          | RETURN                                                                                                    | 01/22/2006                                                                                                    | View Notice                                                                                                    | By Error Description<br>By Report Number                                                                                                    | Details                       | View<br>Reports                               |
| 01/19/06                                                                                                    |                                                                                                    | 01                                                                                          | RETURN                                                                                                    | 01/22/2006                                                                                                    | View Notice                                                                                                    | By Error Description<br>By Report Number                                                                                                    | Details                       | View<br>Reports                               |
| 01/19/06                                                                                                    | 600813                                                                                                    |                                                                                             |                                                                                                    |                                                                                                    |                                                                                                    | and the second second se |                               | View                                          |
| 01/19/06<br>01/19/06<br>01/19/06                                                                                                    | 600813                                                                                                    | 01                                                                                          | RETURN                                                                                                    | 01/22/2006                                                                                                    | View Notice                                                                                                    | By Error Description<br>By Report Number                                                                                                    | Details                       | Reports                                       |
| 01/19/06<br>01/19/06<br>01/19/06<br>01/19/06                                                                                                    | 600813<br>600812<br>600811                                                                                            | 01                                                                                          | RETURN<br>RETURN                                                                                                    | 01/22/2006                                                                                                    | View Notice<br>View Notice                                                                                         | By Error Description<br>By Report Number<br>By Error Description<br>By Report Number                                                                                                    | Details<br>Details            | Reports<br>View<br>Reports                    |
| 01/19/06<br>01/19/06<br>01/19/06<br>01/19/06<br>01/19/06                                                                                                 | 600813<br>600812<br>600811<br>600808                                                                                  | 01                                                                                          | RETURN<br>RETURN<br>RETURN                                                                                          | 01/22/2006<br>01/22/2006<br>01/22/2006                                                                           | View Notice<br>View Notice<br>View Notice                                                                          | By Error Description<br>By Report Number<br>By Error Description<br>By Report Number<br>By Error Description<br>By Report Number                                                                                                    | Details<br>Details<br>Details | Reports<br>View<br>Reports<br>View<br>Reports |

**STEP 19**: Select the **By Report Number** link in the View Errors column of the specific submission to display any errors associated with the submission. The system displays the All Errors by Report Number page.

| BSO Help                                                                                   |                                                                                                    | AII                                                                                                    | Errors by                                                                                                    | Repor                                                                                                    | t Number                                                                                                    |                                                               |                          |
|--------------------------------------------------------------------------------------------|----------------------------------------------------------------------------------------------------|----------------------------------------------------------------------------------------------------|----------------------------------------------------------------------------------------------------|----------------------------------------------------------------------------------------------------|----------------------------------------------------------------------------------------------------|---------------------------------------------------------------|--------------------------|
| Error Informatio<br>Receipt Year: 20                                                       | n for Submitte<br>006, WFID: 601                                                                                   | r <b>EIN:</b> 00-9999<br>102, <b>Version</b> :                                                                                                    | -<br>9999<br>01                                                                                               | ntones.<br>Segn                                                                                                    |                                                                                                    |                                                               |                          |
| Select a particula                                                                         | r error descriptio                                                                                                 | on to view all re                                                                                                    | eports for that er                                                                                            | ror.                                                                                                    |                                                                                                    |                                                               |                          |
| Select the results                                                                         | displayed in the                                                                                                   | Report Status                                                                                                    | s column for an e                                                                                             | explanation                                                                                                    | of status codes.                                                                                                    |                                                               |                          |
| Select Details to                                                                          | view detailed en                                                                                                   | ror information                                                                                                    | for a particular                                                                                              | error found                                                                                                    | l in a particular rep                                                                                                    | ort.                                                          |                          |
| in the COMPLET                                                                             | E reports. A CO                                                                                                    | MPLETE repo                                                                                                    | rt will be proces                                                                                             | sed again                                                                                                    | if it contains chance                                                                                                    | es. This c                                                    | an cause                 |
| ri the COMPLET<br>serious tax conse<br>made by filing a V<br>TIP: Use your brows<br>Report | E reports. A CO<br>equences for em<br>V-2c report.<br>er menu Save As o<br>Report<br>EIN                           | MPLETE repo<br>ployees and th<br>r <i>Print</i> feature if y<br><b>Report</b><br>Status                                                              | rt will be proces<br>e employer. Cor<br>rou wish to save or<br>Error Desc                                     | sed again<br>rrections a<br>print this pay<br>cription                                                               | if it contains chang<br>fter a report is CO<br>ge for your records.<br>Importance                                                                                                 | ies. This of<br>MPLETE                                        | can cause<br>can only be |
| Report<br>Number<br>0000000001                                                             | E reports. A CO<br>equences for em<br>V-2c report.<br>er menu Save As o<br>Report<br>EIN<br>00-9999999             | MPLETE repo<br>ployees and th<br>r <i>Print</i> feature if y<br><b>Report</b><br><b>Status</b><br>COMPLETE                                           | nt will be proces<br>e employer. Con<br>rou wish to save or<br>Error Des<br>Invalid Names<br>SSNs             | rrections a<br>print this pay<br>cription<br>and/or                                                                  | if it contains chang<br>fter a report is CON<br>ge for your records.<br>Importance<br>INFORMATIONAL                                                                               | Details                                                       | can cause<br>can only be |
| Report<br>Number<br>000000001                                                              | E reports. A CO<br>equences for em<br>V-2c report.<br>er menu Save As o<br>Report<br>EIN<br>00-9999999             | MPLETE repo<br>ployees and th<br>r <i>Print</i> feature if y<br><b>Report</b><br>Status<br>COMPLETE                                                  | nt will be proces<br>e employer. Con<br>rou wish to save or<br>Error Des<br>Invalid Names<br>SSNs             | sed again<br>rrections a<br>print this par<br><b>cription</b><br>and/or                                              | if it contains chang<br>fter a report is CON<br>ge for your records.<br>Importance<br>INFORMATIONAL                                                                               | Details                                                       | can cause<br>can only be |
| Report<br>Number<br>0000000001                                                             | E reports. A CO<br>equences for em<br>V-2c report.<br>er menu <i>Save As</i> o<br>Report<br>EIN<br>00-9999999      | MPLETE repo<br>ployees and th<br>r Print feature if y<br>Report<br>Status<br>COMPLETE                                                                | nt will be proces<br>e employer. Cor<br>rou wish to save or<br>Error Deso<br>Invalid Names<br>SSNs            | sed again<br>rrections a<br>print this par<br>cription<br>and/or                                                     | if it contains chang<br>fter a report is COP<br>ge for your records.<br>Importance<br>INFORMATIONAL                                                                               | APLETE                                                        | can cause<br>can only be |
| Report<br>Number<br>0000000001                                                             | E reports. A CO<br>equences for em<br>W-2c report.<br>er menu Save As o<br>Report<br>EIN<br>00-99999999            | MPLETE repo<br>ployees and th<br>r <i>Print</i> feature if y<br><b>Report</b><br>Status<br>COMPLETE                                                  | nt will be proces<br>e employer. Cor<br>rou wish to save or<br>Error Des<br>Invalid Names<br>SSNs             | sed again<br>rrections a<br>print this page<br>cription<br>and/or<br>Return to<br>Page.                              | if it contains chang<br>fter a report is CO<br>ge for your records.<br>Importance<br>INFORMATIONAL                                                                                | es. This c<br>/IPLETE<br>Details                              | can cause<br>can only be |
| Report<br>Number                                                                           | E reports. A CO<br>equences for em<br>V-2c report.<br>er menu Save As o<br>Report<br>EIN<br>00-99999999<br>Options | MPLETE repo<br>ployees and th<br>r <i>Print</i> feature if y<br><b>Report</b><br><b>Status</b><br>COMPLETE<br>Submission Info                        | rt will be proces<br>e employer. Cor<br>ou wish to save or<br>Error Desc<br>Invalid Names<br>SSNs<br>ormation | rrections a print this pay cription and/or Return to Page. View All                                                  | if it contains chang<br>fter a report is COP<br>ge for your records.<br>Importance<br>INFORMATIONAL                                                                               | es. This c<br>/IPLETE /<br>Details<br>formation<br>scription. | can cause<br>can only be |
| Report<br>Number                                                                           | E reports. A CO<br>equences for em<br>V-2c report.<br>er menu Save As o<br>Report<br>EIN<br>00-9999999<br>Options  | MPLETE repo<br>ployees and th<br>r Print feature if y<br>Report<br>Status<br>COMPLETE<br>Submission Info<br>Il Errors by Error<br>question? Call 1.5 | Invalid Names                                                                                                 | sed again<br>rrections a<br>print this pay<br>cription<br>and/or<br>Page.<br>View All<br>eak with Em<br>all 1800-325 | if it contains chang<br>fter a report is COI<br>ge for your records.<br>Importance<br>INFORMATIONAL<br>the Submission Ir<br>Errors by Error De<br>ployer Customer Servi<br>10778. | Details                                                       | can cause<br>can only be |

**STEP 20:** Select the **Details** link in the row of the report number you wish to view. The system displays the Detailed Information for Error page.

|                                                                                                    | Social                                                                                                    | Security's Dusiness                                                                                                    | Services Online (BS                                                                                                    | 0)                                                                                                    |                                                                                                    |
|----------------------------------------------------------------------------------------------------|----------------------------------------------------------------------------------------------------|----------------------------------------------------------------------------------------------------|----------------------------------------------------------------------------------------------------|----------------------------------------------------------------------------------------------------|----------------------------------------------------------------------------------------------------|
| E                                                                                                    | 3SO Main Menu   BSO In                                                                                                    | formation Links   Co                                                                                                    | ontact SSA   Keyboa                                                                                                    | rd Navigation   Logout                                                                                                    |                                                                                                    |
| lp                                                                                                    |                                                                                                    |                                                                                                    |                                                                                                    |                                                                                                    |                                                                                                    |
|                                                                                                    |                                                                                                    | Detailed Inform<br><i>valid Names a</i><br>Report Number                                                                                                    | ation for Error<br>and/or SSNs in<br>0000000001                                                                                                    |                                                                                                    |                                                                                                    |
| on for EIN: 00-9999999, T                                                                                                    | Fax Year: 2003                                                                                                    |                                                                                                    |                                                                                                    |                                                                                                    |                                                                                                    |
| hrowser menu Save As                                                                                                    | or <i>Print</i> feature if you wish                                                                                                    | to save or print this i                                                                                                    | name for your records                                                                                                    |                                                                                                    |                                                                                                    |
|                                                                                                    |                                                                                                    |                                                                                                    |                                                                                                    |                                                                                                    |                                                                                                    |
| Employer Name: NO-                                                                                                    |                                                                                                    | i lax                                                                                                    | : Year: 2006<br>ablishment Number: 11                                                                                                    | 12                                                                                                    |                                                                                                    |
| Employer Elk. 00-355                                                                                                    | nt Tumo: Agricultural                                                                                                    | Eau                                                                                                    | antod W 2 Count: 0000                                                                                                    | 888                                                                                                    |                                                                                                    |
| Employer Employmer                                                                                                    |                                                                                                    |                                                                                                    |                                                                                                    |                                                                                                    |                                                                                                    |
| Employer Employmer<br>Tax Jurisdiction: Don<br>Importance: INFOR                                                                                                    | mestic Form W-2<br>MATIONAL<br>Ime Employee Wage Record                                                                                                    | Pro<br>Pro                                                                                                    | cessed W-2 Count: 00                                                                                                    | 02<br>ocial Security Numbers (S                                                                                                    | SNs) that do not                                                                                                    |
| Employer Employment<br>Tax Jurisdiction: Don<br>Importance: INFOR<br>Error Description: So<br>agree with our records<br>are in the proper posi<br>not blank; b) the name<br>middle name and las<br>Please check all SSN<br>card; b) the SSN is nir<br>not contain "1111111     | mestic Form W-2<br>MATIONAL<br>Ime Employee Wage Recorr<br>s. This may be due to a data<br>tions in the RW Records. Al<br>e agrees with the individual's<br>t name are provided in seps<br>ls to ensure that: a) the SSN<br>to ensure that: a) the SSN<br>ne (3) numeric characters an<br>11", "333333333" or "12345                                 | ds in the wage report ca<br>a processing error. Che<br>so, please check all na<br>s name exactly as it is :<br>rate fields; d) the indivio<br>agrees with the indivio<br>a does not contain let<br>6789"; d) the SSN does                                                       | cessed W-2 Count: Bac<br>contain Names and/or Si<br>ck the structure of the w<br>mes to ensure that a)<br>shown on the individual<br>dual's title (Mr., Mrs., ett<br>lual's SSN exactly as it i<br>lens, blanks, spaces, hy<br>s not begin with "8" or "9                                                                                                    | 02<br>ocial Security Numbers (S<br>rage report to ensure that<br>he first name and/or the la<br>'s Social Security card; c) t<br>.) is not included in any of<br>s shown on the individual'<br>phens, prefixes or suffixes<br>"; and e) the SSN is not in                                                | SNs) that do not<br>Names and SSN<br>ist name fields ai<br>he first name,<br>'the name fields.<br>'s Social Securids<br>'s o'the SSN doe<br>; e'verse order.  |
| Employer Employmen<br>Tax Jurisdiction: Don<br>Importance: INFORI<br>Error Description: So<br>agree with our records<br>are in the proper posil<br>not blank; b) the name<br>middle name and last<br>Please check all SSN<br>card; b) the SSN is nir<br>not contain "1111111   | mestic Form W-2<br>MATIONAL<br>Ime Employee Wage Record<br>s. This may be due to a data<br>tions in the RW Records. Al-<br>e agrees with the individual'<br>t name are provided in sepa<br>is to ensure that a) the SSN<br>ne (9) numeric characters an<br>11", "333333333" or "12345<br>Reported All<br>Zeron                                       | ds in the wage report or<br>a processing error. Che<br>so, please check all na<br>s name exactly as it is<br>rate fields; d) the indivio<br>nd does not contain let<br>6789"; d) the SSN does<br>Non-Zero Missin<br>or broomploto SS                                            | cessed W-2 Count: Boo<br>ontain Names and/or Si<br>cck the structure of the w<br>mes to ensure that a) t<br>shown on the individual<br>dual's title (Mr., Mrs., etc<br>ual's SIN exactly as it i<br>ters, blanks, spaces, hy<br>s not begin with "8" or "9<br>g Failed to<br>Ne Match                                                                                                    | 02<br>ocial Security Numbers (S<br>rage report to ensure that<br>he first name and/or the la<br>is Social Security card; of)<br>jis not included in any of<br>shown on the individual<br>phens, prefixes or suffixes<br>"; and e) the SSN is not in<br>Total Failed<br>SCM                               | SNs) that do not<br>Names and SSN<br>ist name fields ai<br>the first name,<br>'the name fields.<br>'s Social Security<br>s; c) the SSN doe:<br>reverse order. |
| Employer Employmen<br>Tax Jurisdiction: Dorn<br>Importance: INFORI<br>Error Description: So<br>agree with our records<br>are in the proper posi<br>not blank; b) the name<br>middle name and lass<br>Please check all SSN<br>card; b) the SSN is nir<br>not contain "1111111   | mestic Form W-2<br>MATIONAL<br>Ime Employee Wage Record<br>s. This may be due to a data<br>tions in the RW Records. Al-<br>e agrees with the individual'<br>t name are provided in sepa<br>is to ensure that: a) the SSN<br>ne (9) numeric characters and<br>11", "333333333" or "12345<br>Reported All<br>Zeros<br>9999                             | ds in the wage report or<br>a processing error. Che<br>so, please check all na<br>s name exactly as it is<br>arate fields; d) the indivi<br>agrees with the indiviound<br>does not contain let<br>6789"; d) the SSN does<br>Non-Zero Missim<br>or Incomplete SS<br>0            | cessed W-2 Count: Bac<br>contain Names and/or Si<br>tick the structure of the w<br>mes to ensure that a) t<br>shown on the individual<br>dual's title (Mr., Mrs., etc<br>iual's SSN exactly as it<br>ters, blanks, spaces, hy<br>s not begin with "8" or "S<br>not begin with "8" or "S<br>Match<br>9999                                                                                                    | 02<br>bocial Security Numbers (S<br>rage report to ensure that<br>he first name and/or the la<br>'s Social Security card; c) t<br>:) is not included in any of<br>s shown on the individual<br>phens, prefixes or suffixes<br>"; and e) the SSN is not in<br>Total Failed<br>SSNs<br>19998               | SNs) that do not<br>Names and SSN<br>ast name fields a<br>the first name,<br>"the name fields.<br>'s Social Security<br>s; c) the SSN doe<br>reverse order.   |
| Employer Employmen<br>Tax Jurisdiction: Don<br>Importance: INFORI<br>Error Description: So<br>agree with our records<br>are in the proper posi<br>not blank; b) the name<br>middle name and las!<br>Please check all SSN<br>card; b) the SSN is nir<br>not contain "1111111"   | mestic Form W-2<br>MATIONAL<br>Ime Employee Wage Record<br>s. This may be due to a data<br>tions in the RW Records. Al<br>e agrees with the individual?<br>thame are provided in seps<br>is to ensure that: a) the SSN<br>ne (9) numeric characters an<br>11", "333333333" or "12345<br>Reported All<br>Zeros<br>9999                                | ds in the wage report cr<br>a processing error. Che<br>so, please check all na<br>sname exactly as it is<br>rate fields; d) the indivi<br>agrees with the indivic<br>ad does not contain let<br>6789"; d) the SSN does<br>Non-Zero Missin<br>or Incomplete SS                   | cessed W-2 Count: Boo<br>contain Names and/or Si<br>ckt the structure of the w<br>mes to ensure that a) t<br>shown on the individual<br>dual's title (Mr., Mrs., et<br>lual's SSN exactly as it<br>iters, blanks, spaces, hy<br>s not begin with "8" or "S<br>ns Failed to<br>Ns Match<br>9999                                                                                                    | 02<br>cial Security Numbers (S<br>rage report to ensure that<br>he first name and/or the la<br>is Social Security card; o) to<br>) Is not included in any of<br>s shown on the individual<br>phens, prefixes or suffixes<br>"; and e) the SSN is not in<br>Total Failed<br>SSNs<br>19998                 | SNs) that do not<br>Names and SSN<br>ist name fields an<br>he first name,<br>ithe name fields.<br>'s Social Security<br>s; c) the SSN doe<br>reverse order.   |
| Employer Employmen<br>Tax Jurisdiction: Don<br>Importance: INFOR<br>Error Description: So<br>agree with our records<br>are in the proper posit<br>not blank; b) the name<br>middle name and last<br>Please check all SSN<br>card; b) the SSN is nir<br>not contain "1111111"   | In Type, Agnicultural<br>mestic Form W-2<br>MATIONAL<br>ime Employee Wage Record<br>s. This may be due to a data<br>tions in the RW Records. Al-<br>e agrees with the individual<br>to ensure that: a) the SSN<br>ne (9) numeric characters at<br>11", "333333333" or "12345<br>Reported All<br>Zeros<br>9999                                        | ds in the wage report co<br>a processing error. Che<br>so, please check all na<br>s name exactly as it is<br>rrate fields; d) the individ<br>agrees with the individ<br>nd does not contain let<br>6789"; d) the SSN does<br>Non-Zero Missin<br>or Incomplete SS<br>0           | cessed W-2 Count: Bac<br>ontain Names and/or Si<br>ckt the structure of the w<br>mes to ensure that a) t<br>shown on the individual<br>dual's tille (Mr., Mrs., et<br>lual's SSN exactly as it i<br>ters, blanks, spaces, hy<br>s not begin with "8" or "9<br>g Failed to<br>Ns Match<br>9999                                                                                                    | 02<br>ocial Security Numbers (S<br>rage report to ensure that<br>he first name and/or the la<br>'s Social Security card, c) the<br>s shown on the individual<br>phens, prefixes or suffixes<br>"; and e) the SSN is not in<br>Total Failed<br>SSNs<br>19998                                              | SNs) that do not<br>Names and SSN<br>ist name fields a<br>the first name,<br>'s Social Security<br>s; c) the SSN doe<br>reverse order.                        |
| Employer Employment<br>Tax Jurisdiction: Don<br>Importance: INFORI<br>Error Description: So<br>agree with our records<br>are in the proper posil<br>not blank; b) the name<br>middle name and last<br>Please check all SSN<br>card; b) the SSN is nin<br>not contain "1111111" | mestic Form W-2<br>MATIONAL<br>ime Employee Wage Records<br>s. This may be due to a data<br>tions in the RW Records. Al-<br>e agrees with the individual<br>to a mean are provided in sepa<br>is to ensure that: a) the SSN<br>ne (9) numeric characters an<br>11", "333333333" or "12345<br>Reported All<br>Zeros<br>9999<br>IS<br>All Errors for F | ds in the wage report or<br>a processing error. Che<br>so, please check all na<br>s name exactly as it is<br>rrate fields; d) the individ<br>agrees with the individ<br>nd does not contain let<br>6789"; d) the SSN does<br>Non-Zero Missin<br>or Incomplete SS<br>0<br>Report | cessed W-2 Count: Boo<br>contain Names and/or Si<br>ckt the structure of the w<br>mes to ensure that a) t<br>shown on the individual<br>dual's title (Mr., Mrs., et<br>ildual's title (Mr., Mrs., et<br>ildual's title (Mr., et<br>ildual's title (Mr., et<br>ildual's title (Mr. | 02<br>ocial Security Numbers (S<br>rage report to ensure that<br>he first name and/or the la<br>s Social Security card, c) t<br>.) is not included in any of<br>s shown on the individual<br>phens, prefixes or suffixes<br>"; and e) the SSN is not in<br>Total Failed<br>SSNs<br>19998<br>this Report. | SNs) that do not<br>Names and SSN<br>ist name fields ar<br>he first name,<br>'s Social Security<br>s; c) the SSN doe<br>reverse order.                        |

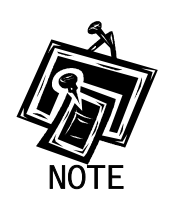

If you have authorization to view the names and SSNs from your wage submission that failed to match, they will appear on the Detailed Information for Error page where the error indicates invalid names and SSNs. Otherwise, you will see the number of failed SSNs. For instructions on requesting authorization to view this information, see the Registration Services section of the tutorial.